Үлкен пішімді дисплей

## Пайдаланушы нұсқаулығы

## MultiSync P703 MultiSync P801

Үлгі атауын монитордың артқы жағындағы жапсырмадан табуға болады.

NEC

## Мазмұны

| Сәйкестік жөніндегі декларация                                   | Қазақ-1  |
|------------------------------------------------------------------|----------|
| Маңызды ақпарат                                                  | Қазақ-2  |
| ЕСКЕРТУ                                                          | Қазақ-2  |
| АБАЙ БОЛЫҢЫЗ                                                     | Қазақ-2  |
| Қауіпсіздік шаралары, қолдану және пайдалануға арналған кеңестер | Қазақ-З  |
| Қауіпсіздік шаралары мен техникалық қолдау көрсету               | Қазақ-З  |
| Пайдалануға арналған кеңестер                                    | Қазақ-З  |
| Эргономия                                                        | Қазақ-З  |
| Сұйық кристалдық тақтаны тазалау                                 | Қазақ-З  |
| Корпусты тазалау                                                 | Қазақ-З  |
| Мазмұны                                                          | Қазақ-4  |
| Орнату                                                           | Қазақ-5  |
| Орнату құралдарын бекіту                                         | Қазақ-б  |
| Бөлшектер атаулары мен функциялары                               | Қазақ-8  |
| Басқару тақтасы                                                  | Қазақ-8  |
| Терминал тақтасы                                                 | Қазақ-9  |
| Сымсыз қашықтан басқару                                          | Қазақ-10 |
| Қашықтан басқару құралын пайдалану қашықтығы                     | Қазақ-11 |
| Орнату                                                           | Қазақ-12 |
| Байланыстар                                                      | Қазақ-14 |
| Сым өткізу диаграммасы                                           | Қазақ-14 |
| Жеке компьютерді қосу                                            | Қазақ-15 |
| DVD плеерін немесе компьютерді HDMI шығысымен қосу               | Қазақ-15 |
| Компьютерді DisplayPort көмегімен қосу                           | Қазақ-15 |
| Негізгі операция                                                 | Қазақ-16 |
| Қуат қосу және өшіру режимдері                                   | Қазақ-16 |
| Қуат көрсеткіші                                                  | Қазақ-17 |
| Бастапқы параметрлер                                             | Қазақ-17 |
| Қуатты басқару мүмкіндігін пайдалану                             | Қазақ-17 |
| Бейне кірісін таңдау                                             | Қазақ-17 |
| Сурет қатынасы                                                   | Қазақ-17 |
| OSD жөніндегі ақпарат                                            | Қазақ-18 |
| Сурет режимі                                                     | Қазақ-18 |
| OSD (On-Screen-Display) (Экранда көрсету) басқару элементтері    | Қазақ-19 |
| PICTURE (CYPET)                                                  | Қазақ-20 |
| ADJUST (PETTEY)                                                  | Қазақ-20 |
| AUDIO (ДЫБЫС)                                                    | Қазақ-21 |
| SCHEDULE (KECTE)                                                 | Қазақ-22 |
| РІР (СУРЕТ ІШІНДЕГІ СУРЕТ)                                       | Қазақ-22 |
| OSD                                                              | Қазақ-23 |
| MULTI DISPLAY (КӨП ДИСПЛЕЙЛІ)                                    | Қазақ-24 |
| DISPLAY PROTECTION (ДИСПЛЕЙ ҚОРҒАНЫСЫ)                           | Қазақ-26 |
| EXTERNAL CONTROL (СЫРТҚЫ БАСҚАРУ)                                | Қазақ-26 |
| ADVANCED OPTION1 (1-КЕҢЕЙТІЛГЕН ПАРАМЕТР)                        | Қазақ-27 |
| ADVANCED OPTION2 (2-КЕҢЕЙТІЛГЕН ПАРАМЕТР)                        | Қазақ-29 |
| Қашықтан басқару функциясы                                       | Қазақ-31 |
| Бірнеше мониторлардың байланысы                                  | Қазақ-32 |
| LCD мониторын RS-232C Қашықтан басқару арқылы басқару            | Қазақ-33 |
| LCD мониторын LAN басқаруы арқылы басқару                        | Қазақ-35 |
| Желіге қосылу                                                    | Қазақ-35 |
| НТГР браузерін пайдалану арқылы желі параметрі                   | Қазақ-35 |
| РОІΝТ ZOOM (НҮКТЕЛІ МАСШТАБТАУ)                                  | Қазақ-44 |
| РROOF OF PLAY (ОЙНАТУДЫҢ ТЕКСЕРУІ)                               | Қазақ-44 |
| INTELLIGENT WIRELESS DATA (ИНТЕЛЕКТУАЛДЫ СЫМСЫЗ ДЕРЕКТЕР)        | Қазақ-45 |
| Мүмкіндіктер                                                     | Қазақ-46 |
| Ақауларды жою                                                    | Қазақ-47 |
| Сипаттамасы - Р703                                               | Қазақ-48 |
| Сипаттамасы - Р801                                               | Қазақ-49 |
| Бекітуді тағайындау                                              | Қазақ-50 |
| PIP (Суреттегі сурет) матрицасы                                  | Қазақ-50 |
| Өндірушінің қайта өңдеу және энергия жөніндегі ақпараты          | Қазақ-51 |

#### АҚШ үшін

#### АҚШ федералды байланыс комиссиясы ақпараты

- 1. Радио және телевизиялық сигналдың қабылдануына бөгет жасамау үшін берілген арнайы кабельдерді осы дисплеймен пайдаланыңыз.
  - (1) ФБК сәйкестігін қамтамасыз ету үшін ұсынылған қуат кабелін немесе эквивалентті пайдаланыңыз.
  - (2) Сапасы жоғары қорғалған бейне сигнал кабелін пайдаланыңыз.
- Басқа кабельдер мен адаптерлерді пайдалансаңыз, бұл радио және теледидар қабылдауларына кедергі келтіруі мүмкін.
- 2. ФБК ережелерінің 15-бөліміне сәйкес, осы жабдық тексеріліп, А класының сандық құрылғысына арналған шектеулерге сай болып табылды. Бұл шектеулер жабдық коммерциялық ортада жұмыс істегенде зиянды кедергіге қарсы тиісті қорғаумен қамтамасыз ету үшін жасалған. Бұл жабдық радио жиілік қуатын өндіреді, пайдаланады және жарық шығарады, сондай-ақ, нұсқаулыққа сәйкес орнатылмаса және пайдаланылмаса, радио байланыстарына зиянды кедергілермен әсер етуі мүмкін. Тұрғын аймақтағы осы жабдықтың жұмысы зиянды кедергі тудыруы мүмкін, мұндай жағдайда пайдаланушы шығынды өзі өтеуі қажет болады.

Егер қажет болса, пайдаланушы қосымша ұсыныстар алу үшін сатушыға немесе тәжірибелі радио/теледидар техникалық қызмет көрсетушіге хабарласуы керек. Пайдаланушы федералды байланыстар комиссиясы дайындаған келесі кітапшаны пайдалана алады: «Радио-Теледидар кедергі проблемаларын анықтау және шешу жолдары.» Бұл кітапша U.S. Government Printing Office, Washington, D.C., 20402, Stock No. 004-000-00345-4 мекенжайы бойынша қол жетімді.

#### Канада үшін

#### Канада байланыстар бөлімінің стандартқа сай тұжырымдамасы

БАЙЛАНЫСТАР БӨЛІМІ: Осы А класына жататын құрал Канаданың ICES-003 стандартына сай.

C-UL: C-UL таңбасы бар және Канада қауіпсіздік ережелеріне сәйкес CAN/CSA C22.2 No. 60950-1 стандартына сай болады.

Windows – Microsoft корпорациясының тіркелген сауда белгісі.

NEC – NEC корпорациясының тіркелген сауда белгісі.

OmniColor – Еуропалық Одақ пен Швейцарияда NEC Display Solutions Europe GmbH тіркелген сауда белгісі

DisplayPort және DisplayPort Compliance Logo — Америка Құрама Штаттарындағы және басқа елдердегі Бейне электрониканы стандарттау ассоциациясының сауда белгісі.

Барлық басқа брендтер мен өнім атаулары – олардың сәйкес қожайындарының сауда белгілері немесе тіркелген сауда белгілері.

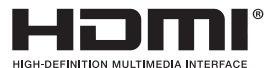

HDMI шарттары мен HDMI High-Definition Multimedia Interface және HDMI Logo — Америка Құрама Штаттарындағы және басқа елдердегі HDMI Licensing LLC компаниясының сауда белгілері немесе тіркелген сауда белгілері.

PJLink сауда белгісі - Жапонияда, Америка Құрама Штаттарында және басқа елдер мен аймақтарда қолданылатын сауда белгісі.

CRESTRON және ROOMVIEW - АҚШ-тағы және басқа елдегі Crestron Electronics, Inc. компаниясының тіркелген сауда белгісі.

GPL/LGPL бағдарламалық құралының лицензиялары

Осы өнім GNU жалпыға қолжетімді лицензия (GPL), GNU қолданысы шектеулі жалпыға қолжетімді лицензия (LGPL) ж"не басқа лицензиялармен лицензияланған бағдарламалық құралды қамтиды.

Әр бағдарламалық құрал туралы қосымша ақпарат алу үшін берілген CD-ROM дискінің «about GPL&LGPL» қалтасындағы «readme.pdf» файлын қараңыз.

## Маңызды ақпарат

/4

/4`

#### ЕСКЕРТУ

ӨРТ ШЫҒУ НЕМЕСЕ ТОК СОҒУ ҚАУПІН БОЛДЫРМАУ ҮШІН БҰЛ ҚҰРЫЛҒЫҒА СУ НЕМЕСЕ ЫЛҒАЛ ТИГІЗБЕҢІЗ. СОНЫМЕН ҚАТАР, ОСЫ ҚҰРЫЛҒЫНЫҢ ПОЛЯРЛЫҚ АШАСЫН ТОЛЫҚ ЕНГІЗІЛЕТІН ТІСШЕЛЕРДІҢ ОРНЫНА ҰЗАРТҚЫШ РОЗЕТКАМЕН НЕМЕСЕ БАСҚА ДА РОЗЕТКАМЕН ПАЙДАЛАНБАҢЫЗ.

ЖОҒАРЫ КЕРНЕУЛІ БӨЛШЕКТЕРІ БАР БОЛҒАНДЫҚТАН, КОРПУСЫН АШПАҢЫЗ. ҚЫЗМЕТ КӨРСЕТУДІ БІЛІКТІ МАМАНДАР ОРЫНДАУЫ ТИІС.

### АБАЙ БОЛЫҢЫЗ

Ί

АБАЙ БОЛЫҢЫЗ: ТОК СОҒУ ҚАУПІН ТӨМЕНДЕТУ ҮШІН ҚУАТ КАБЕЛІНІҢ ҚАБЫРҒА РОЗЕТКАСЫНАН АЖЫРАТЫЛҒАНЫН ТЕКСЕРІҢІЗ. ҚҰРЫЛҒЫНЫҢ ҚУАТЫН ТОЛЫҚ ӨШІРУ ҮШІН ҚУАТ КАБЕЛІН АТ РОЗЕТКАСЫНАН АЖЫРАТЫҢЫЗ. ҚАҚПАҚТЫ (НЕМЕСЕ АРТҚЫ ЖАҒЫН) ШЫҒАРЫП АЛМАҢЫЗ. ҚҰРЫЛҒЫ БӨЛІКТЕРІН ПАЙДАЛАНУШЫ ЖӨНДЕМЕУІ ҚАЖЕТ. ҚЫЗМЕТ КӨРСЕТУДІ БІЛІКТІ МАМАНДАР ОРЫНДАУЫ ТИІС.

Бұл символ пайдаланушыны құрылғы ішіндегі изоляцияланбаған кернеудің ток соғу қаупіне әкелуі мүмкін екендігін ескертеді. Сондықтан осы құрылғы ішіндегі кез келген бөлікке жанасу қауіпті.

Бұл символ пайдаланушыға осы құрылғы бойынша жұмыс жүргізу және қызмет көрсету жөнінде маңызды әдебиеттер бар екенін хабарлайды. Сондықтан проблемаларды болдырмау үшін оны мұқият оқып шығу қажет.

**АБАЙ БОЛЫҢЫЗ:** Осы монитормен берілген қуат кабелін төмендегі кестеге сай пайдаланыңыз. Егер қуат кабелі осы жабдықпен бірге берілмесе, жеткізушіге хабарласыңыз. Барлық басқа жағдайларда қуат көзінің АС кернеуіне сәйкес болатын және өз еліңіздегі қауіпсіздік стандартымен бекітілген және соған сай болатын қуат көзін пайдаланыңыз.

| Аша түрі    | Солтүстік Америка | Еуропалық<br>Континенттік         | Құрама Корольдік | Қытай | Жапон   |
|-------------|-------------------|-----------------------------------|------------------|-------|---------|
| Аша кескіні |                   |                                   | Soft             | AT I  |         |
| Аймақ       | АҚШ/Канада        | ЕО (Құрама<br>Корольдіктен басқа) | Құрама Корольдік | Қытай | Жапония |
| Кернеу      | 120*              | 230                               | 230              | 220   | 100     |

\* MultiSync мониторын AC 125-240В қуат көрсеткішімен бірге қосқанда, пайдаланылып жатқан AC розетканың қуат көзі кернеуіне сәйкес болатын байланыс кабелін пайдаланыңыз.

ЕСКЕРТУ: Бұл өнім тек сатылып жатқан елде ғана жұмыс істей алады.

- Өнімді пайдаланудың бастапқы тағайындалған мақсаты кеңседе немесе үйде Ақпараттық техникалық жабдық ретінде пайдалану болып табылады.
- Өнім теледидардан сигналдарды беру үшін емес, компьютерге қосылу үшін тағайындалған.

Ескерту

Бұл А класына жататын өнім. Үйде бұл құрылғы сыртқы радио кедергесін тудыруы мүмкін, осы жағдайда пайдаланушы тиісті шаралар қолдануы қажет.

# C E E H E

## Қауіпсіздік шаралары, қолдану және пайдалануға арналған кеңестер

ТИІМДІ ЖҰМЫС ІСТЕУ ҮШІН ОРНАТУ МЕН ПАЙДАЛАНУ БАРЫСЫНДА КЕЛЕСІ ЖАҒДАЙЛАРДЫ ЕСКЕРІҢІЗ КӨП ФУНКЦИЯЛЫ МОНИТОР:

- МОНИТОРДЫ АШПАҢЫЗ. Құрамында пайдаланушыға пайдалы бөлшектер жоқ, сондықтан қорғаушы бетін ашу немесе жылжыту қауіпті ток жағдайына немесе басқа да тәукелге себеп болуы мүмкін. Барлық қызмет түрлерін білікті мамандар орындауы тиіс.
- Корпустың ішіне су құюшы болмаңыз немесе мониторды судың жанында пайдаланбаңыз.
- Кез келген түрдегі нысандарды корпус тесіктеріне салушы болмаңыз, өйткені олар қауіпті кернеу көздеріне тиіп, зиян болып немесе өлімге себеп болуы мүмкін немесе электр тогына, өртке немесе жабдықтың бұзылуына алып келуі мүмкін.
- Қуат кабелінің үстіне ауыр заттарды қоюшы болмаңыз. Кабельді зақымдау ток соғуына немесе өрт шығуына әкелуі мүмкін.
- Құрылғыны майысып тұрған немесе орнықты қойылмаған арбаның, негіздің немесе үстелдің үстіне қоймаңыз, өйткені монитор құлап күрделі зақымданады.
- Осы құралдың бетін ұзақ уақыт бойы жоғары, төмен немесе жоғарғы бөлігін төменге қаратып бекітпеңіз, бұл экранның зақымдануына әкеледі.
- Пайдаланып жатқан қуат кабеліңіз еліңіздегі қауіпсіздік шараларымен бекітілген немесе соған сәйкес болуы керек. (H05VV-F 3G 1 мм<sup>2</sup> түрі Еуропада пайдаланылуы керек)
- Біріккен Корольдықта осы монитормен бірге пайдалану үшін қара (13А) детонаторы орнатылған штепсель ашасы түріндегі BS-бекітілген қуат қабелін пайдаланыңыз.
- Монитордың үстіне ешқандай зат қоюшы болмаңыз және оны сыртта пайдаланбаңыз.
- Оны майыстырмаңыз, бүкпеңіз, әйтпесе қуат кабеліне зақым келеді.
- Егер шыны сынған болса, оны абайлап алыңыз.
- Монитор тесігін жабушы болмаңыз.
- Мониторды жоғары температурада, ылғалды, лас немесе майлы аймақтарда қолданбаңыз.
- Егер монитор немесе шыны сынған болса, сұйық кристалды ұстаушы болмаңыз және абайлап алыңыз.
- Ыстық дұрыс сейілуі үшін монитордың айналасында дұрыс желдетуі болуы керек. Желдету ұяшықтарын жаппаңыз немесе мониторды радиатор немесе басқа да ыстық нәрселердің жанына қоймаңыз. Монитордың үстіне ешнәрсе қоюшы болмаңыз.
- Қуат кабелінің коннекторы жүйені қуат көзінен ажыратудың бастапқы құралы болып табылады. Монитор розеткаға оңай қосылу үшін жақын орнатылуы керек.
- Артқы жағындағы ілгішке жіп немесе сым ілу арқылы құралды жылжытушы немесе орнатушы болмаңыз.
   Артқы жағындағы ілгішті пайдаланып осы құралды орнатушы немесе бекітуші болмаңыз. Ол құлап, сізге жарақат алып келуі мүмкін.
- Тасымалдау барысында абайлап ұстаңыз. Тасымалдау үшін қаптаманы сақтап қойыңыз.
- Салқындату желдеткішін үздіксіз пайдалансаңыз, айына кемінде бір рет тесіктерін сүртіп тұруға кеңес береміз.
- Сенімді болу үшін кір мен шаңды алдын алу мақсатында кемінде жылына бір рет корпустың артқы жағындағы тесіктерді тазалап тұрыңыз.
- LAN кабелін пайдаланғанда, артық кернеуі болуы мүмкін сыммен бірге қосымша құрылғыға қосушы болмаңыз.
- Температурасы және ылғалдылығы текз өзгеретін жерде мониторды пайдаланбаңыз немесе салқындатқыш шығысынан салқын ауаның тікелей шығуының алдын алыңыз, бұл монитордың жарамдылығын қысқартуы немесе конденсация пайда болуы мүмкін. Конденсация пайда болса, конденсация кеткенге дейін монитор тіреген ажыратып қойыңыз.

#### Теледидарға қосу

- Кабель тарату жүйесі ANSI/NFPA 70, Ұлттық электр коды, әсіресе 820.93 бөлімі, коаксиалды кабелдің сыртқы өткізгіш қорғанысына сәйкес жерге тұйықталған болуы керек.
- Коаксиалды кабельдің экраны ғимаратты орнатуда жерге байланыстырылуы қажет.

Келесі жағдайларда мониторыңызды қабырғадағы розеткадан тез арада ажыратып, білікті қызмет көрсетуші маманға хабарласыңыз:

- Қуат көзінің кабелі немесе штепсель айыры зақымдалса.
- Егер монитордың үстіне сұйық зат төгілсе немесе зат құласа.
- Егер монитор жаңбыр немесе су астында қалып қойса.
- Егер монитор құлап қалса немесе корпусы зақымдалса.
- Егер ол зақымдалу нәтижесінде сықырлаған дыбыстар шығарып немесе теңселіп жатса.
- Егер монитор берілген операциялық нұсқаулар бойынша дұрыс жұмыс істемесе.

#### Пайдалануға арналған кеңестер

- Тиі мді жұмыс істеуі үшін қызуына 20 минут уақыт беріңіз.
- Бір нысанға қарап отырып кемінде 5 фут қашықтықта көздеріңізді ауықауық демалдарып тұрыңыз. Жиі жыпылықтатыңыз.
- Басқа жарық көздерінің шағылысуын және сәулелерін азайту үшін мониторды терезеге 90° бұрышта орналастырыңыз.
- LCD монитор бетін түксіз, қатты емес матамен сүртіңіз. Тазалағыш ерітіндіні немесе әйнек сүрткішті пайдаланбаңыз!
- Оқуды күшейту үшін жарық, контраст және анықтығын басқару элементтерді реттеңіз.
- Суретті сақтауды (сурет әсерлерінен кейін) алдын алу үшін ұзақ уақыт бойы монитор бетіне бекітілген үлгілерді көрсетуші болмаңыз.
  - Көздеріңізді жиі тексертіп тұрыңыз.

#### Эргономия

Максималды эргономиялық пайданы іске асыру үшін келесі нәрселерді ұсынамыз:

- Стандартты сигналдармен бірге Өлшем мен Орынды алдын ала орнату басқару элементтерін пайдаланыңыз.
- Түсті алдын ала орнату параметрін пайдаланыңыз.
- Реттелмеген сигналдарды пайдаланыңыз.
- Қара фонда бастапқы көк түсті пайдаланбаңыз, өйткені бұл көруді қиындатады және жеткіліксіз контраст себебінен көзді талдырады.
- Экраннан шағылысатын жарық мазаламауы үшін басқарылатын жарықтандырылған жерлерде ойын-сауық мақсатына арналған.

#### Сұйық кристалдық тақтаны тазалау

- Сұйық кристалдық тақтасы лас болғанда, жұмсақ матамен абайлап сүртіңіз.
- Сұйық кристалдық тақтаны қатты затпен сүртпеңіз.
- Сұйық кристалдық тақта бетіне қысым түсірмеңіз.
- ОА тазалағышын пайдаланбаңыз, өйткені ол сұйық кристалдық тақта бетіне зақым алып келіп немесе түсін өзгертуі мүмкін.

#### Корпусты тазалау

- Қуат көзін ажыратыңыз.
- Жұмсақ матамен корпусты абайлап сүртіңіз
- Корпусты тазалау үшін матаны тазалаушы құралға немесе суға батырып, корпусты сүртіңіз және үстінен құрғақ матамен сүртіп шығыңыз.
- **ЕСКЕРТУ:** Бензол сұйықтығын, сілтілі тазалаушы құралды, құрамында алкоголь бар тазалаушы құрал, шыны тазалаушы, балауыз, қырнап тазалаушы, ұнтақ немесе инсектицид пайдаланып тазалаушы болмаңыз. Корпус резеңке немесе винилмен ұзақ уақыт бойы қатынаста болмауы қажет. Сұйықтықтардың және заттарды осы түрлері түстің бұзылуына, сынуына немесе жоғалуына алып келуі мүмкін.

## Мазмұны

Жаңа MultiSync монитор жәшігі\* келесі нәрселерді қамтуы тиіс:

- LCD мониторы
- Қуат кабелі<sup>\*1</sup>
- Бейне сигнал кабелі
- Сымсыз басқару құралы және ААА батареялары
- Орнату нұсқаулығы
- Бекіткіш х 1
- Шайбалы бұранда (M4 x 10) x 1
- CD-ROM

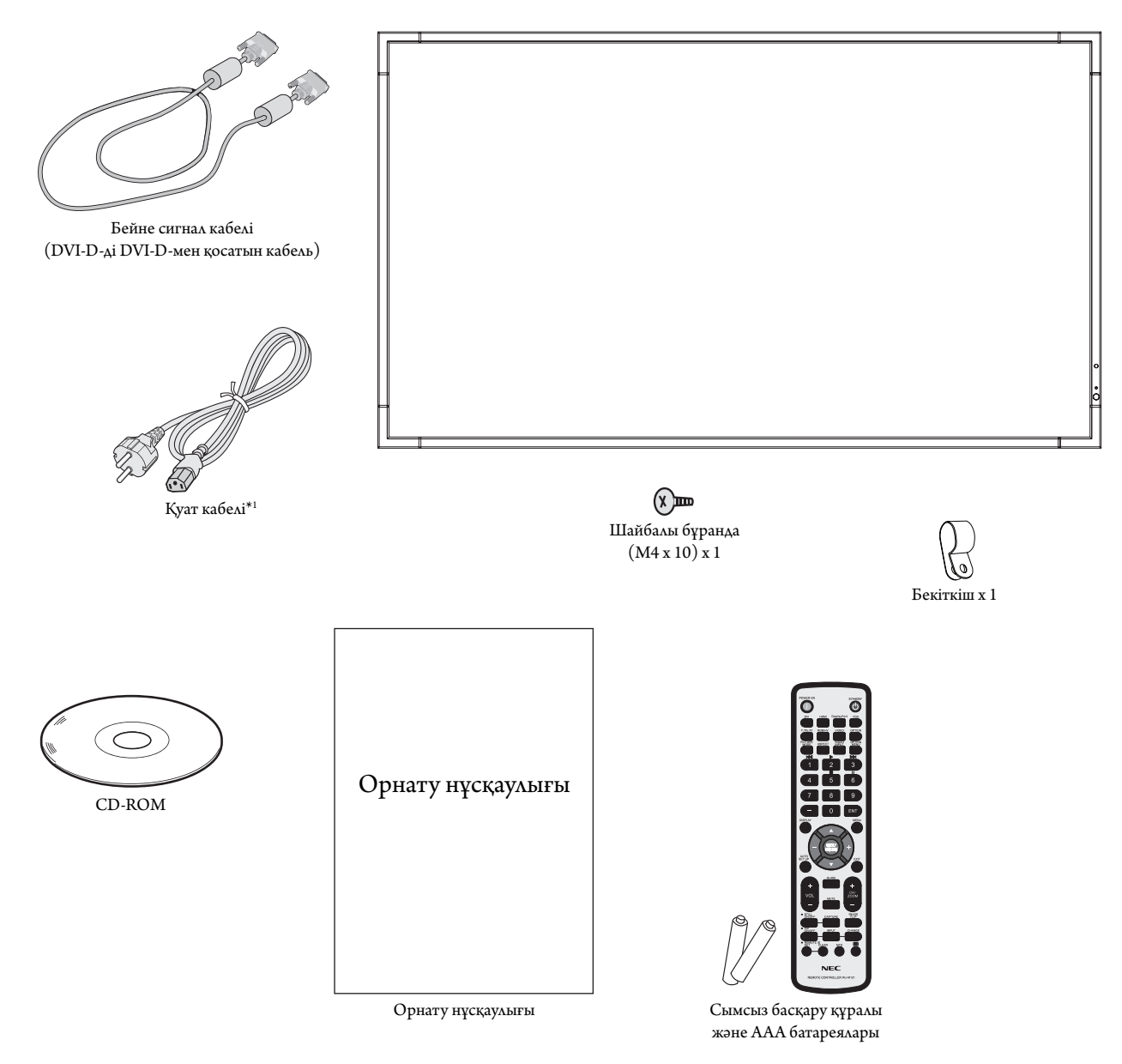

- \* Түпнүсқа жәшікті сақтап, мониторды тасымалдау үшін заттарды жинауды естен шығармаңыз.
- <sup>\*1</sup> Енгізілген қуат кабельдерінің түрі мен нөмірі LCD мониторының тасымалданатын жеріне байланысты болады. Біреуден көп қуат кабелі енгізілсе, қуат розеткасының AC кернеуіне сай және еліңізде бекітіліп, қауіпсіздік стандартына сәйкес болатын қуат кабелін пайдаланыңыз.

## Орнату

Құрылғы қамтамасыз етуге арналған үстел тіреусіз немесе басқа да орнату қосымша құралсыз пайдаланып немесе орнатыла алмайды. Дұрыс орнату үшін тәжірибелі NEC өкілеттігі бар қызметшіге хабарласуыңыз жөн. NEC стандартын орнату процедурасында жіберген қателіктер жабдықты зақымдауы мүмкін немесе пайдаланушыға немесе орнатушыға жарақат тигізуі мүмкін. Өнімге берілген кепілдік дұрыс емес орнатылған жабдықтың шығынын өтемейді. Берілген ұсыныстардан бас тартылған жағдайда кепілдік жойылады.

#### Бекіту

Мониторды өз бетінше орнатуға БОЛМАЙДЫ. Сатушыдан көмек сұраңыз. Дұрыс орнату үшін тәжірибелі, білімді қызмет көрсетушіге хабарласқан жөн. Құрылғыны орнатпастан бұрын оның орнын тексеріп алыңыз. Қабырғаға немесе төбеге ілу толықтай клиенттің өз жауапкершілігінде. Құрылғының салмағын барлық қабырғалар мен төбелер көтере бермейді. Өнімге берілген кепілдік дұрыс емес орнатқаннан, қайта жөндеуден немесе табиғи апат салдарынан болған шығындарды өтемейді. Берілген ұсыныстарды орындамау кепілдікті жояды.

Желдетуге арналған тесіктерді орнату құралдарымен немесе басқа да заттармен блоктауға БОЛМАЙДЫ.

#### NEC білікті қызметкерлер үшін:

Құрылғыны орнатқанда қауіпсіздікте сенімді болу үшін екі немесе бірнеше негіз пайдаланыңыз. Құрылғыны орнатылатын орынның кемінде екі жеріне бекітіңіз.

#### Қабырғаға немесе төбеге орнатқанда келесі

#### жағдайларды ескеріңіз

- NEC корпорациясы бойынша бекітілгеннен бөлек басқа орнату құралдарын пайдаланғанда, олар VESA-үйлесімді (FDMlv1) орнату әдісіне сәйкес болу қажет.
- NEC корпорациясы Солтүстік Америкада UL1678 стандартына сәйкес болатын орнату интерфейстерін ұсынады.

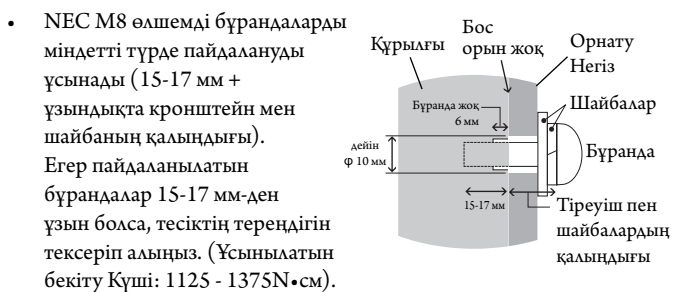

Кронштейн саңылауы Ф 10 мм-ден аспауы керек.

- Орнатпастан бұрын құрылғыға зақым тимес үшін құрылғының салмағын көтере алатындай орнатылатын орынды тексеріп алыңыз.
- Толық мәлімет алу үшін орнатылатын жабдыққа арналған нұсқауларды оқыңыз.
- Монитор мен негіз арасында ешқандай бос орын жоқ екеніне сенімді болыңыз.
- Бейне қабырға конфигурациясында ұзақ уақыт бойы пайдаланған кезде, дисплейлер температура өзгерістеріне байланысты аз ғана кеңеюі мүмкін. Осыған байланысты жақын арадағы дисплей жиектері арасында бір миллиметрден артық аралық қалдыруға кеңес беріледі.

#### Бағыт-бағдар

 Дисплейді тігінен пайдаланғанда, мониторды сол жағы жоғары жылжитындай, ал оң жағы төмен жылжитындай етіп бұру керек.
 Бұдан дұрыс желдетіліп, мониторды пайдалану уақыты ұзарады.
 Дұрыс желдетпеу салдарынан мониторды пайдалану уақыты қысқаруы мүмкін.

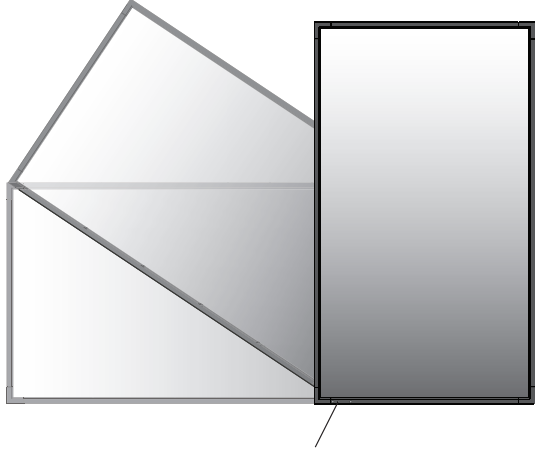

Жарық диодты индикатор

- Дисплейді тігінен пайдаланған кезде тұтқалар мен NEC логотипінің орны өзгереді.
- 1. Тұтқалардың орнын өзгерту.

Көлденең бағыт үшін:

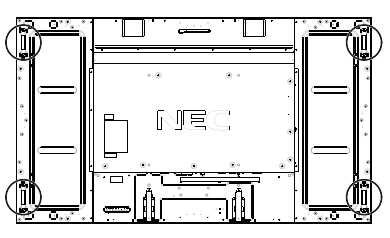

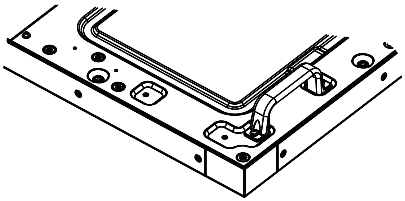

#### Тік бағыт үшін:

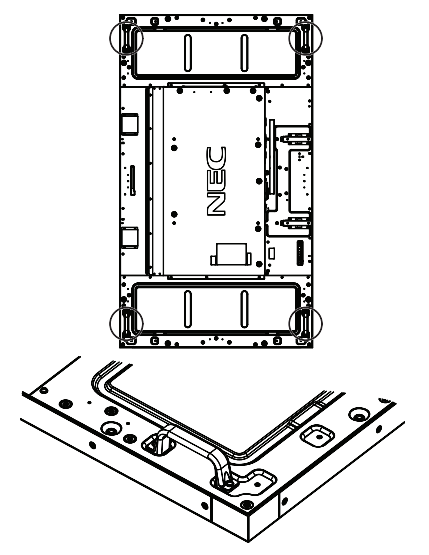

#### 2. NEC логотипі тақтасының орнын өзгерту.

Логотип тақтасын алу: Логотип тақтасының төменгі жағындағы саңылауға жіңішке таяқшаны (диаметрі 3 мм-ден кіші) салып, оны төменнен жоғары қарай көтеру арқылы алыңыз.

Логотип тақтасын салу: Логотип тақтасының бөлігін (1) бекіткішке салып басыңыз.

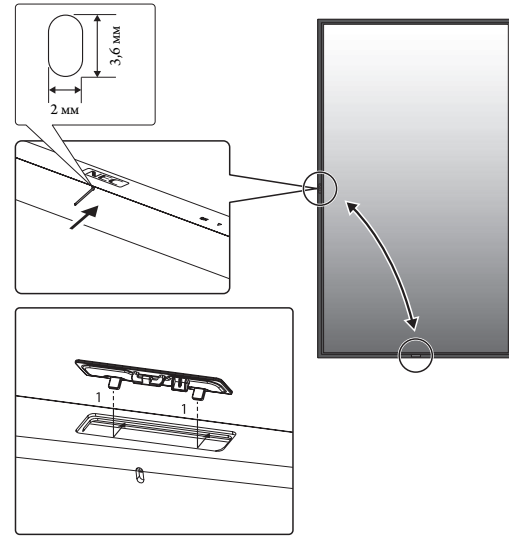

#### Орнату орны

- Төбе мен қабырға монитор мен орнату құралдарды ұстап тұру үшін берік болу керек.
- Есік құрылғыға тиіп кетпейтіндей етіп орнатыңыз.
- Қатты вибрация мен шаң болатын аумақтарға құрылғыны орнатуға БОЛМАЙДЫ.
- Негізгі қуат көзі ғимаратқа кіретін жердің жанында орнатуға БОЛМАЙДЫ.
- Адамдар құрылғыға немесе орнату құралдарына оңай жете алатын немесе ұстай алатын жерге орнатушы болмаңыз.
- Ыстық құрылғыдан және орнату құралынан дұрыс таралатындай монитордың айналасында желдету жүргізіңіз немесе ауасын кондициялаңыз.

#### Төбеге орнату

- Жер сілкінісі, күтпеген вибрация және басқа да сыртқы күштерге төтеп беретін ұзақ уақыт бойы құрылғының және орнату құралдарының салмағын ұстап тұру үшін төбе берік екенін тексеріңіз.
- Құрылғы төбедегі кронштейн сияқты қатты құрылымға орнатылғанын тексеріңіз. Бұрандама, серіппелі құлыптау шайбалары, шайба және сомынның көмегімен мониторды бекітіңіз.
- Ішкі негізін ұстаушы құрылымы болмаған жерге орнатуға БОЛМАЙДЫ. Орнату барысында ағаш бұранда немесе анкер бұранда пайдаланушы БОЛМАҢЫЗ. Кесілген немесе ілініп тұрған негіздерге орнатуға БОЛМАЙДЫ.

#### Қолдану

- Орнатылатын құралғыдағы бос бұралған бұрандаларды, бос орындарды, бұзылғанын немесе басқа да ақаулықтарды үнемі тексеріп отырыңыз. Егер ақаулық пайда болса, қызмет көрсетуші білікті маманға хабарласыңыз.
- Уақыт өте келе пайда болуы мүмкін бұзылу немесе әлсіздік белгілерін байқау үшін орнатылған орынды ұдайы тексеріп отырыңыз.

#### Орнату құралдарын бекіту

Монитор VESA орнату жүйесі көмегімен пайдалану үшін жасақталған.

#### 1. Орнату үшін қалпақшалы бұрандаларды (берілмеген) бекітіңіз

Бұл үлгіде орнатуда көмегі тиетін рым-бұрандалар берілген.

- Суретте көрсетілгендей қалмақшалы бұранда тесіктеріне рымбұрандаларды бұраңыз.
- Қалпақшалы бұрандалар қауіпсіз екеніне сенімді болыңыз.
- Мониторды орнына жылжыту үшін қалпақшалы бұрандаларға бекітілген көтеретін құрылғыны пайдаланыңыз.

Тек рым-бұрандаларды пайдаланып мониторды пайдалануға **БОЛМАЙДЫ**.

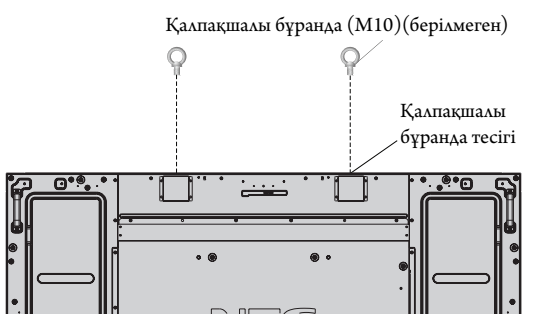

#### 2. Орнату құралдарын бекіту

Құралдарды бектіу барысында мониторды еңкейтуге болмайды.

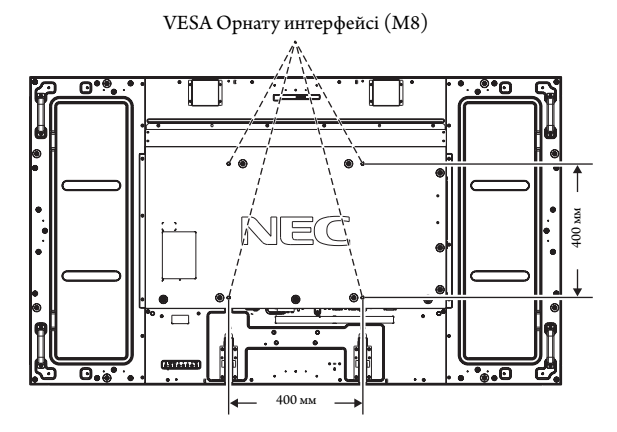

Орнату құралдарын мониторға экранын төмен қаратып бекітуге болады. Экран бетін зақымдалудан алдын алу үшін LCD төменгі жағындағы үстелге қорғаныс тақтасын орналастырыңыз. Бастапқы жиынтықта LCD айналасы қорғаныс тақтасымен оралған. Үстел бетінде мониторға зақым келтіретіндей ештеңе жоқ екеніне көз жеткізіңіз.

NEC корпорациясына сәйкес және мақұлданған құралдардан басқа құралдар түрін пайдаланғанда, олар VESA стандартына үйлесімді орнату әдісіне сай болуы керек.

ЕСКЕРТУ: • Монитордың бетін бір сағаттан артық уақытқа жоғары немесе төмен қаратып қалдырмаңыз, экранның жұмысына кері әсер етуі мүмкін.

• Орнатпас бұрын жеткілікті орны бар тегіс орынға қоятыныңызға көз жеткізіңіз.

#### 3. Параметр тақтасын пайдалану

- 1. Басты қуат қосу пәрменін өшіріңіз.
- 2. Бекітілген бұрандаларды қайта босата отырып, салынған ұя қақпағын алыңыз (1-сурет).
- 3. Параметр тақтасын монитор ішіне енгізіңіз. Алынған бұрандалар арқылы ұя қақпағын салыңыз.
- **ЕСКЕРТУ:** Қол жетімді параметр тақталары үшін қызмет көрсетушіңізге хабарласыңыз.

Оны бұрандалармен бекітпестен бұрын қосымша тақтаны басқаруда шамадан тыс күш қолданбаңыз. Тақтаның ұяшыққа дұрыс бағытта салынғанына көз жеткізіңіз.

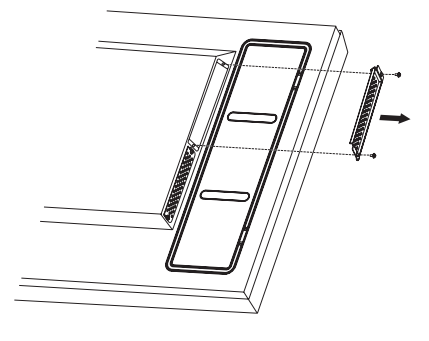

1-сурет

#### 4. Қосымша үстел тіреуін орнату және жылжыту

**АБАЙ БОЛЫҢЫЗ:** Тұғырды төрт немесе одан да көп адам орнату немесе алу керек.

Орнату үшін тіреумен немесе орнату құралымен қоса берілген келесі нұсқауларды орындаңыз. Өндіруші ұсынған құрылғыларды ғана пайдаланыңыз.

**ЕСКЕРТУ:** Үстел бетінің қосымша тұғырымен бірге берілген бұрандаларды ғана пайдаланыңыз.

LCD монитор тіреуін орнатқанда, саусақтарыңызды қысып алудан сақтау үшін құрылғыны абайлап ұстаңыз.

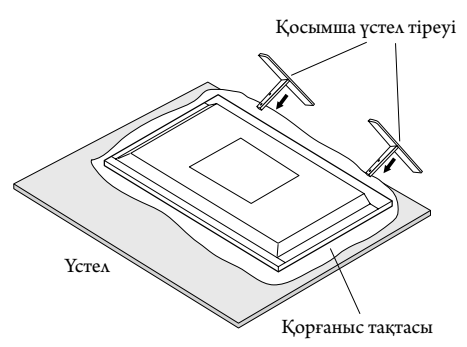

**ЕСКЕРТУ:** Тұғырдың бетіндегі көрсеткінің бағытына қарай тұғырды орнатыңыз. ST-801 құралын пайдаланыңыз.

#### 5. Желдету талаптары

Қоршалған немесе оқшау аумақта орнатқанда, төменде көрсетілендей ыстық таралып кетуі үшін монитор мен қабырға арасында жеткілікті орын қалдырыңыз.

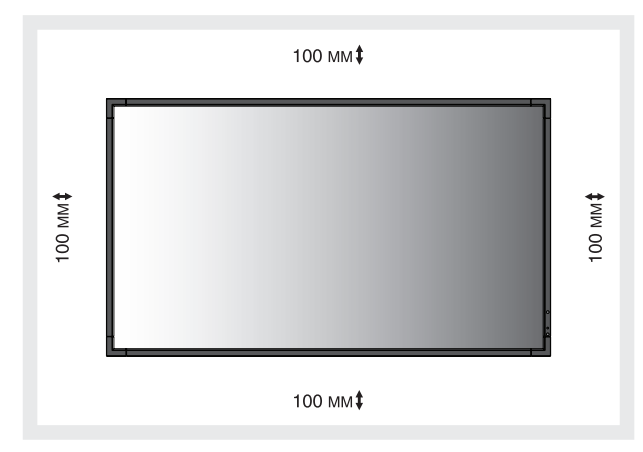

Ыстық құрылғыдан және орнату құралынан дұрыс таралуы үшін, әсіресе бірнеше құрылымды экранда мониторларды пайдаланғанда, монитордың айналасында жеткілікті желдетумен немесе ауамен кондициялауды қамтамасыз етіңіз.

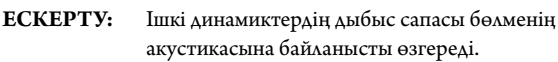

#### 6. Еңкейтуді алдын алу

Дисплейді қосымша үстел тіреуімен бірге пайдаланғанда, монитордың құлап қалуынан алдын алу үшін оның салмағын ұстап тұратын кабель немесе шынжырды пайдаланып қабырғаға LCD мониторын бекітіңіз. Үстел бетінің қосымша тұғырымен бірге берілген бекіткіштер мен бұрандаларды пайдалана отырып сымды немесе түйінді бекітіңіз.

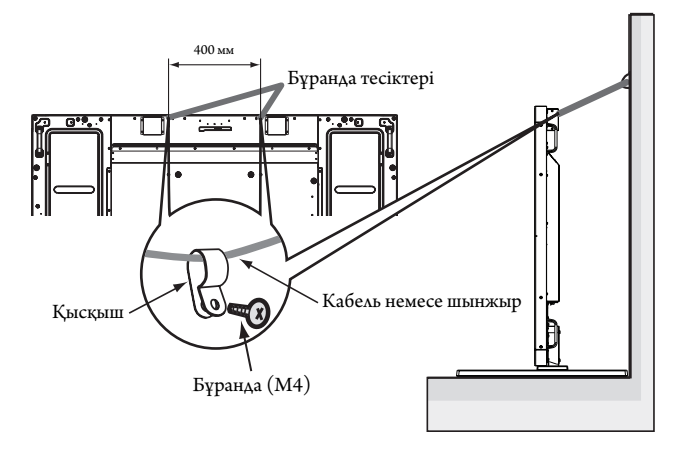

LCD мониторын қабырғаға бекітпестен бұрын қабырға монитордың салмағын ұстап тұра алатынына сенімді болыңыз.

LCD мониторын жылжытпастан бұрын қабырғадан кабель мен шынжырды алып тастағаныңызды тексеріңіз.

#### Басқару тақтасы

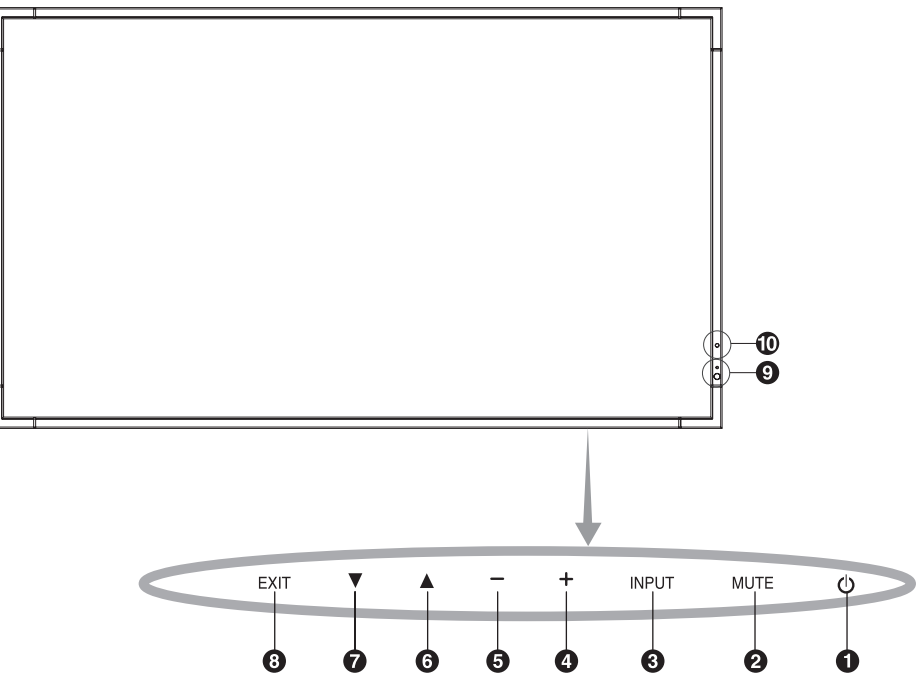

#### **D** POWER (Қуат) түймесі ( ())

Қуатты қосады немесе өшіреді. Сонымен қатар 16-бетті қараңыз.

#### **2** МUTE (Дыбыссыз) түймесі (МUTE)

Дыбысты ҚОСАДЫ/ӨШІРЕДІ.

#### **З** INPUT (Kipic) түймесі (INPUT)

OSD мәзірінде SET/POINT ZOOM түймесі болып қызмет атқарады. ([DVI], [DPORT], [HDMI], [VGA] немесе [Y/Pb/Pr], [SCART]\*, [VIDEO]\*, [S-VIDEO]\*, [HDMI2]\*, [HDMI3]\*, [RGB/HV]\* немесе [Y/Pb/Pr2]\* арасында қосқыштарды ауыстырады). Бұлар зауытта алдын ала орнатылған атау көрсеткендей кірістіруге ғана қол жетімді.

#### **4** PLUS (ПЛЮС) түймесі (+)

OSD мәзірінде реттеуді жоғарлату үшін (+) түймешігі ретінде қызмет атқарады.

OSD мәзірі өшірулі болғанда, дыбыс шығару деңгейін жоғарылатады.

#### **5** MINUS (МИНУС) түймесі (-)

OSD мәзірінде реттеуді төмендету үшін (-) түймешігі ретінде қызмет атқарады. OSD мәзірі өшірулі болғанда дыбыс шығу деңгейін төмендетеді.

#### 6 UP (ЖОҒАРЫ) түймесі (▲)

OSD мәзірі өшірулі болғанда OSD мәзірін белсендіреді. OSD мәзірінде реттеу элементтерін таңдау үшін бөлектелген аймақты жоғары жылжытқанда 🛦 түймешігі ретінде қызмет атқарады.

#### **7** DOWN (ТӨМЕН) түймесі (▼)

OSD мәзірі өшірулі болғанда OSD мәзірін белсендіреді. OSD мәзірінде реттеу элементтерін таңдау үшін бөлектелген аймақты төмен жылжытқанда, ▼ түймешігі ретінде қызмет атқарады.

#### 8 EXIT (ШЫҒУ) түймесі (EXIT)

OSD мәзірі өшірулі болғанда OSD мәзірін белсендіреді. Алдыңғы мәзірге өту үшін OSD мәзірінде EXIT (ШЫҒУ) түймешігі ретінде қызмет атқарады.

#### Remote control sensor (қашықтан басқару сенсоры) және Power Indicator (және қуат көрсеткіші)

Қашықтан басқарудан сигнал қабылдайды (сымсыз қашықтан басқару пайдаланылғанда) Сонымен қатар, 11-бетті қараңыз.

LCD мониторы белсенді режимде болғанда жасыл болып жанады<sup>\*</sup>. LCD мониторы POWER OFF (ӨШІРУ) режимінде тұрғанда қызыл болып жанады.

Монитор Power Save (Қуатты үнемдеу) режимінде болғанда сары болып жанады. Power Standby (Қосымша қуат) режимінде «SCHEDULE SETTINGS» (КЕСТЕ ПАРАМЕТРЛЕРІ)

функциясымен бірге қосулы тұрса, жасыл мен сары түстер кезектесіп жыпылықтайды. Монитор құрамындағы компонент бұзылса, көрсеткіш қызыл болып жыпылықтайды.

\* Егер «OFF» (ӨШІРУ) түймешігі «POWER INDICATOR» (ҚУАТ КӨРСЕТКІШІНДЕ) (25 бетті қараңыз) болса, LCD мониторы белсенді режимде болғанда LED көрсеткіші жанбайды.

#### 🛈 Бөлме жарығын сезу сенсоры

Монитордың артқы жарық параметріне автоматты реттеулер жасауға рұқсат беру үшін жақсы көрініс жұмысын ұсынып, орта жарығының деңгейін анықтайды. Осы сенсорды жаппаңыз. 29-бетті қараңыз.

#### Control Key Lock (Басқару пернесін құлыптау) режимі

Бұл элемент барлық басқару перне функцияларына кіруді толықтай құлыптайды. Басқару пернесін құлыптау функциясын белсендіру үшін 3 секундтан көп ▼ және ▲ түймешіктерін бірдей басып ұстап тұрыңыз. Пайдаланушы режимін жаңарту үшін 3 секундтан көп ▼ және ▲ түймешіктерін бірдей басып ұстап тұрыңыз.

\*: Осы функция пайдаланып жатқан параметр тақтасына байланысты.

#### Терминал тақтасы

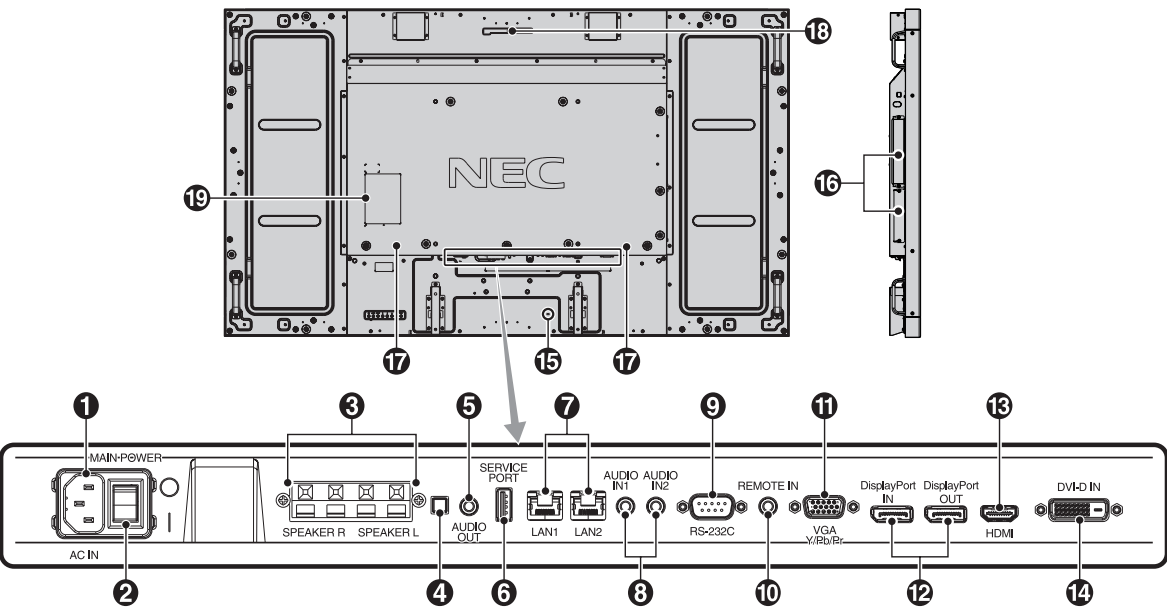

#### **О** AC IN connector (AC КІРУ коннекторы)

Берілген қуат кабеліне қосады.

#### **2** Main Power Switch (Басты қуат қосу пәрмені)

Басты қуатты ҚОСУ/ӨШІРУ үшін қосу/өшіру функциясы.

#### 3 EXTERNAL SPEAKER TERMINAL (СЫРТҚЫ ДИНАМИК ТЕРМИНАЛЫ)

AUDIO 1, DPORT және HDMI сигналынан дыбыс сигналын шығару үшін.

Қызыл терминал плюс (+) болып табылады.

Қара терминал минус (-) болып табылады.

**ЕСКЕРТУ:** Осы сөйлеуші терминалы 15 W + 15 W (8 ohm) сөйлеушіге арналған.

#### 4 Ішкі/Сыртқы динамик қосқышы

. Ішкі динамик . Сыртқы динамик. **ЕСКЕРТУ:** Ішкі/сыртқы динамик қосқышын пайдаланған кезде мониторды ажыратыңыз.

#### 5 AUDIO OUT

Сыртқы құрылғыға (стерео қабылдағыш, күшейткіш, т.б.) AUDIO IN 1, 2, DPORT және HDMI сигналынан дыбыс сигналын шығару үшін. \* Бұл қосқыш динамик терминалын қолдамайды.

#### 6 Қызметтік порты

Осы USB ұясы бағдарламалық құралдың алдағы жаңартуларына арналған.

#### **7** LAN порты (RJ-45)

LAN байланысы. 32 және 35-бетті қараңыз. ЕСКЕРТУ: LAN1 пайдалану үшін басымдылық беріңіз.

### **8** AUDIO IN 1, 2

Компьютер немесе DVD плеері сияқты сыртқы жабдықтан дыбыс сигналын ендіру үшін.

#### **9** RS-232С (D-Sub 9 контакт)

RS-232C функцияларын басқару үшін дербес компьютер сияқты сыртқы жабдықтан RS-232C шығару мүмкіндігін қосыңыз.

#### **D** REMOTE IN

Қосымша датчикті пайдаланып, оны мониторға қосыңыз. ЕСКЕРТУ: Осы байланыс арнайы көрсетілмейінше пайдаланбаңыз.

#### UGA IN (мини D-Sub 15 контакт)

Дербес компьютерден немесе басқа RGB жабдығынан аналог RGB сигналдарын ендіру үшін. Бұл енгізу функциясы RGB немесе KOMПOHEHT көзімен бірге пайдаланылады. TERMINAL SETГING (ТЕРМИНАЛ ПАРАМЕТРІНДЕ) сигнал түрін таңдаңыз. 27-бетті қараңыз.

**ЕСКЕРТУ:** Осы коннекторды COMPONENT көзіне пайдаланған кезде сәйкес сигнал кабелін қолданыңыз. Қандай да бір сұрақтар болса, дилерлен сұраңыз.

#### DisplayPort коннекторлары

**IN connector (КІРУ коннекторы):** DisplayPort сигналдарын ендіру үшін арналған.

**OUT connector (ШЫҒУ коннекторы):** Көрсетілген шығыс сигналыушін. 25-бетті VIDEO OUT SETTING (ПАРАМЕРІ) қараңыз.

#### **B** HDMI IN

Сандық HDMI сигналдарын ендіру үшін арналған.

#### **DVI IN (DVI-D)**

Сандық RGB шығару функциясы бар компьютерден немесе HDTV құрылғыдан сандық RGB сигналдарын енгізу үшін арналған. \* Бұл қосқыш аналог енгізу мүмкіндігін қамтамасыз етпейді.

#### **Б** Kensington Lock (құлыптау)

Қауіпсіздігі үшін және ұрлаудан алдын алу үшін арналған.

#### **((**Параметр тақтасының ұясы)

2 тесік және 3 тесік түрлеріндегі құралдар қол жетімді. Толық ақпарат алу үшін жеткізушімен хабарласыныз.

**ЕСКЕРТУ:** Қол жетімді параметр тақтасына арналған жеткізушіге хабарласыңыз.

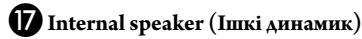

#### 🔞 Интелектуалды сымсыз деректер сенсоры

Монитор ақпараты мен параметрлердің сымсыз байланысына арналған сенсор.

腹 Көрсеткіш жапсырмасы

#### Сымсыз қашықтан басқару

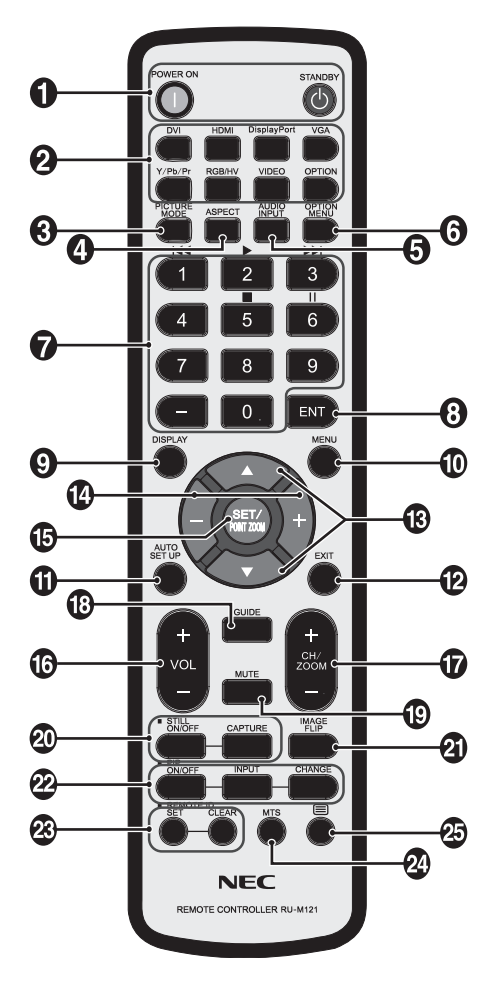

#### **1** POWER button (ҚУАТ түймесі)

Қуатты қосады/күту режимін қосады.

#### **2** INPUT button (Кіріс түймесі)

Ендіру сигналын таңдайды. DVI: DVI HDMI: HDMI, HDMI2\*<sup>2</sup>, HDMI3\*<sup>2</sup> DisplayPort: DPORT VGA: VGA Y/Pb/Pr: Y/Pb/Pr, SCART\*<sup>2</sup>, Y/Pb/Pr2\*<sup>2</sup> RGB/HV\*<sup>2</sup>: RGB/HV VIDEO\*<sup>2</sup>: VIDEO, S-VIDEO OPTION: Байланыс түріне байланысты

#### **3** PICTURE MODE (СУРЕТ РЕЖИМІ) түймесі

Сурет режимін таңдайды, [HIGHBRIGHT], [STANDARD], [sRGB], [CINEMA], [CUSTOM1], [CUSTOM2]. 18-бетті қараңыз.

НІGHBRIGHT (АШЫҚ): DVD сияқты суреттерді жылжытуға арналған. STANDARD (СТАНДАРТТЫ): суреттерге арналған. sRGB: суреттерге негізделген мәтінге арналған. CINEMA (КИНО): фильмдерге арналған. CUSTOM1 және CUSTOM2: авто күңгірттену функциясын белсендіру. 29-бетті қараңыз.

#### **4** ASPECT (ҚАТЫНАС) түймесі

Сурет қатынасын таңдайды, [FULL] (ТОЛЫҚ), [WIDE] (КЕҢ), [DYNAMIC] (ДИНАМИКАЛЫҚ), [1:1], [ZOOM] (ҮЛКЕЙТУ) және [NORMAL] (ҚАЛЫПТЫ). 17 бетті қараңыз.

#### **5** AUDIO INPUT түймесі

[IN1], [IN2], [IN3]<sup>\*2</sup>, [OPTION]<sup>\*2</sup>, [HDMI], [DPORT], [HDMI2]<sup>\*2</sup>, [DPORT2]<sup>\*2</sup>, [DPORT3]<sup>\*2</sup> дыбыс кіріс көзін таңдайды.

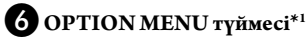

#### 7 KEYPAD

Құпия сөздерді орнату және өзгерту үшін түймешіктерді басып, каналды өзгертіңіз және REMOTE ID (ҚАШЫҚТАҒЫ ИДЕНТИФИКАТОР) нөмірін орнатыңыз.

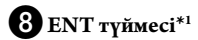

#### 9 DISPLAY түймесі

OSD ақпаратын қосады/өшіреді. 18-бетті қараңыз.

#### **()** MENU түймесі

Мәзір режимін қосады/өшіреді.

#### **1** AUTO SET UP түймесі

Автоматты орнату мәзіріне кіреді. 20 бетті қараңыз.

#### 12 EXIT түймесі

OSD мәзірінде алдыңғы мәзірге қайтады.

#### В UP/DOWN (ЖОҒАРЫ/ТӨМЕН) түймесі (▲/▼)

OSD мәзірінде реттеу элементтерін таңдау үшін бөлектелген аймақты жоғары немесе төмен жылжытқанда ▲▼ түймешігі ретінде қызмет атқарады.

Реттелген «PIP» режимі бар кішкентай экран жоғары және төмен жылжиды.

#### И MINUS/PLUS (-/+) (МИНУС/ПЛЮС) түймесі

OSD мәзір параметрінде реттеу деңгейін жоғарлатады немесе төмендетеді.

Реттелген «PIP» режимі солға немесе оңға жылжитын және өлшемі үлкейетін немесе кішірейетін шағын экран.

#### **Б** SET/POINT ZOOM түймесі

Таңдау жасайды. OSD мәзірі көрсетілмеген кезде POINT ZOOM (НҮКТЕЛІ МАСШТАБТАУ) функциясын қосады.

#### и VOLUME UP/DOWN (ДЫБЫСТЫ КӨТЕРУ/АЗАЙТУ) түймесі (VOL +/-)

Дыбыстың кіру деңгейін жоғарылатады немесе төмендетеді.

#### CH/ZOOM UP/DOWN түймесі (CH/ZOOM +/-)\*1

POINT ZOOM деңгейін арттырады немесе азайтады.

#### **B** GUIDE түймесі\*1

19 МИТЕ (Дыбыссыз) түймесі

Дыбыссыз функциясын қосады/өшіреді.

#### 20 STILL түймесі

ON/OFF (ҚОСУ/ӨШІРУ) түймесі: Қимылсыз сурет режимін белсендіреді/ажыратады. STILL CAPTURE (ҚИМЫЛСЫЗ ТҮСІРУ) түймесі: Қимылсыз

суретті түсіреді. ЕСКЕРТУ: Осы функция IMAGE FLIP күйін қосқанда босатылады.

#### **2**] IMAGE FLIP түймесі

H FLIP, V FLIP, 180° ROTATE (айналдыру) және NONE (жоқ) арасында қосқыштарды ауыстырыңыз. 21-бетті қараңыз.

#### 2 PIP (Picture In Picture) (Сурет ішінде сурет) түймесі

**ON/OFF (ҚОСУ/ӨШІРУ) түймесі:** PIP, POP, PICTURE BY PICTURE-ASPECT және PICTURE BY PICTURE-FULL арасындағы қосқыш. 22 бетті қараңыз.

**INPUT (Кіріс) түймесі:** «Сурет ішіндегі сурет» ендіру сигналын таңдайды.

**СНАNGE (ӨЗГЕРТУ) түймесі:** Басты суретке және қосымша суретке орнын ауыстырады.

**ЕСКЕРТУ:** PIP режимі кезінде SET/POINT ZOOM түймесін басу арқылы қосымша сурет өлшемін өзгертуге мүмкіндік береді.

Толық мәліметтер алу үшін, 50-беттегі «PIP (Суреттегі сурет) матрицасы» бөлімін қараңыз.

#### 23 REMOTE ID (ҚАШЫҚТАҒЫ ИДЕНТИФИКАТОР) түймешігі

REMOTE ID (қашықтағы идентификатор) функциясын белсендіреді.

#### **24** MTS түймешігі\*<sup>1</sup>

#### 25 түймешік\*1

Жабық түсіруді белсендіреді. ЕСКЕРТУ: Тек VIDEO<sup>\*2</sup>, S-VIDEO<sup>\*2</sup> кірістері.

- \*1: Осы түймешіктің әрекеті пайдаланып жатқан параметр тақтасына байланысты. Қосымша ақпарат алу үшін пареметрдің тақта нұсқаулығына қараңыз.
- \*2: Осы функция пайдаланып жатқан параметр тақтасына байланысты.

#### Қашықтан басқару құралын пайдалану

#### қашықтығы

Түймесін басқан кезде қашықтан басқару құралының жоғарғы жағын LCD мониторының сенсорына бағыттаңыз.

Қашықтан басқару құралын монитордың сенсорынан шамамен 7 м (23 фут) қашықтықта пайдаланыңыз немесе көлденең және тік бұрыш 30° аралығында шамамен 3,5 м (10 фут) қашықтықта пайдаланыңыз.

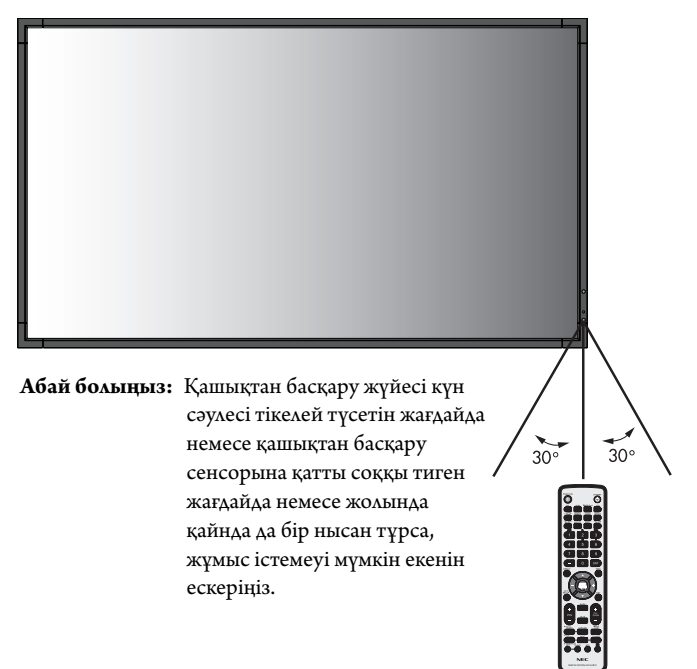

#### Қашықтан басқару құралын ұстау

Қатты токқа түсуден сақтаңыз.

- Қашықтан басқару құралына су немесе басқа да сұйықтықтың құйылып кетуін болдырмаңыз. Егер қашықтан басқару құралы ылғалданса, бірден оны құрғатыңыз.
- Ыстық немесе будың әсерін алдын алыңыз.
- Қашықтан басқару құралын тек батареяны салу үшін ғана ашыңыз.

#### 1. Орнату орнын анықтау

- **АБАЙ БОЛЫҢЫЗ:** LCD мониторын білікті маман орнатуы қажет. Қосымша ақпарат алу үшін сатушыға хабарласыңыз.
- АБАЙ БОЛЫҢЫЗ: СҰЙЫҚ КРИСТАЛДЫҚ МОНИТОРДЫ ТӨРТ НЕМЕСЕ ОДАН ДА КӨП АДАМ ЖЫЛЖЫТУ НЕМЕСЕ ОРНАТУ КЕРЕК. LCD мониторы құлап қалса, осы сақтану ережесін орындамағанның салдарынан жарақат алуға себеп болуы мүмкін.
- **АБАЙ БОЛЫҢЫЗ:** Мониторды жоғарыдан төмен, бетін жоғары немесе төмен қаратып бекітпеңіз немесе іске қоспаңыз.
- **АБАЙ БОЛЫҢЫЗ:** Сұйық кристалдық дисплейдің температура датчигі және салқындату желдеткіші, оның ішінде параметр тақтасына арналған желдеткіші бар.

LCD мониторы тым ыстық болса, салқындатқыш желдеткіш автоматты түрде қосылады. Қосымша тақтаның желдеткіші температура қосымша тақтаны суытудың қалыпты жұмыс температурасынан төмен болса да қосулы болады. Салқындатқыш желдеткіш қосулы тұрғанда LCD мониторы қызып кетсе, «Абай болыңыз» ескертуі пайда болады. Егер «Абай болыңыз» ескертуі пайда болады. Егер «Абай болыңыз» ескертуі пайда болса, пайдалануды тоқтатып, құрылғыны салқындатыңыз. Салқындатқыш желдеткішін пайдалану арқылы ерте айналым сәтсіздігі ықтималдығын азайтып, сурет бұзылуы мен «Сурет инерциялығын» азайта аласыз.

Егер LCD мониторы жабық аймақта пайдаланылса немесе LCD тақтасы қорғаныс экранымен жабылса, OSD (26 бетті қараңыз) мәзіріндегі «HEAT STATUS» (ЫСТЫҚ КҮЙІ) басқару элементі көмегімен монитор ішіндегі температураны тексеріп алыңыз. Егер температура қалыпты жұмыс істеу температурасынан жоғары болса, OSD мәзіріндегі FAN CONTROL (ЖЕЛДЕТКІШТІ БАСҚАРУ) мәзірі ішіндегі салқындатқыш желдеткішін ON (ҚОСУ) режиміне қойыңыз (26-бетті қараңыз).

**МАҢЫЗДЫ:** LCD мониторы жинақталғанда айналасын қаптаған қорғаныс қалқанын, тақтаға зақым тигізбеу үшін LCD мониторының астына жайыңыз.

#### 2. Қашықтан басқару пультін батареяларын орнату

Қашықтан басқару құралы екі 1,5 В ААА батареясын пайдаланады. Батареяларды орнату немесе ауыстыру:

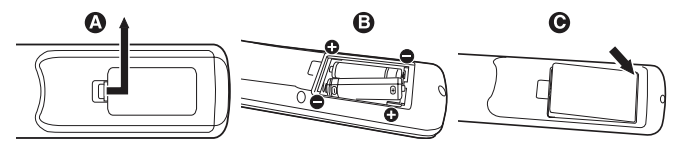

- А. Қорғаныс жапқышын ашу үшін басып сырғытыңыз.
- В. Батареяларды қораптың ішінде (+) және (–) көрсеткіштеріне қарай реттестіріңіз.
- С. Қорғаныс жапқышын ауыстырыңыз.
- АБАЙ БОЛЫҢЫЗ: Батареяларды дұрыс емес пайдаланғанда, бұл оның ағуына немесе жарылуына алып келуі мүмкін.

NEC корпорациясы батареяларды пайдаланудың келесі жолын ұсынады:

- «ААА» өлшемдегі батареяларды әрбір батареядағы (+) және
   (-) белгілеріне сәйкестендіріп батарея ұяларындағы (+) және (-) белгілеріне орналастырыңыз.
- Батарея сұрыптарын шатастырып алмаңыз.
- Жаңа және ескі батареяларды араластырмаңыз. Бұл батареяның жұмыс қызметін қысқартып немесе батареялардан сұйықтық ағуына алып келуі мүмкін.
- Батареядан шыққан қышқыл заттың батарея ұясына ағуынан алдын алу үшін бірден жарамсыз батареяларды алып тастаңыз.
- Батареядан аққан қышқыл затты ұстаушы болмаңыз, өйткені ол теріні зақымдауы мүмкін.

**ЕСКЕРТУ:** Егер қашықтан басқару құралын ұзақ уақыт бойы пайдалануды жоспарламасаңыз, батареяларды алып тастаңыз.

#### 3. Сыртқы жабдықты қосу (14 және 15 беттерді қараңыз)

- Қоспастан бұрын сыртқы жабдықты қорғау үшін негізгі қуатты ажыратыңыз.
- Қосымша ақпарат алу үшін пайдаланушыға арналған жабдық нұсқаулығына қараңыз.
- ЕСКЕРТУ: Мониторды немесе басқа да сыртқы жабдықты қосқанда кабельдерді қосушы/өшіруші болмаңыз, өйткені бұл монитор суретінің жойылуына алып келуі мүмкін.

#### 4. Ұсынылған қуат кабелін қосу

- Жабдық оңай қол жетімді қуат розеткасына жақын орнатылуы керек.
- Бұранда мен қысқышты пайдаланып қуат кабелін LCD мониторына бекітіңіз.
- Ұштарын штепсель розеткасына толық енгізіңіз.
   Жеткіліксіз байланыс суреттің бұзылуына алып келуі мүмкін.
- ЕСКЕРТУ: АС қуат кабелін дұрыс таңдау үшін осы нұсқаулықтың «Қауіпсіздік шаралары және қызмет көрсету» бөлімін қараңыз.

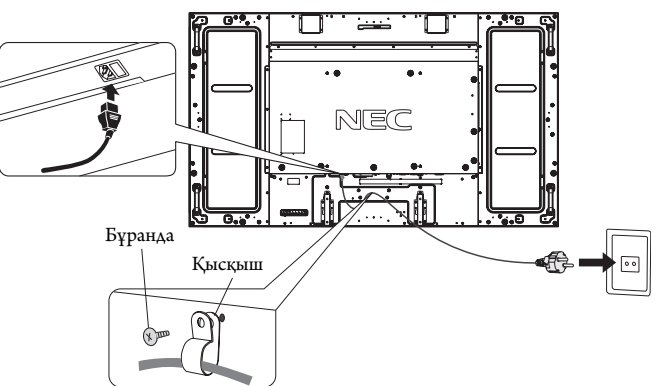

#### 5. Бүкіл берілген сыртқы жабдықтың қуатын қосу

Компьютерге қосқанда, алдымен компьютердің қуатын қосыңыз.

#### 6. Бекітілген сыртқы жабдықты іске қосу

Қажетті кіріс көзінен сигналды көрсетіңіз.

#### 7. Дыбысты реттеу

Қажет болғанда дыбыс деңгейлерін реттеп алыңыз.

## 8. Экранды реттеу (20 және 21 беттерді қараңыз)

Қажет болғанда экранның көрсетілім орнын реттеп алыңыз.

#### 9. Суретті реттеу (20 бетті қараңыз)

Қажет болғанда фон жарығы немесе контраст сияқты реттеулер жасаңыз.

#### 10. Ұсынылған реттеулер

«Сурет тұрақтылығы» қаупін азайту үшін пайдаланып жатқан бағдарламаға негізделген келесі элементтерді реттеп алыңыз: «SCREEN SAVER» (ЭКРАН САҚТАУШЫ), «SIDE BORDER COLOR» (ЖИЕК ТҮСІ) (26-бетті қараңыз) «DATE & TIME» (КҮН ЖӘНЕ УАҚЫТ), «SCHEDULE SETГINGS» (КЕСТЕ ПАРАМЕТРЛЕРІ) (22-бетті қараңыз). «FAN CONTROL» (ЖЕЛДЕТКІШТІ БАСҚАРУ) параметрі (26-бетті қараңыз) де қосулы болғаны жөн.

## Байланыстар

- **ЕСКЕРТУ:** Мониторды немесе басқа да сыртқы жабдықты қосқанда кабельдерді қосушы/өшіруші болмаңыз, өйткені бұл монитор суретінің жойылуына алып келуі мүмкін.
- **ЕСКЕРТУ:** Ендірілген резисторды пайдаланбай дыбыс кабелін пайдаланыңыз. Ендірілген резистормен дыбыс кабелін пайдаланатын болсаңыз, ол дыбыс деңгейін азайтады.

#### Байланыстарды жасамастан бұрын:

- \* Алдымен барлық бекітілген сыртқы жабдықтың қуатын өшіріп алыңыз да, қосыңыз.
- \* Жабдықтың әрбір бөлектелген бөлшегімен бірге берілген пайдаланушы нұсқаулығына қараңыз.

#### Сым өткізу диаграммасы

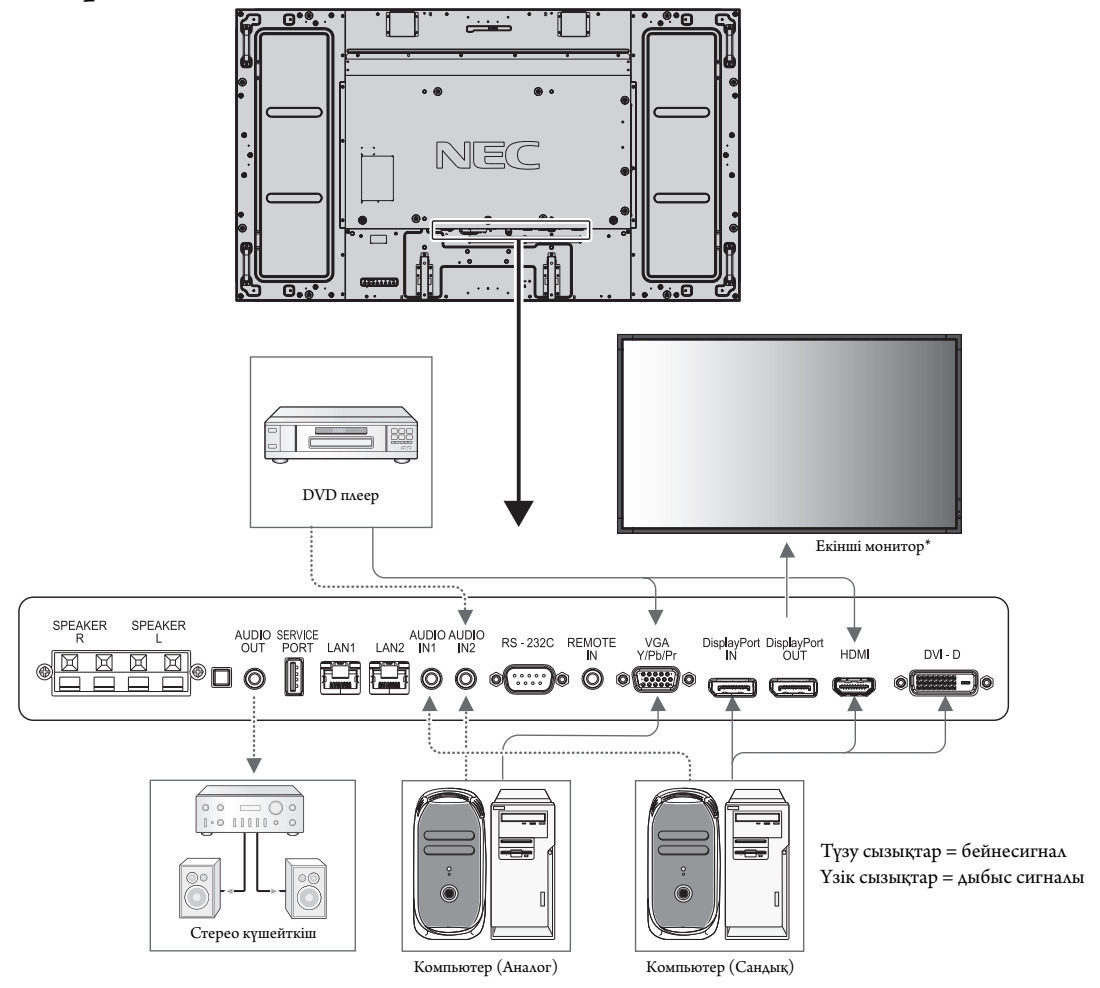

\*: Тізбек шынжырлы көп құрылымдық мониторлардың қосылатын мониторларға шектеуі бар.

| Қосылған | Tophyman ar war | Терминал режиміндегі                        | Енгізу сигналының        | Дыбыс терминалына | Қашықтан басқару           |
|----------|-----------------|---------------------------------------------|--------------------------|-------------------|----------------------------|
| жабдық   | терминалды қосу | параметр                                    | атауы                    | қосу              | құралының енгізу түймешігі |
|          | DisplayPort     | RAW/EXPAND*1                                | DP                       | DPORT             | DisplayPort                |
|          | DVI (DVI-D)     | DVI-HD                                      | DVI                      | AUDIO IN1/IN2     | DVI                        |
|          | HDMI            | RAW/EXPAND*1                                | HDMI                     | HDMI              | HDMI                       |
| AV       | VGA (D-Sub)     | D-SUB MODE RGB                              | VGA                      | AUDIO IN1/IN2     | RGB/HV                     |
|          | VGA (D-Sub)     | D-SUB MODE COMPONENT<br>(режимі компоненті) | COMPONENT<br>(KOMПOHEHT) | AUDIO IN1/IN2     | Y/Pb/Pr                    |
|          | Option (Опция)  | RAW/EXPAND*1                                | ОРТІОN (ОПЦИЯ)           | ОРТІОN (ОПЦИЯ)    | ОРТІОЛ (ОПЦИЯ)             |
|          | DisplayPort     | RAW/EXPAND*1                                | DP                       | DPORT             | DisplayPort                |
|          | DVI (DVI-D)     | DVI-PC                                      | DVI                      | AUDIO IN1/IN2     | DVI                        |
| ДК       | HDMI            | RAW/EXPAND*1                                | HDMI                     | HDMI              | HDMI                       |
|          | VGA (D-Sub)     | -                                           | VGA                      | AUDIO IN1/IN2     | RGB/HV                     |
|          | Option (Опция)  | RAW/EXPAND*1                                | ОРТІОN (ОПЦИЯ)           | ОРТІОN (ОПЦИЯ)    | ОРТІОН (ОПЦИЯ)             |

\*1: сигнал түріне байланысты.

#### Жеке компьютерді қосу

Компьютерді LCD мониторына қосу арқылы компьютердің экран суретін көрсетуге мүмкіндік аласыз.

Кейбір дисплей карталары кескінді дұрыс көрсетпеуі мүмкін.

LCD мониторы зауыттың алдын ала орнатылған уақыт сигналын автоматты түрде реттеу арқылы суретті дұрыс көрсете алады.

| A             | Зерттелеті | н жиілілік | Ескертпелер             |
|---------------|------------|------------|-------------------------|
| Ажыратымдылық | Көлденең   | Тік        |                         |
| 640 x 480     | 31,5 kГц   | 60 Гц      |                         |
| 800 x 600     | 37,9 kГц   | 60 Гц      |                         |
| 1024 x 768    | 48,4 kГц   | 60 Гц      |                         |
| 1280 x 768    | 48 kГц     | 60 Гц      |                         |
| 1360 x 768    | 48 kГц     | 60 Гц      |                         |
| 1280 x 1024   | 64 кГц     | 60 Гц      |                         |
| 1600 x 1200   | 75 kГц     | 60 Гц      | Сығылған сурет          |
| 1920 x 1080   | 67,5 kГц   | 60 Гц      | Ұсынылған ажыратымдылық |

#### <Зауыттың алдын ала орнатылған қарапайым сигнал уақыты>

• Erep Macintosh құрылғысын пайдалансаңыз, құрылғыдағы «Көшіру» функциясын өшіріңіз.

Компьютердің бейне шығару талаптары және монитор суреті мен мониторға қажетті кез келген нақты айқындау немесе конфигурациялау туралы қосымша ақпарат алу үшін Macintosh өнімінің иесі нұсқаулығына қараңыз.

- Ендіру TMDS сигналдары DVI стандарттарына сәйкес болады.
- Көрсету сапасын сақтау үшін DVI стандарттарына сәйкес болатын кабельді пайдаланыңыз.

#### DVD плеерін немесе компьютерді HDMI шығысымен қосу

- HDMI кабелін HDMI логотипімен бірге пайдаланыңыз.
- Сигнал бір сәтте ғана пайда болады.
- Кейбір дисплей карталары немесе драйверлері кескінді дұрыс көрсетпеуі мүмкін.
- HDMI шығысы бар компьютерді пайдаланған кезде OVER SCAN параметрін «OFF» күйіне (28-бетті қараңыз) қойыңыз.

#### Компьютерді DisplayPort көмегімен қосу

- DisplayPort сәйкес рлоготипі бар DisplayPort кабелін пайдаланыңыз.
- Сигнал бір сәтте ғана пайда болады.
- DisplayPort кабелін компонентке сигнал өткізгіш адаптері көмегімен қосқанда, сурет пайда болмайтынын ескеріңіз.
- Құлыптау функциясын көрсететін DisplayPort кабельдерін таңдаңыз. Осы кабельді жылжытқанда, құлпын ашу ұшын жоғарғы түймешігін ұстап тұрыңыз.

#### Қуат қосу және өшіру режимдері

Қосылғанда LCD монитор қуатының көрсеткіші жасыл жанып, өшірілгенде қызыл немесе сары жанады.

ЕСКЕРТУ: Қашықтан басқару пульті не «Қуат» түймесі арқылы мониторды қосу үшін қуат қосқышы «ОN» (қосулы) күйде болуы керек.

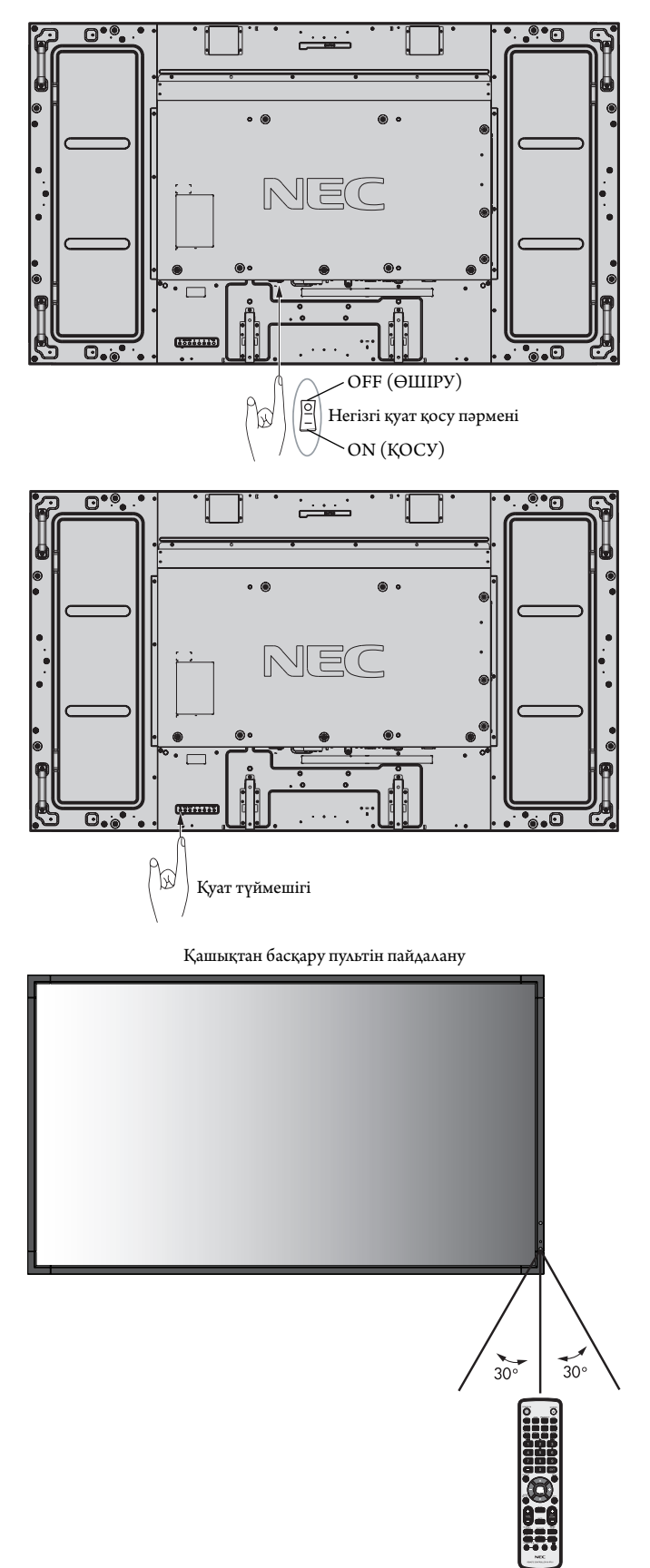

#### Куат көрсеткіші

| Режим                                                                                                    | Күй көрсеткіш жарығы                                                        |  |
|----------------------------------------------------------------------------------------------------|-----------------------------------------------------------------------------|--|
| Power ON (Қуат ҚОСУЛЫ)                                                                                                    | Жасыл*1                                                                     |  |
| Роwer OFF (Қуатты ӨШІРУ) және<br>қуатты үнемдеу «AUTO STANDBY<br>(АВТОМАТТЫ КҮТҮ РЕЖИМІ)»                                                         | Қызыл                                                                       |  |
| Куат тұтынуы 0,5 Ваттан төмен 2                                                                                                    | 6                                                                           |  |
| қуатты үнемдеу «AUTO POWER<br>STANDBY» (Автоматты күту режимі)                                                                                    | Сары                                                                        |  |
| Қуат тұтынуы 2,5 Ваттан төмен                                                                                                    |                                                                             |  |
| «SCHEDULE SETTINGS» (KECTE<br>ПАРАМЕТРЛЕРІ) қосулы болғанда қуат<br>күту режимінде болады                                                         | Жасыл мен сары түстер кезектесіп<br>жыпылықтайды                            |  |
| Диагностика (Қатені айқындау)                                                                                                    | Қызыл түстің жыпылықтауы<br>(47 беттен Ақаулықтарды жою бөлімін<br>қараңыз) |  |
| *1 Іf «ОFF» (ФШІРУ) режимі POWER INDICATOR (ҚУАТ КӨРСЕТКІШІНЕН) таңдалады<br>(25 бет), LCD мониторы белсенді режимде болғанда, LED күйі жанбайды. |                                                                             |  |

\*2 Ешқандай параметрсіз, зауыт параметрлерінің көмегімен.

#### Бастапқы параметрлер

LAN POWER (LAN ҚУАТЫ) (26-бетті қараңыз) және POWER SAVE (ҚУАТТЫ ҮНЕМДЕУ) (26-бетті қараңыз) терезелерін реттеу қуатты алғаш рет қосқан кезде пайда болады.

Бұл параметрлер тек бастапқы орнату кезінде қажет.

Алайда, бұл хабар терезесі FACTORY RESET (ЗАУЫТТЫҚ

ПАРАМЕТРДІ ҚАЙТА ОРНАТУ) жасалған соң қуатты қосқан кезде пайда болады.

#### Қуатты басқару мүмкіндігін пайдалану

LCD мониторы VESA қауымдастығы бекіткен DPM Display Power Management (Қуатты басқару мүмкіндігін көрсету) функциясына сай жұмыс істейді.

Қуатты басқару функциясы пернетақта немесе тінтуір белгілі бір уақыт аралығында пайдаланылмағанда, дисплейдің қуат тұтынуын автоматты түрде азайтатын қуатты үнемдеу функциясы болып табылады.

Жаңа дисплейдегі қуатты басқару мүмкіндігі «AUTO STANDBY (ABTOMATTЫ КҮТУ РЕЖИМІ)» режиміне орнатылды. Бұл дисплейге сигнал қолданылмаған кезде қуатты үнемдеу режиміне кіруге мүмкіндік береді. Бұл қызмет көрсету мерзімін арттыруы және дисплейдің қуатты тұтынуын азайтуы мүмкін.

- **ЕСКЕРТУ:** Пайдаланылған компьютер мен бейнеадаптерге байланысты бұл функция істемеуі мүмкін.
- **ЕСКЕРТУ:** Сигнал жоғалғаннан кейін монитор автоматты түрде ОFF күйіне өтеді.

#### Бейне кірісін таңдау\*4

#### Мазмұн көзін көру үшін:

[VIDEO], [S-VIDEO] мүмкіндіктерін орнату үшін кіріс түймесін пайдаланыңыз.

Бейне пішіміне сәйкес [AUTO], [NTSC], [PAL], [SECAM], [PAL60], [4.43NTSC] мүмкіндіктерін орнату үшін COLOR SYSTEM (TYC ЖҮЙЕСІ) мәзірін пайдаланыңыз.

#### Сурет қатынасы

DVI, VGA, RGV/HV<sup>\*4</sup>, DPORT FULL  $\rightarrow$  1:1  $\rightarrow$  ZOOM  $\rightarrow$  NORMAL (Kandinted)

HDMI, Y/Pb/Pr, SCART\*4, VIDEO\*4, S-VIDEO\*4, HDMI2\*4, HDMI3\*4, Y/Pb/Pr2\*4

FULL  $\rightarrow$  WIDE  $\rightarrow$  DYNAMIC  $\rightarrow$  1:1  $\rightarrow$  ZOOM  $\rightarrow$  NORMAL (Қалыпты)

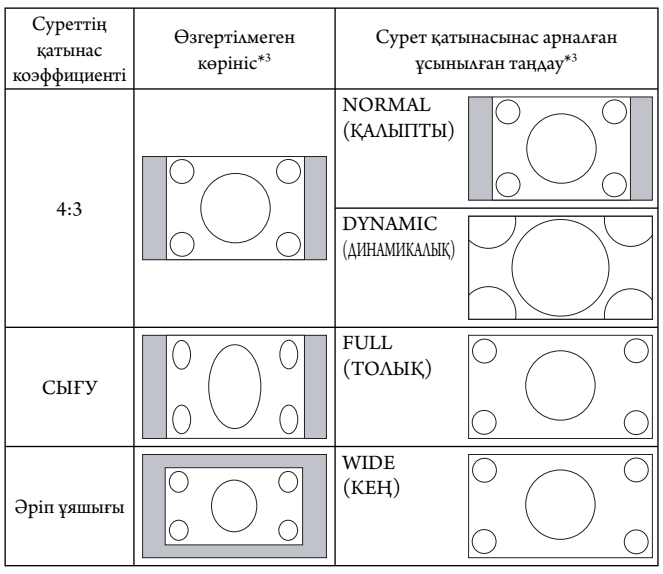

\*3 Сұр түсті аймақтар экранның пайдаланылмайтын бөлшектерін көрсетеді.

**NORMAL (ҚАЛЫПТЫ):** Көзден жіберілген түрдегі қатынас коэффициентін көрсетеді.

FULL (ТОЛЫҚ): Тұтас экранды толтырады.

**WIDE (КЕҢ):** Экранды тұтастай толтыру үшін 16:9 әріп ұяшығы сигналын кеңейтеді.

**DYNAMIC (ДИНАМИКАЛЫҚ):** Бүкіл экранды сызықтық емес етіп толтыру үшін 4:3 суреттерін кеңейтеді. Кеңейту барысында аймақтың сыртына шығып кеткен кейбір суреттер қысқартылады.

1:1: Суретті 1-ден 1 пиксель пішімінде көрсетеді.

#### **ZOOM (ҰЛҒАЙТУ)**

Сурет белсенді көрсету аймағының сыртына қарай кеңейтіле береді. Белсенді көрсету аймағынан тыс жатқан сурет көрсетілмейді.

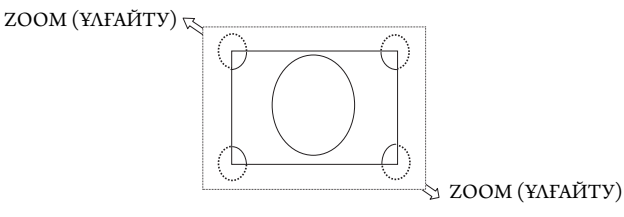

\*4: Осы функция пайдаланып жатқан параметр тақтасына байланысты.

#### OSD жөніндегі ақпарат

OSD жөніндегі ақпарат келесіде ақпаратты ұсынады: Ендіру көзі, Сурет өлшемі, т.б. OSD жөніндегі ақпаратты алу үшін қашықтан басқару құралындағы DISPLAY (КӨРСЕТУ) түймешігін басыңыз.

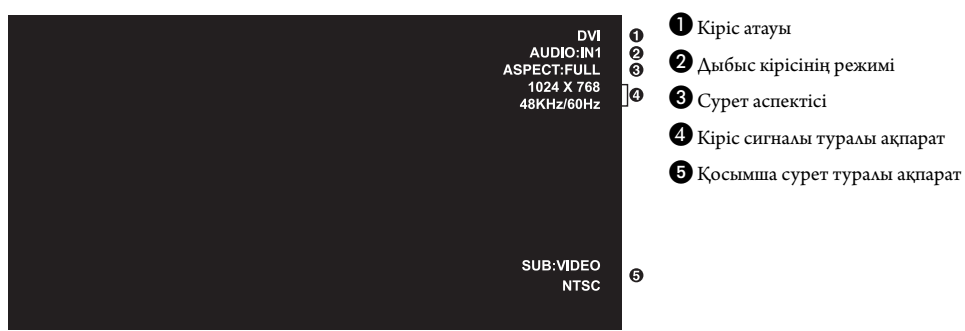

#### Сурет режимі

DVI, VGA, RGB/HV\*, DPORT STANDARD  $\rightarrow$  sRGB  $\rightarrow$  CUSTOM1  $\rightarrow$  CUSTOM2  $\rightarrow$  HIGHBRIGHT

HDMI, Y/Pb/Pr, SCART\*, VIDEO\*, S-VIDEO\*, HDMI2\*, HDMI3\*, Y/Pb/Pr2\* STANDARD → CINEMA → CUSTOM1 → CUSTOM2 → HIGHBRIGHT

\*: Осы функция пайдаланып жатқан параметр тақтасына байланысты.

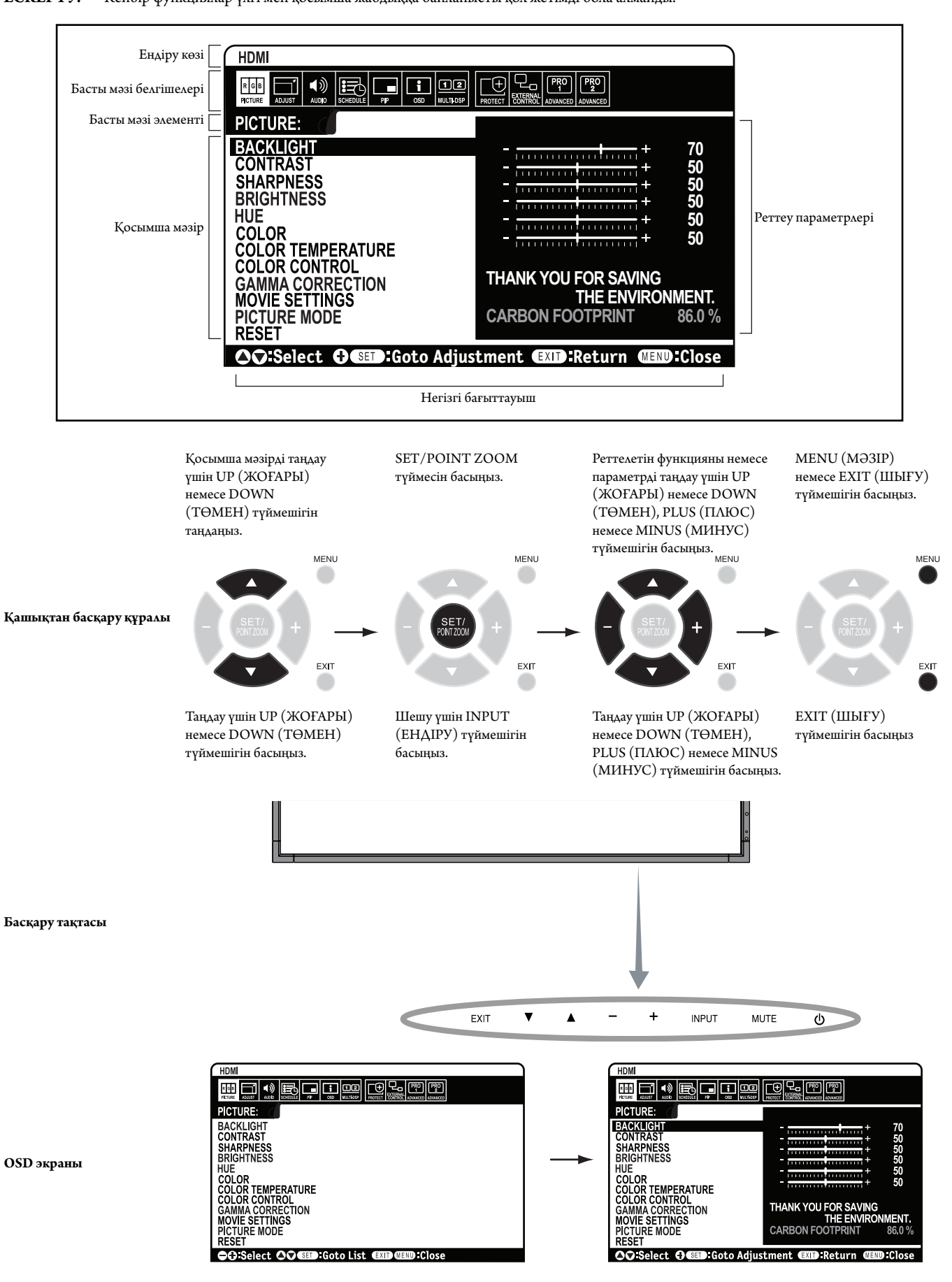

| Параметр                                                                                                    |                                                                                                    | Әдепкі                                     |
|----------------------------------------------------------------------------------------------------|----------------------------------------------------------------------------------------------------|--------------------------------------------|
| PICTURE (CYPET)                                                                                                    |                                                                                                    |                                            |
| ВАСКLIGHT (ФОН ЖАРЫҒЫ)                                                                                                    | Бүкіл сурет пен фон жарығын реттейді. Реттеу үшін + немесе - түймешігін басыңыз.<br>ЕСКЕРТУ: MODE1 немесе MODE2 режимі ROOM LIGHT SENSING (бөлм жарығын сезу) параметрінде таңдалған<br>кезде осы функция өзгертілмейді.                                                                                                    | Межелі орынға<br>байланысты                |
| CONTRAST (KOHTPACT)                                                                                                    | Ендіру сигналына қарай сурет жарығын реттейді. Реттеу үшін + немесе - түймешігін басыңыз.<br>ЕСКЕРТУ: Сурет режимінде sRGB таңдалса, функция өзгертіле алмайды.                                                                                                    | 50                                         |
| SHARPNESS (АНЫҚТЫҚ)                                                                                                    | Суреттің анықтығын реттейді. Реттеу үшін + немесе - түймешігін басыңыз.                                                                                                    | 50*2                                       |
| BRIGHTNESS (ЖАРЫҚТЫҚ)                                                                                                    | Фонға қарай сурет ашықтығын реттейді. Реттеу үшін + немесе - түймешігін басыңыз.<br>ЕСКЕРТУ: Сурет режимінде sRGB таңдалса, функция өзгертіле алмайды.                                                                                                    | 50                                         |
| НUЕ (РЕҢК)                                                                                                    | Экранның реңкін реттейді. Реттеу үшін + немесе - түймешігін басыңыз.<br>ЕСКЕРТУ: Сурет режимінде sRGB таңдалса, функция өзгертіле алмайды.                                                                                                    | 50                                         |
| COLOR (TYC)                                                                                                    | Экранның түс тереңдігін реттейді. Реттеу үшін + немесе - түймешігін басыңыз.<br>ЕСКЕРТУ: Сурет режимінде sRGB таңдалса, функция өзгертіле алмайды.                                                                                                    | 50*2                                       |
| COLOR TEMPERATURE<br>(TYC TEMПЕРАТУРАСЫ)                                                                                                    | Бүкіл экранның түс температурасын реттейді. Түстің төменгі температурасы экранды қызыл түске бояйды. Түстің<br>жоғарғы температурасы экранды көк түске бояйды. Егер TEMPERATURE (TEMIIEPATYPA) параметрі қосымша<br>реттеуді қажет етсе, ақ дәрежесінің R/G/B/ жеке деңгейлері реттеле алады. R/G/B деңгейлерін реттеу үшін,<br>CUSTOM (PETTEY) параметрі COLOR TEMP (TYC TEMII) таңдауы ретінде көрсетілуі керек.<br>ECKEPTY: Сурет режимінде sRGB таңдалса, алдын ала белгіленген 6500k күйі өзгертілмейтіндей етіп орнатылады.<br>PROGRAMMABLE1, PROGRAMMABLE2 немесе PROGRAMMABLE3 режимі GAMMA CORRECTION<br>(AIIIЫҚТЫҚ ГРАДАЦИЯСЫН ТҮЗЕТУ) параметрінде таңдалған кезде бұл функция өзгертілмейді. | 10000K                                     |
| COLOR CONTROL<br>(TYCTI БАСҚАРУ)                                                                                                    | Қызыл, сары, жасыл, көгілдір, көк және қызыл күрең түстерді реттейді.<br>ЕСКЕРТУ: Сурет режимінде sRGB таңдалса, функция өзгертіле алмайды.<br>SUPER параметрінің INPUT2 кірісі INPUT CHANGE (кірісті өзгерту) параметрінде таңдалып көрсетілген кезде<br>осы функция өзгертілмейді.                                                                                                    | 0                                          |
| GAMMA CORRECTION<br>(АШЫҚТЫҚ ГРАДАЦИЯСЫН<br>ТҮЗЕТУ)                                                                                                    | Суреттің ең жақсы сапасы үшін ашықтық градациясын көрсету мүмкіндігін таңдаңыз.<br>ЕСКЕРТУ: Сурет режимінде sRGB таңдалса, функция өзгертіле алмайды.                                                                                                    | NATIVE <sup>*2</sup><br>(өзіндік)<br>(sRGB |
| NATIVE (TYFAH)                                                                                                    | Ашықтық градациясын түзету LCD тақтасы көмегімен орындалады.                                                                                                    | параметрінен<br>басқа)                     |
| 2.2                                                                                                    | Компьютермен бірге пайдалануға арналған әдеттегі дисплей көрініс.                                                                                                    |                                            |
| 2.4                                                                                                    | Бейне үшін пайдалы (DVD, т.б.)                                                                                                    |                                            |
| S GAMMA (S ГАММАСЫ)                                                                                                    | Фильмдердің нақты түрлеріне арналған арнайы гамма. Суреттің қара түсті бөліктерін көбейтіп ашық түсті бөліктерін<br>азайтады (S-доғасы).                                                                                                    |                                            |
| DICOM SIM.                                                                                                    | DICOM GSDF доғасы LCD түрі үшін жасалған.                                                                                                    |                                            |
| PROGRAMMABLE1, 2, 3                                                                                                    | Бағдарламаға салынатын гамма доғасы NEC қосымша бағдарламалық жасақтаманы пайдаланып жүктеле алады.                                                                                                    |                                            |
| MOVIE SETTINGS<br>(ФИЛЬМ ПАРАМЕТРЛЕРІ)                                                                                                    | ЕСКЕРТУ: SUPER параметрінің INPUT2 кірісі INPUT CHANGE (кірісті өзгерту) параметрінде таңдалып<br>көрсетілген кезде осы функция өзгертілмейді.                                                                                                    |                                            |
| NOISE REDUCTION<br>(Шуды азайту)*1<br>VIDEO, S-VIDEO, SCART кірістері гана                                                                                                    | Шуды азайту көлемін реттейді. Реттеу үшін + немесе - түймешігін басыңыз.                                                                                                    | 0*2                                        |
| TELECINE (ТЕЛЕФИЛЬМ)<br>HDMI, Y/Pb/Pr, SCART <sup>*1</sup> , VIDEO <sup>*1</sup> , S-VIDEO <sup>*1</sup> ,<br>HDMI2 <sup>*1</sup> , HDMI3 <sup>*1</sup> , Y/Pb/Pr2 <sup>*1</sup> xipicrepi гана | Тиімді сурет сапасын алу үшін көздердің жиек аумағын автоматты түрде анықтайды.                                                                                                    | AUTO*2                                     |
| ADAPTIVE CONTRAST<br>(БЕЙІМДЕЛГЕН<br>КОНТРАСТ)<br>HDMLY, IPPoP, SCART', VIDEO'', S-VIDEO'',<br>HDML2'', HDML3'', Y/Pb/Pv2'' xipicrepi гана                                                      | Динамикалық контраст үшін реттеу деңгейін орнатады.                                                                                                    | ОFF (ӨШІРУ)                                |
| PICTURE MODE<br>(СУРЕТ РЕЖИМІ)                                                                                                    | Сурет режимін таңдайды, [HIGHBRIGHT], [STANDARD], [sRGB], [CINEMA], [CUSTOM1] немесе [CUSTOM2].<br>18-бетті қараңыз.                                                                                                    | Межелі орынға<br>байланысты                |
| RESET (ҚАЙТА ОРНАТУ)                                                                                                    | Келесі параметрлерді РІСТИRЕ (СУРЕТ) мәзірі ішінде зауыт параметріне қарай қайта орнатады: BACKLIGHT<br>(ФОН ЖАРЫҒЫ), CONTRAST (КОНТРАСТ), SHARPNESS (АНЫҚТЫҚ), BRIGHTNESS (АШЫҚТЫҚ),<br>НИЕ (РЕҢК), COLOR (ТҮС), COLOR TEMPERATURE (ТЕМПЕРАТУРА ТҮСІ), COLOR CONTROL (ТҮСТІ<br>БАСҚАРУ), GAMMA CORRECTION (АШЫҚТЫҚ ГРАДАЦИЯСЫН ТҮЗЕТУ), MOVIE SETTINGS (ФИЛЬМ<br>ПАРАМЕТРЛЕРІ).                                                                                                    | -                                          |
| ADJUST (PETTEY)                                                                                                    |                                                                                                    |                                            |
| AUTO SETUP<br>(ABTOMATTЫ PETTEY)<br>VGA, RGB/HV <sup>+1</sup> kipicrepi гана                                                                                                    | Экран өлшемін, Н орнын, V орнын, сағатты, дәреже мен ақ деңгейді автоматты түрде реттейді.                                                                                                    | -                                          |
| AUTO ADJUST<br>(ABTOMATTЫ PETTEУ)<br>VGA, RGB/HV <sup>*1</sup> кірістері гана                                                                                                    | Н орны, V орны және дәреже жаңа уақыт анықталғанда автоматты түрде реттеледі.                                                                                                    | OFF (OIIIIPY)                              |
| H POSITION (Н ОРНЫ)<br>Барлык үлестер басқа DVI, HDMI, DPORT                                                                                                    | LCD мониторының көрсету аймағындағы суреттің көлденең орнын бақылайды.<br>Оңға жылжу үшін + түймешігін басыңыз. Солға жылжу үшін - түймешігін басыңыз.                                                                                                    | -                                          |
| V POSITION (V OPHЫ)<br>Барлык үлестер басқа DVI, HDMI, DPORT                                                                                                    | LCD мониторының көрсету аймағындағы суреттің тік орнын бақылайды.<br>Жоғары жылжу үшін + түймешігін басыңыз. Төмен жылжу үшін - түймешігін басыңыз.                                                                                                    | -                                          |
| CLOCK (CAFAT)<br>VGA, RGB/HV <sup>11</sup> кірістері гана                                                                                                    | Суреттің енін кеңейту үшін экранның оң жағындағы + түймешігін басыңыз.<br>Суреттің енін қысу үшін сол жағындағы - түймешігін басыңыз.                                                                                                    | -                                          |

\*1: Осы функция пайдаланып жатқан параметр тақтасына байланысты. \*2: Сигнал кірісіне байланысты.

| РНА<br>VGA, R<br>кірістер                                          | SE (ΦA3A)<br>GB/HV* <sup>1</sup> , Y/Pb/Pr, SCART* <sup>1</sup> , Y/Pb/Pr2* <sup>1</sup><br>i raha | Суреттегі визуалды «шуды» реттейді.                                                                                                    | -                   |
|--------------------------------------------------------------------|----------------------------------------------------------------------------------------------------|----------------------------------------------------------------------------------------------------|---------------------|
| Н RESOLUTION<br>(Н АЖЫРАТЫМДЫЛЫҒЫ)<br>VGA, RGB/HV*' кірістері гана |                                                                                                    | Суреттің көлденең өлшемін реттейді.                                                                                                    | -                   |
| V RE<br>(V A<br><sub>VGA, R</sub>                                  | SOLUTION<br>ЖЫРАТЫМДЫЛЫҒЫ)<br>GB/HV <sup>+1</sup> кірістері гана                                   | Суреттің тік өлшемін реттейді.                                                                                                    | -                   |
| INP<br>АЖІ<br><sub>VGA, R</sub>                                    | UT RESOLUTION (КІРІС<br>ЫРАТЫМДЫЛЫҒЫ)<br>GB/HV <sup>*+</sup> кірістері гана                        | Егер сигналды айқындаумен проблема туындап жатса, осы функция қажетті ажыратымдылықта сигналды көрсету<br>үшін мониторды күштейді. Таңдаудан соң қажет болса, «AUTO SETUP» (ABTOMATTЫ OPHATY) параметрін<br>қосыңыз.<br>Егер ешкандай проблема анықталмаса, жалғыз қол жетімді параметр. «AUTO» (ABTOMATTЫ) болып табылалы                                                                                                    | АUTО<br>(АВТОМАТТЫ) |
| ASPECT (ҚАТЫНАС)                                                   |                                                                                                    | Егер ешқандай проблема анықталмаса, жалғыз қол жетімді параметр «AUTO» (АВТОМАТТЫ) болып табылады.<br>Экран суретінің қатынас коэффициентін таңдаңыз.<br>ЕСКЕРТУ: ASPECT (Аспект) режимі DYNAMIC (Динамикалық), WIDE (КЕҢ) немесе ZOOM (Масштабты)<br>параметрі болған кезде IMAGE FLIP әрекетінің алдында кескін FULL (Толық) кескінге өзгереді, содан соң IMAGE<br>FLIP әрекетін бастаңыз.<br>ASPECT (Аспект) режимі DYNAMIC (Динамикалық) немесе ZOOM (Масштабты) параметрі болған кезде TILE<br>MATRIX (MATPUKC MO3AUKACЫ) әрекетінің алдында кескін FULL (Толық) кескінге өзгереді, содан соң TILE<br>MATRIX (MATPUKC MO3AUKACЫ) әрекетін бастаңыз. TILE MATRIX (МАТРИКС МО3AUKACЫ) әрекетінен<br>кейін ASPECT (АСПЕКТ) алдыңғы ASPECT параметріне оралады немесе TILE MATRIX кезінде ASPECT<br>параметрін орнатады.<br>ASPECT (Аспект) режимі DYNAMIC (Динамикалық) немесе ZOOM (Масштабты) параметрі болған кезде POINT<br>ZOOM (Нүктелік масштабтау) әрекетін бастаңыз. POINT ZOOM (Нүктелік масштабтау) әрекетіне бастаңыз. POINT ZOOM<br>(Нүктелік масштабтау) әрекеті бастаңыз. POINT ZOOM (Нүктелік масштабтау) әрекетінен кезде POINT<br>(Аспект) режимі алдыңғы ASPECT (Аспект) режиміне қайтарылады. ASPECT (Аспект) режимі POINT ZOOM<br>(Нүктелік масштабтау) әрекеті бастаңыз. POINT ZOOM (Нүктелік масштабтау) әрекетінен кезде POINT ZOOM<br>(Нүктелік масштабтау) әрекеті бастаңыз. POINT ZOOM (Нүктелік масштабтау) әрекетінен кезде POINT ZOOM<br>(Нүктелік масштабтау) әрекеті барысында өзгерген кезде DYNAMIC (Динамикалық) және ZOOM (Масштабтау)<br>режимі FULL (Толық) кескінге өзгереді. | FULL (ТОЛЫҚ)        |
| 1                                                                  | NORMAL (ҚАЛЫПТЫ)                                                                                   | Көзден жіберілген түрдегі қатынас коэффициентін көрсетеді.                                                                                                    | -                   |
| I                                                                  | FULL (ТОЛЫҚ)                                                                                       | Тұтас экранды толтырады.                                                                                                    | -                   |
| T                                                                  | VIDE (KEҢ)                                                                                         | Экранды тұтастай толтыру үшін 16:9 әріп ұяшығы сигналын кеңейтеді.                                                                                                    | -                   |
| 1                                                                  | ЭҮNAMIC<br>ДИНАМИКАЛЫҚ)                                                                            | Бүкіл экранды сызықтық емес етіп толтыру үшін 4:3 суреттерін кеңейтеді. Кеңейту барысында аймақтың сыртына<br>шығып кеткен кейбір суреттер қысқартылады. TILE MATRIX (МАТРИКС МОЗАЙКАСЫ) жарамсыз болады.                                                                                                    | -                   |
| ]                                                                  | :1                                                                                                 | Суретті 1 ден 1 пиксель пішімінде көрсетіңіз. (Егер ендіру ажыратымдылық 1920 x 1080 ажыратымдылығынан<br>жоғары болса, сурет экранға сай болу үшін сығылады). TILE MATRIX (МАТРИКС МОЗАЙКАСЫ) жарамсыз<br>болады.                                                                                                    | -                   |
| 2                                                                  | 200М (ҰЛҒАЙТУ)                                                                                     | Кескінді кеңейтуге/кішірейтуге болады.<br>ЕСКЕРТПЕ: Белсенді дисплей аймағынан тыс үлкейтілген кескін көрсетілмейді. Кішірейтілген кескіннің сапасы<br>нашарлауы мүмкін.                                                                                                    | -                   |
|                                                                    | ZOOM (ҰЛҒАЙТУ)                                                                                     | Ұлғайту барысында қатынас коэффициентін сақтайды.                                                                                                    | -                   |
|                                                                    | НΖООМ                                                                                              | Көлденең ұлғайтудың көлемі                                                                                                    |                     |
|                                                                    | VZOOM                                                                                              | Тік ұлғайтудың көлемі                                                                                                    |                     |
|                                                                    | Н РОЅ (Н ОРНАЛАСУЫ)                                                                                | Көлденең орналасу. ЕСКЕРТУ: Кішірейтілген кескін параметрі болса да кескін өзгермейді.                                                                                                    |                     |
|                                                                    | V POS (V ОРНАЛАСУЫ)                                                                                | Тік орналасу. ЕСКЕРТУ: Кішірейтілген кескін параметрі болса да кескін өзгермейді.                                                                                                    |                     |
| IMA                                                                | GE FLIP                                                                                            | ЕСКЕРТУ: IMAGE FLIP таңдалған кезде OVER SCAN ажыратылады.<br>ASPECT (Аспект) режимі DYNAMIC (Динамикалық), WIDE (КЕҢ) немесе ZOOM (Масштабты) параметрі болған<br>кезде IMAGE FLIP әрекетінің алдында кескін FULL (Толық) кескінге өзгереді, содан соң IMAGE FLIP әрекетін<br>бастаңыз.<br>NONE орнына IMAGE FLIP таңдаған кезде келесі функциялар шығарылады: INPUT CHANGE, STILL, POINT<br>ZOOM ішінде PIP MODE, TILE MATRIX, SUPER.                                                                                                    | -                   |
| I                                                                  | MAGE FLIP                                                                                          | Аударылған кескінді оң-сол, жоғары-төмен жағынан немесе айналдырып көрсетеді.<br>Таңдау үшін + немесе - түймешігін басыңыз.                                                                                                    | NONE<br>(ЕШҚАЙСЫСЫ) |
|                                                                    | NONE<br>(ЕШҚАЙСЫСЫ)                                                                                | Қалыпты режим.                                                                                                    | -                   |
|                                                                    | H FLIP                                                                                             | Кескін оңға-солға айналады.                                                                                                    | -                   |
|                                                                    | V FLIP                                                                                             | Кескін жоғары-төмен айналады.                                                                                                    | -                   |
|                                                                    | 180° ROTATE<br>(180° АЙНАЛДЫРУ)                                                                    | Кескін 180 градусқа айналады.                                                                                                    | -                   |
|                                                                    | OSD FLIP                                                                                           | OSD дисплейінің бағытын анықтайды.<br>«ON» таңдалса, OSD кескінге байланысты айналдырады.                                                                                                    | OFF (ƏШІРУ)         |
| RES                                                                | ЕТ (ҚАЙТА ОРНАТУ)                                                                                  | «ADJUST» (реттеу) параметрін зауыттық параметрлерге қайта орнатады.                                                                                                    | -                   |
| AU                                                                 | DIO (ДЫБЫС)                                                                                        |                                                                                                    |                     |
| VOL                                                                | UME (ДЫБЫС ДЕҢГЕЙІ)                                                                                | Дыбыстың шығу деңгейін жоғарлатады немесе төмендетеді.                                                                                                    | 40                  |
| BAL                                                                | ANCE (ТЕҢГЕРІМ)                                                                                    | Дыбыс шығысының «STEREO» немесе «MONO» режимін таңдаңыз.<br>«STEREO» режимін таңдасаңыз, L/R дыбысының балансын реттеңіз.<br>Суреттің стерео дыбысын оңға жылжыту үшін + түймешігін басыңыз.<br>Суреттің стерео дыбысын солға жылжыту үшін + түймешігін басыңыз.                                                                                                    | CENTER,<br>STEREO   |

\*1: Осы функция пайдаланып жатқан параметр тақтасына байланысты.

| TREBLE<br>(ЖОҒАРЫ ЖИІЛІКТЕР)                                     | Жоғары жиілікті дыбысты бөлектеу үшін немесе азайту үшін.<br>TREBLE (ЖОҒАРЫ ЖИІЛІКТЕР) дыбысын жоғарлату үшін + түймешігін басыңыз.<br>TREBLE (ЖОҒАРЫ ЖИІЛІКТЕР) дыбысын төмендету үшін - түймешігін басыңыз.                                                                                                    | 0                                     |
|------------------------------------------------------------------|----------------------------------------------------------------------------------------------------|---------------------------------------|
| BASS (ТӨМЕНГІ ЖИІЛІКТЕР)                                         | Төмен жиілікті дыбысты бөлектеу үшін немесе азайту үшін.<br>BASS (ТӨМЕНГІ ЖИІЛІКТЕР) дыбысын жоғарлату үшін + түймешігін басыңыз.<br>BASS (ТӨМЕНГІ ЖИІЛІКТЕР) дыбысын төмендету үшін - түймешігін басыңыз.                                                                                                    | 0                                     |
| SURROUND (OPTA)                                                  | Жасанды орта дыбысы.<br>ЕСКЕРТУ: Осы функция ОN (ҚОСУ) болғанда дыбыс шығару мүмкіндігі ажыратылады.                                                                                                    | OFF (ӨШІРУ)                           |
| РІР AUDIO (РІР ДЫБЫСЫ)                                           | РІР дыбысының көзін таңдайды.                                                                                                    | MAIN AUDIO<br>(НЕГІЗГІ ДЫБЫС)         |
| LINE OUT (СЫЗЫП ТАСТАУ)                                          | «VARIABLE» (ӘР ТҮРЛІ) мүмкіндігін таңдау VOLUME (ДЫБЫС ДЕҢГЕЙІ) түймешігімен бірге деңгейді сызып<br>тастауды басқаруға мүмкіндік береді.<br>ЕСКЕРТУ: Осы функция ОN (ҚОСУ) болғанда дыбыс шығару мүмкіндігі ажыратылады.                                                                                                    | FIXED<br>(БЕКІТІЛГЕН)                 |
| AUDIO INPUT<br>(ДЫБЫС КІРІСІ)                                    | [IN1], [IN2], [IN3]* <sup>1</sup> , [OPTION]* <sup>1</sup> , [HDMI], [DPORT], [HDMI2]* <sup>1</sup> , [HDMI3]* <sup>1</sup> дыбыс кіріс көзін таңдайды.                                                                                                    | Дыбыс ендіруге<br>байланысты          |
| AUDIO DELAY<br>(ДЫБЫСТЫҢ КЕШІГУІ)                                | Дыбыстың кешіктіріліп ойнатылуын орнатуға мүмкіндік береді. DELAY TIME (КЕШІГУ УАҚЫТЫН) 0 және<br>100 миллисекунд арасынан таңдауға болады. «ON» (ҚОСУ) түймесі осы функцияны іске қосады.                                                                                                    | ОN, 37 MSEC.<br>(ҚОСУЛЫ,<br>37 МСЕК.) |
| RESET (ҚАЙТА ОРНАТУ)                                             | «AUDIO» (ДЫБЫС) параметрлері VOLUME (ДЫБЫС ДЕҢГЕЙІ) параметрінен басқа зауыт параметрлеріне<br>қарай қайта орнатылады.                                                                                                    | -                                     |
| SCHEDULE (KECTE)                                                 |                                                                                                    |                                       |
| OFF TIMER<br>(ӨШІРУ ТАЙМЕРІ)                                     | Біраз уақыт өткен соң монитор қуатын өшіреді.<br>1 мен 24 сағат арасындағы уақыт қол жетімді.                                                                                                    | OFF (ƏШІРУ)                           |
| SCHEDULE SETTINGS<br>(КЕСТЕ ПАРАМЕТРЛЕРІ)                        | Мониторға пайдалану үшін жұмыс кестесін жасайды.<br>ЕСКЕРТУ: Егер кестеңіз күн бойынша болса, Settings (Параметрлер) бөлімінде ОN (ҚОСЫЛУ) уақытын және OFF<br>(ӨШІРУЛІ) уақытын бөлек орнатыңыз.                                                                                                    | -                                     |
| SCHEDULE LIST (KECTE TI3IMI)                                     | Кестелер тізімі.                                                                                                    | -                                     |
| DATE & TIME<br>(КҮН ЖӘНЕ УАҚЫТ)                                  | Аймақтың күнін, уақытын және жазғы уақытқа өтуін орнатады. Күн мен уақыт «SCHEDULE» (KECTE) функциясы жұмыс істеу үшін орнатылады. 30 бетті қараңыз.                                                                                                    |                                       |
| YEAR (ЖЫЛ)                                                       | Шынайы уақыт сағаты үшін жылды конфигурациялайды.                                                                                                    | -                                     |
| МОЛТН (АЙ)                                                       | Шынайы уақыт сағаты үшін айды конфигурациялайды.                                                                                                    | -                                     |
| DAY (KYH)                                                        | Шынайы уақыт сағаты үшін күнді конфигурациялайды.                                                                                                    | -                                     |
| ТІМЕ (УАҚЫТ)                                                     | Шынайы уақыт сағаты үшін уақытты конфигурациялайды.                                                                                                    | -                                     |
| DAYLIGHT SAVING<br>(ЖАЗҒЫ УАҚЫТҚА АУЫСУ)                         | Жазғы уақытқа ауысуын қосуды немес өшіруді конфигурациялайды.                                                                                                    | OFF (ӨШІРУ)                           |
| RESET (ҚАЙТА ОРНАТУ)                                             | Келесі параметрлерді SCHEDULE (КЕСТЕ) мәзірі ішінде зауыт параметріне қарай қайта орнатады: OFF TIMER<br>(ӨШІРУ ТАЙМЕРІ), SCHEDULE SETTINGS (КЕСТЕ ПАРАМЕТРЛЕРІ).                                                                                                    | -                                     |
| РІР (СУРЕТ ІШІНДЕГ                                               | I CYPET)                                                                                                    |                                       |
| КЕЕР РІР МОДЕ (СУРЕТ<br>ІШІНДЕГІ СУРЕТ РЕЖИМДІ<br>САҚТАУ)        | Куатты өшірген соң мониторға «PIP» (CIC) және «TEXT TICKER» (МӘТІН САҒАТЫ) режимдерінде қалуға<br>мүмкіндік береді.<br>Қуатты қосқанда, PIP (CIC) және TEXT TICKER (МӘТІН САҒАТЫ) режимдері OSD мониторына кірмей-ақ пайда<br>болады.                                                                                                    | OFF (ƏШІРУ)                           |
| PIP MODE (CIC РЕЖИМІ)                                            | Сурет ішіндегі сурет режимін таңдайды.<br>ЕСКЕРТУ: NONE орнына IMAGE FLIP күйін таңдағанда осы функция босатылады.                                                                                                    | OFF (ӨШІРУ)                           |
| OFF (OIIIIPY)                                                    | Қалыпты режим.                                                                                                    |                                       |
| РІР (СУРЕТ ІШІНДЕГІ СУРЕТ)                                       | Сурет ішіндегі сурет режимі.                                                                                                    |                                       |
| РОР (СУРЕТ<br>СЫРТЫНДАҒЫ СУРЕТ)                                  | Сурет сыртындағы сурет режимі.                                                                                                    |                                       |
| PICTURE BY PICTURE-ASPECT<br>(СУРЕТ СЫРТЫНДАҒЫ<br>СУРЕТ-ҚАТЫНАС) | Суреттен кейін сурет (бөлінген экран) режимі сақтау қатынасымен бірге.                                                                                                    |                                       |
| РІСТИRE BY PICTURE-<br>FULL (СУРЕТТЕН КЕЙІН<br>СУРЕТ-ТОЛЫҚ)      | Суреттен кейін сурет (бөлінген экран) режимі толық экранмен бірге.                                                                                                    |                                       |
| SUB INPUT<br>(ҚОСЫМША ЕНДІРУ)                                    | Қосымша суретті ендіру сигналын таңдайды.                                                                                                    | Дыбыс ендіруге<br>байланысты          |
| РІР SIZE (СУРЕТ ІШІНДЕГІ<br>СУРЕТ ӨЛШЕМІ)                        | Сурет ішіндегі сурет режимінде пайдаланылатын қосымша суреттің өлшемін анықтайды.<br>Реттеу үшін SET/POINT ZOOM түймесін басыңыз. Үлкейту үшін + немесе CH+ түймесін басыңыз. Азайту үшін -<br>немесе CH- түймесін басыңыз.<br>Қосымша сурет көрсетілген кезде SET/POINT ZOOM түймесін басу арқылы қосымша сурет өлшемін өзгертуге де<br>болады. | 37                                    |
| РІР POSITION (СУРЕТ<br>ІШІНДЕГІ СУРЕТ ОРНАЛАСУЫ)                 | Экранда РІР пайда болатын орнын анықтайды.                                                                                                    | X = 95, Y = 92                        |
| АЅРЕСТ (ҚАТЫНАС)                                                 | Қосымша суреттің қатынасын таңдайды, [FULL] (ТОЛЫҚ), [NORMAL] (ҚАЛЫПТЫ) және [WIDE] (КЕҢ).<br>17 бетті қараңыз.                                                                                                    | FULL (ТОЛЫҚ)                          |

\*1: Осы функция пайдаланып жатқан параметр тақтасына байланысты.

| TE            | XT TICKER (МӘТІН САҒАТЫ)                           |                                                                                                    | ОFF (ӨШІРУ)                  |
|---------------|----------------------------------------------------|----------------------------------------------------------------------------------------------------|------------------------------|
|               | MODE (РЕЖИМ)                                       | Мәтін сағатын қосып, көлденең немесе тік бағытқа орнатуға мүмкіндік береді.                                                                                                    |                              |
|               | POSITION (OPHAAACY)                                | Экранда мәтін сағатының орнын таңдайды.                                                                                                    |                              |
|               | SIZE (OAIIIEM)                                     | Бүкіл экран өлшеміне қарай Мәтін сағатының өлшемін анықтайды.                                                                                                    |                              |
|               | BLEND (ҚОСУ)                                       | Мәтін сағатының айқындығын орнатады (0: айқын, 100: күңгірт).                                                                                                    |                              |
|               | DETECT (АЙҚЫНДАУ)                                  | Мәтін сағатының автоматты айқындауын іске қосады.                                                                                                    |                              |
|               | FADE IN (БІРТІНДЕП<br>АЙҚЫНДАЛУ)                   | Мәтін сағатының біртіндеп айқындалуын іске қосады.                                                                                                    |                              |
| RI            | I<br>ESET (ҚАЙТА ОРНАТУ)                           | СІС параметрлерін SUB INPUT (ҚОСЫМША КІРІС) және ASPECT (АСПЕКТ) параметрлерінен басқа зауыт<br>параметрлеріне қарай қайта орнатады.                                                                                                    | -                            |
| 0             | SD                                                 |                                                                                                    |                              |
| LA            | NGUAGE (TIA)                                       | OSD мониторы пайдаланатын тілді таңдайды.                                                                                                    | ENGLISH                      |
|               | ENGLISH (АҒЫЛШЫН)                                  |                                                                                                    | (Тағайындауға<br>байланысты) |
|               | DEUTSCH (HEMIC)                                    |                                                                                                    |                              |
|               | FRANÇAIS (ФРАНЦУЗ)                                 |                                                                                                    |                              |
|               | ITALIANO (ИТАЛЬЯНДЫҚ)                              |                                                                                                    |                              |
|               | ESPAÑOL (ИСПАНДЫҚ)                                 |                                                                                                    |                              |
|               | SVENSKA (ШВЕД)                                     |                                                                                                    |                              |
|               | РУССКИЙ (ОРЫС)                                     |                                                                                                    |                              |
|               | 中文                                                 |                                                                                                    |                              |
|               | 日本語                                                |                                                                                                    |                              |
| M<br>Ke       | ЕNU DISPLAY ТІМЕ (МӘЗІР<br>ЭРСЕТУІНІҢ УАҚЫТЫ!)     | Біраз уақыт бойы жұмыссыз болғанда OSD мониторын өшіреді. Алдын ала орнату таңдаулары 10-240 секунд<br>уақытын алады.                                                                                                    | 30 сек.                      |
| 09<br>(C      | SD POSITION<br>SD OPHAЛACУЫ)                       | Экранда OSD пайда болатын орнын анықтайды.                                                                                                    | X = 128, Y = 225             |
|               | UP (ЖОҒАРЫ)                                        |                                                                                                    |                              |
|               | DOWN (TOMEH)                                       |                                                                                                    |                              |
|               | RIGHT (OҢ)                                         |                                                                                                    |                              |
|               | LEFT (COA)                                         |                                                                                                    |                              |
| IN<br>(C      | FORMATION OSD<br>ISD ЖӨНІНДЕГІ АҚПАРАТ)            | OSD жөніндегі ақпарат көрсетілгенін немесе көрсетілмегенін таңдайды. OSD жөніндегі ақпарат ендіру сигналы<br>немесе көз өзгергенде көрсетіледі. OSD жөніндегі ақпарат сондай-ақ, сигнал болмағанда немесе сигнал аймақтан тыс<br>болғанда ескерту жасайды.<br>OSD жөніндегі ақпарат 3 және 10 секунд интервал ішінде қол жетімді.                                                                                                    | ОN (ҚОСУЛЫ),<br>3 СЕК.       |
| M<br>(N<br>AH | ONITOR INFORMATION<br>IOHИTOP ЖӨНІНДЕГІ<br>(ПАРАТ) | Монитордың үлгісі мен сериялық нөмірін және алдын ала орнатылған бағдарламаның нұсқасын көрсетеді.<br>CARBON SAVINGS (КӨМІРТЕК ЖИНАЛУЫ): Өлшенген көміртектің жиналуы жөніндегі ақпаратты кг-СО2<br>көрсеткішінде береді. Көміртек жиналуының санағындағы көміртек ізінің факторы OECD (2008 шығарылым)<br>негізделген.<br>CARBON USAGE (КӨМІРТЕКТІ ПАЙДАЛАНУ): Өлшенген көміртекті пайдалану жөніндегі ақпаратты кг-СО2<br>көрсеткішінде береді. Бұл шынайы өлшеу мәні емес, арифметикалық есеп. Есеп ешқандай параметрлерге негізделмеген. | -                            |
| 09<br>(C      | SD TRANSPARENCY<br>ISD АЙҚЫНДЫҒЫ)                  | OSD мониторының айқындығын орнатыңыз.                                                                                                    | OFF (ƏШІРУ)                  |
| 03<br>(C      | SD ROTATION<br>SD АЙНАЛДЫРУ)                       | Альбомдық және кітаптық режимдерінен OSD көрсету бағытын анықтайды.                                                                                                    | LANDSCAPE<br>(АЛЬБОМДЫҚ)     |
|               | LANDSCAPE (АЛЬБОМДЫҚ)                              | OSD экранын альбомдық режимде көрсетеді.                                                                                                    |                              |
|               | PORTRAIT (КІТАПТЫҚ)                                | OSD экранын кітаптық режимде көрсетеді.                                                                                                    |                              |
| IN<br>(E      | РИТ NAME<br>НДІРУ АТАУЫ)                           | Ағымда пайдаланып жатқан INPUT (ЕНДІРУ) үшін атау жасай аласыз.<br>Максимум: Бос орынмен қосқанда 8 таңба, А-Z, 0-9 және кейбір символдар.                                                                                                    | -                            |
| M             | ЕМО                                                | НТГР сервері арқылы атау мен хабарды орнатады. 43-бетті қараңыз.                                                                                                    | -                            |
| RI            | ESET (ҚАЙТА ОРНАТУ)                                | Келесі параметрлерді OSD мәзірі ішінде зауыт параметріне қарай қайта орнатады:<br>MENU DISPLAY TIME (MӘЗІРДІ КӨРСЕТУ УАҚЫТЫ), OSD POSITION (OSD OPHAЛACУЫ),<br>INFORMATION OSD (OSD ЖӨНІНДЕГІ АҚПАРАТ), OSD TRANSPARENCY (OSD АЙҚЫНДЫҒЫ).                                                                                                    | -                            |

| MUI                                                                           | ЛІ DISPLAY (КӨП                                                              | дисплейлі)                                                                                                    |                                              |
|-------------------------------------------------------------------------------|------------------------------------------------------------------------------|----------------------------------------------------------------------------------------------------|----------------------------------------------|
| ID CC<br>(ИДЕ<br>БАСК                                                         | NTROL<br>НТИФИКАТОР<br>АРУЫ)                                                 | Монитор идентификаторының нөмірін 1-100 және топ идентификаторын А-J аралығында орнатады. DETECTED<br>MONITORS (АНЫҚТАЛҒАН МОНИТОРЛАР) LAN желісімен тізбекте бар барлық мониторлардың нөмірін көрсетеді.<br>ЕСКЕРТУ: Идентификатор тобы бірнеше таңдаулардан жасалады.                                                                                                    | 1                                            |
| АЦ<br>(И<br>МІ<br>ТҮ                                                          | JTO ID/IP SETTING<br>ДЕНТИФИКАТОРДЫ/IP<br>ЕКЕНЖАЙЫН АВТОМАТТЫ<br>РДЕ ОРНАТУ) | «SET (ОРНАТУ)» таңдалғанда AUTO ID/IP SETTING (ИДЕНТИФИКАТОРДЫ/IP МЕКЕНЖАЙЫН<br>АВТОМАТТЫ ТҮРДЕ ОРНАТУ) терезесі көрсетіледі.<br>Жергілікті желі арқылы қосылған мониторлар арасында желілік құрылғыларды қоспаңыз.                                                                                                    |                                              |
|                                                                               | SETTING ITEM<br>(Элементті<br>орнату)                                        | [MONITOR ID (МОНИТОРДЫҢ ИДЕНТИФИКАТОРЫ)], [IP ADDRESS (IP МЕКЕНЖАЙЫ)] және [ID and IP<br>(ИДЕНТИФИКАТОР ЖӘНЕ IP)] арасынан элементті таңдаңыз.                                                                                                    | MONITOR ID<br>(МОНИТОРДЫҢ<br>ИДЕНТИФИКАТОРЫ) |
| ID/IP SETTING START<br>(ИДЕНТИФИКАТОРДЫ/<br>IP МЕКЕНЖАЙЫН<br>ОРНАТУДЫ БАСТАУ) |                                                                              | «YES (ИӘ)» орнатылған босла, SETГING ITEM (ӘЛЕМЕНТТІ ОРНАТУ) кезінде таңдалған элемент орнатылады.                                                                                                    |                                              |
|                                                                               | МОNITOR ID<br>(МОНИТОРДЫҢ<br>ИДЕНТИФИКАТОРЫ)                                 | «YES (ИӘ)» орнатылған болса, монитор идентификаторы нөмірлері барлық мониторлар үшін автоматты түрде<br>орнатылады.                                                                                                    |                                              |
|                                                                               | IP ADDRESS (IP<br>МЕКЕНЖАЙЫ)                                                 | Бірінші октеттен үшінші октетке дейін «BASE ADDRESS (НЕГІЗГІ МЕКЕНЖАЙ)» ішінде орнатыңыз.<br>Төртінші октет «1» санынан бастап және жергілікті желіге қосылған мониторлардың санына дейін автоматты түрде<br>орнатылады.<br>«BASE ADDRESS (НЕГІЗГІ МЕКЕНЖАЙ)» параметрі «IP ADDRESS (IP МЕКЕНЖАЙЫ)» немесе «ID and<br>IP (ИДЕНТИФИКАТОР ЖӘНЕ IP)» параметрі SETTING ITEM (ЭЛЕМЕНТТІ ОРНАТУ) ішінде таңдалғанда<br>көрсетіледі.                                                                                                    |                                              |
|                                                                               | ID and IP<br>(ИДЕНТИФИКАТОР<br>ЖӘНЕ IP)                                      | «MONITOR ID (МОНИТОРДЫҢ ИДЕНТИФИКАТОРЫ)» және «IP ADDRESS (IP МЕКЕНЖАЙЫ)»<br>параметрлерін орнатыңыз.                                                                                                    |                                              |
|                                                                               | DETECTED<br>MONITORS<br>(АНЫҚТАЛҒАН<br>МОНИТОРЛАР)                           | Бұл элемент «SETTING ITEM (ЭЛЕМЕНТТІ ОРНАТУ)» параметрі таңдалып, «ID/IP ADDRESS START<br>(ИДЕНТИФИКАТОРДЫ/IP МЕКЕНЖАЙЫН БАСТАУ)» параметрі «YES (ИӘ)» деп орнатылғанда көрсетіледі.<br>MONITOR ID (MOHИTOP ИДЕНТИФИКАТОРЫ) берілген мониторлардың саны көрсетіледі.<br>Көрсетілген сан және MONITOR ID (МОНИТОР ИДЕНТИФИКАТОРЫ) берілген нақты мониторлар саны әр<br>түрлі болса, мониторларды қайта санау үшін «RETRY (ҚАЙТАЛАУ)» пәрменін таңдаңыз.<br>«FINISH!!» (Дайын) көрсетілгенде, «CONTINUE» (Жалғастыру) опциясын таңдаңыз. Егер «FINISH!!» (Дайын)<br>көрсетілгеннен кейін «CONTINUE» таңдалмаса, жасалған реттеулер жарамсыз болып, шағылыспай қалады.                                                                                     |                                              |
| АЦ<br>(И<br>IP<br>АЕ                                                          | ЈТО ID/IP RESET<br>ДЕНТИФИКАТОРДЫ/<br>МЕКЕНЖАЙЫН<br>ТОМАТТЫ ТҮРДЕ ЫСЫРУ)     | «RESET (ЫСЫРУ)» таңдалғанда AUTO ID/IP RESET (ИДЕНТИФИКАТОРДЫ/IP МЕКЕНЖАЙЫН<br>АВТОМАТТЫ ТҮРДЕ ЫСЫРУ) терезесі көрсетіледі.                                                                                                    |                                              |
|                                                                               | RESET ITEM<br>(ЭЛЕМЕНТТІ ЫСЫРУ)                                              | [MONITOR ID (МОНИТОРДЫҢ ИДЕНТИФИКАТОРЫ)], [IP ADDRESS (IP МЕКЕНЖАЙЫ)] және [ID and IP<br>(ИДЕНТИФИКАТОР ЖӘНЕ IP)] арасынан параметрді таңдаңыз.                                                                                                    | MONITOR ID<br>(МОНИТОРДЫҢ<br>ИДЕНТИФИКАТОРЫ) |
|                                                                               | ІD/IP RESET START<br>(ИДЕНТИФИКАТОРДЫ/<br>IP МЕКЕНЖАЙЫН<br>ЫСЫРУДЫ БАСТАУ)   | «YES (ИӘ)» орнатылған болса, RESET ITEM (ЭЛЕМЕНТТІ ЫСЫРУ) ішінде таңдалған элементтің параметрі<br>әдепкі параметр е оралады.<br>Параметр әдепкі параметрге оралғанда «FINISH!! (АЯҚТАУ!!)» көрсетіледі.<br>«ID/IP RESET START (ИДЕНТИФИКАТОРДЫ/IP МЕКЕНЖАЙЫН ЫСЫРУДЫ БАСТАУ)» белсендірілгеннен<br>кейін «MONITOR ID (МОНИТОРДЫҢ ИДЕНТИФИКАТОРЫ)» және «IP ADDRESS (IP МЕКЕНЖАЙЫ)»<br>параметрлері тіпті мониторлар жергілікті желі арқылы қосылған болса ғана жеке параметраер болады.<br>ЕСКЕРТІПЕ: Жергілікті желі арқылы қосылған мониторлардың саны өзгерсе, «SETIING ITEM (ЭЛЕМЕНТТІ<br>ОРНАТУ)» кезінде таңдаған элементті таңдаңыз, содан кейін, АUTO ID/IP RESET (ИДЕНТИФИКАТОРДЫ/IP<br>МЕКЕНЖАЙЫН АВТОМАТТЫ ТҮРДЕ ЫСЫРУ) пәрменін орындаңыз. |                                              |
| CO<br>(I.<br>TA                                                               | ЭММAND TRANSFER<br>ЭРМЕНДІ<br>«СЫМАЛДАУ)                                     | «ОN (ҚОСУЛЫ)» күйі орнатылған босла, пәрмен жергілікті желі тізбегіндегі барлық мониторларға жіберіледі.<br>ЕСКЕРТПЕ: жергілікті желі арқылы қосылған барлық мониторлар «ОN (ҚОСУЛЫ)» болуы керек. Бұл функцияны<br>күту режимінде немесе күатты үнемдеу режимінде орындағанда «LAN POWER (ЖЕРГІЛІКТІ ЖЕЛІ ҚУАТЫ)»<br>параметрі «ON (ҚОСУЛЫ)» болуы керек.<br>AUTO ID/IP SETTING (ИДЕНТИФИКАТОРДЫ/IP МЕКЕНЖАЙЫН АВТОМАТТЫ ТҮРДЕ ОРНАТУ)<br>немесе AUTO ID/IP RESET (ИДЕНТИФИКАТОРДЫ/IP МЕКЕНЖАЙЫН АВТОМАТТЫ ТҮРДЕ ЫСЫРУ)<br>белсендіріліп жатқанда мониторларды өшірмеңіз.                                                                                                    | ОN (ҚОСУЛЫ)                                  |
| IR LO<br>ҚҰЛЫ                                                                 | CK SETTINGS (ИҚ<br>ПТАУ ПАРАМЕТРЛЕРІ)                                        | Монитордың қашықтан басқару құрылғысынан басқарылуына жол бермейді.<br>АСТІVАТЕ (ІСКЕ ҚОСУ) опциясы таңдалған кезде, барлық параметрлер іске қосылады.<br>ЕСКЕРТПЕ: IR LOCK SETTINGS (ИҚ ҚҰЛЫПТАУ ПАРАМЕТРЛЕРІ) – тек қашықтан басқару құрылғысының<br>түймелеріне арналған функция. Бұл функция монитордың артындағы барлық түймелерді құлыптамайды. Қалыпты<br>операция күйіне қайтару үшін, қашықтан басқару құрылғысындағы «DISPLAY (ДИСПЛЕЙ)» түймесін басыңыз.                                                                                                    | UNLOCK<br>(ҚҰЛЫПТАН<br>ШЫҒАРУ)               |
| M<br>(P                                                                       | ODE SELECT<br>ЕЖИМДІ ТАҢДАУ)                                                 | UNLOCK (ҚҰЛЫПТАН ШЫҒАРУ), ALL LOCK (БАРЛЫҒЫН ҚҰЛЫПТАУ) немесе CUSTOM LOCK (ІРІКТЕП ҚҰЛЫПТАУ) режимін таңдаңыз.                                                                                                    |                                              |
|                                                                               | UNLOCK (ҚҰЛЫПТАН<br>ШЫҒАРУ)                                                  | Қашықтан басқару құрылғысындағы барлық түймелер қалыпты жұмыс режимінде қолжетімді.                                                                                                    |                                              |
|                                                                               | АLL LOCK (БАРЛЫҒЫН<br>ҚҰЛЫПТАУ)                                              | Қашықтан басқару құрылғысының барлық түймелерін құлыптайды.                                                                                                    |                                              |
|                                                                               | CUSTOM LOCK<br>(ІРІКТЕП ҚҰЛЫПТАУ)                                            | РОWER (ҚУАТ), VOLUME (ДЫБЫС ДЕҢГЕЙІ) және INPUT (ҚАБЫЛДАУ) түймелерінің қайсысын құлыптау<br>керек екенін таңдайды. CUSTOM LOCK (IPIКТЕП ҚҰЛЫПТАУ) параметрлерін қоспағанда, қашықтан басқару<br>құрылғысындағы басқа түймелер құлыпталады.<br>POWER (ҚУАТ): LOCK (ҚҰЛЫПТАУ) режимі таңдалған кезде, POWER (ҚУАТ) түймесі құлыпталады.<br>VOLUME (ДЫБЫС ДЕҢГЕЙІ): UNLOCK (ҚҰЛЫПТАН ШЫҒАРУ) режимі таңдалған кезде, VOL.0 - VOL. 100 арасынан<br>минималды және мақсималды дыбыс деңгейін орнатады.<br>VOLUME (+) және VOLUME (-) түймелері сіз орнатқан минималды дыбыс деңгейінен<br>мақсималды дыбыс деңгейін қолдануға қолжетімді болады.<br>LOCK (ҚҰЛЫПТАУ) режимі таңдалған кезде, VOLUME (+) және VOLUME (-)                                      |                                              |
|                                                                               |                                                                              | түимелері құлыпталады.<br>INPUT (ҚАБЫЛДАУ):<br>UNLOCK (ҚҰЛЫПТАН ШЫҒАРУ) режимі таңдалған кезде, DVI, DisplayPort, VGA,<br>HDMI, Y/Pb/Pr, VIDEO*1, S-VIDEO*1, OPTION*1 түймелерінің арасынан құлыптан<br>шығарыдуы қажет үш түймеге дейін таңдауға болады.<br>Таңдалмаған түймелер құлыпталады. LOCK (ҚҰЛЫПТАУ) режимі таңдалған кезде,<br>барлық INPUT (ҚАБЫЛДАУ) түймелері құлыпталады.                                                                                                    |                                              |

\*1: Бұл функция қай опция тақтасын пайдаланғаныңызға байланысты өзгереді.

| TILE MATRIX<br>(МАТРИКС МОЗАЙКАСЫ)                                                                                                    | Бір суретке таралым күшейткіші көмегімен бірнеше экрандарға дейін (100-ге дейін) созылуға және көрсетілуге<br>мүмкіндік береді.<br>ЕСКЕРТУ: Төмен ажыратымдылық мониторлардың көп мөлшерін жабуға ыңғайсыз. Азырақ мөлшердегі экрандарда<br>таратылым күшейткішсіз-ақ жұмыс істей аласыз.<br>ЕСКЕРТУ: NONE орнына IMAGE FLIP күйін таңдағанда осы функция босатылады. Dynamic (Динамикалық)<br>немесе Zoom (Macштабтау) параметрлері Tile Matrix (Матрикс мозайкасы) іске қосылған кезде жұмыс істемейді.<br>«DYNAMIC» (Динамикалық) немесе «ZOOM» (Масштабтау) режимі TILE MATRIX функциясының әрекеті кезінде<br>ASPECT (Аспект) режимінде таңдалса, TILE MATRIX функциясының әрекеті аяқталғаннан кейін параметр қолданылады.                                                                                                    |                         |
|----------------------------------------------------------------------------------------------------|----------------------------------------------------------------------------------------------------|-------------------------|
| Н MONITORS<br>(Н МОНИТОРЛАРЫ)                                                                                                    | Мониторлардың біразы көлденең орналасқан.                                                                                                    | 1                       |
| V MONITORS<br>(V МОНИТОРЛАРЫ)                                                                                                    | Мониторлардың біразы тік орналасқан.                                                                                                    | 1                       |
| POSITION (OPHAAACY)                                                                                                    | Жабылған суреттің қандай бөлігі монитор бетінде көрсетілетінін таңдаңыз.                                                                                                    | 1                       |
| TILE COMP                                                                                                    | ТІLЕ СОМР мүмкіндігін қосады.                                                                                                    | NO (ЖОҚ)                |
| ТІLЕ MATRIX MEM (МАТРИ<br>МОЗАЙКАСЫ ҚОСУЛЫ)                                                                                                    | С Матрикс мозайкасы іске қосады.                                                                                                    | NO (ЖОҚ)                |
| FRAME COMP (pettermeñai)                                                                                                    |                                                                                                    |                         |
| V SCAN REVERSE<br>(KEPI V SCAN) (petteameñai)                                                                                                    |                                                                                                    |                         |
| ТІLЕ MATRIX MEM (МАТРИІ<br>МОЗАЙКАСЫНЫҢ МҮШЕС                                                                                                    | С «INPUT» (ЕНДІРУ) түймешігі таңдалғанда, TILE MATRIX (МАТРИКС МОЗАЙКАСЫ) параметрі әрбір ендіру сигналына қолданылады.                                                                                                    | СОММОN<br>(ЖАЛПЫ)       |
| AUTO TILE MATRIX SETUP<br>(MATPUKC MOЗАИКАСЫН<br>ABTOMATTЫ PETTEY)       Herisiti монитордағы көлденеңінен және tiriнен орналасқан мониторлардың нөмірін енгізу арқылы бірнеше экранды<br>автоматты түрде реттеуте мүмкіндік береді. Келесі параметрлер автоматты түрде орнатылады: MONITOR ID, TILE<br>MATRIX, TILE MATRIX MEM, Input Signal, VIDEO OUT SEITING, DisplayPort in TERMINAL SEITING (ҚОСУ<br>ПАРАМЕТРІНДЕГІ Дисплей порты).<br>ЕСКЕРТУ: LAN желісімен tiзбекте бар барлық мониторлар қосулы болуы керек. Күту режимінде немесе қуатты<br>үнемдеу режимінде осы функцияны орындалады. Осы функцияны пайдаланған кезде сол мониторлар<br>DisplayPort кабелі арқылы tiзбектелуі керек.<br>LAN арқылы орнатудың үлгісі:<br>H MONITORS 3<br>V MONITORS 3 |                                                                                                    | DEACTIVATE<br>(АЖЫРАТУ) |
| POWER ON DELAY<br>(ҚУАТТЫҢ ҚОСЫЛУЫ КЕШ                                                                                                    | «Күту» режимі мен «қуат қосулы» режиміне кіру арасындағы кешігу уақытын реттейді.                                                                                                    |                         |
| DELAY TIME (KYTY YAKЫT                                                                                                    | I) «POWER ON DELAY» (ҚУАТТЫҢ ҚОСЫЛУЫ КЕШ) режимі 0 мен 50 секунд арасында орнатыла алады.                                                                                                    | 0 сек.                  |
| LINK TO ID<br>(ИДЕНТИФИКАТОРҒА<br>БАЙЛАНЫС)                                                                                                    | «ON» таңдалған кезде күту уақыты монитормен идентификаторымен байланысады. Бұл идентификатор нөмірі үлкен болған сайын көбірек уақыт алады.                                                                                                    | OFF (ӨШІРУ)             |
| VIDEO OUT SETTING<br>(БЕЙНЕ ШЫҒЫСЫНЫҢ<br>ПАРАМЕТР)                                                                                                    | DPORT шығысынан сигналды шығаруға мүмкіндік береді. TERMINAL SETTING (ТЕРМИНАЛ ПАРАМЕТРІ)         БӨЛІМІНДЕ 27-бетті «DisplayPort» қараңыз.         ЕСКЕРТУ: VGA немесе Y/Pb/Pr негізгі сурет ретінде таңдалған кезде DPORT шығысынан ештеңе шықпайды. Осы функция ON (қосулы) кезде DPORT қосымша сурет ретінде таңдалған кезде DPORT шығысынан ештеңе шықпайды. Осы функция ON (қосулы) кезде DPORT қосымша сурет ретінде таңдалған кезде DPORT шығысынан ештеңе шықпайды. Осы функция ON (қосулы) кезде IDPUT CHANGE (қіріс өзгерісі) NORMAL (қалыпты) немесе QUICK (жылдам) болуға шектеледі. Осы функция ON (қосулы) кезде INPUT CHANGE (қіріс өзгерісі) NORMAL (қалыпты) немесе QUICK (жылдам) болуға шектеледі. Осы функция ON (қосулы) және DPORT негізгі сурет ретінде таңдалған кезде қашықтан басқару пультіндегі PIP CHANGE түймесі (11-бетті қараңыз) ажыратылады.         Кіріс ситадышай       DPORT       DVI       HDMI       VGA       Y/Pb/Pr       OPTION       VIDBO       SVIDBO       SCART       Y/Pb/Pr2       RGB/HV       HDMI2       HDMI3         Киріс ситадышай       DPORT       DVI       HDMI       D-Sub       SLOT2       SLOT3 | ОN (ҚОСУ)               |
| POWER INDICATOR<br>(ҚУАТ КӨРСЕТКІШІ)                                                                                                    | Монитордың алдыңғы жағында орналасқан LED (БАҒЫТТАЛҒАН) параметрін ON (ҚОСУ) немесе OFF (ӨШІРУ) режиміне қосады. Егер «OFF» режимі таңдалса, LCD мониторы белсенді режимде болғанда, LED параметрі жанбайды.                                                                                                    | ОN (ҚОСУ)               |
| SETTING COPY<br>(КӨШІРУ ПАРАМЕТРІ)                                                                                                    | Шынжырлы тізбек сценарийінде басқа мониторға көшіргіңіз келетін OSD мәзірінің санаттарын таңдаңыз.<br>ЕСКЕРТУ: Осы фукнцияны пайдаланған кезде мониторлар LAN арқылы тізбектелуі керек. Бұл функция қаут өшірулі<br>болғанда әдепкіге қайта орнатады. Бұл функцияның пайдаланып жатқан кабеліңізге байланысты шектеуі бар.                                                                                                    | NO (ЖОҚ)                |
| СОРҮ START<br>(КӨШІРУДІ БАСТАУ)                                                                                                    | Көшіруді бастау үшін «YES» (ИӘ) және SET (ОРНАТУ) түймешігін басыңыз.                                                                                                    |                         |
| ALL INPUT<br>(БАРЛЫҒЫН ЕНДІРУ)                                                                                                    | Осы элементті таңдағанда, барлық ендіру термииналдар параметрлері көшіріледі. Әдепкі өшірулі.                                                                                                    |                         |
| RESET (ҚАЙТА ОРНАТУ)                                                                                                    | РОWER ON DELAY ((ҚУАТТЫҢ ҚОСЫЛУЫ КЕШ) және VIDEO OUT SETTING (БЕЙНЕ ШЫҒЫСЫНЫҢ<br>ПАРАМЕТРІ) параметрлерінен басқа «MULTI DISPLAY» (МУЛЬТИ ДИСПЛЕЙ) параметрлерін зауыт<br>параметрлеріне қарай қайта орнатады.                                                                                                    | -                       |

| DISPLAY PROTECTIO                                | N (ДИСПЛЕЙ ҚОРҒАНЫСЫ)                                                                                                    |                                               |
|--------------------------------------------------|----------------------------------------------------------------------------------------------------|-----------------------------------------------|
| POWER SAVE<br>(ҚУАТТЫ ҮНЕМДЕУ)                   | Сигнал жоғалған соң монитор қуатты үнемдеу режиміне өту үшін қаншалықты ұзақ күту керектігін орнатады.<br>ЕСКЕРТУ: DVI қосу кезінде дисплей картасы тіпті кескін кетсе де сандық деректерді жіберуді тоқтатуы мүмкін. Егер<br>бұл орын алса, монитор қуатты басқару режиміне ауыспайды. Егер осы жағдай орын алса, монитор қуатты басқару<br>режиміне қосылмайды. AUTO OFF (АВТОМАТТЫ ӨШІРУ) немесе CUSTOM (РЕТТЕЛЕТІН) режимі HUMAN<br>SENSING (АДАМДЫ СЕЗУ) параметрінде таңдалған кезде POWER SAVE (ҚУАТТЫ ҮНЕМДЕУ) ажыратылады | АUTO<br>STANDBY<br>(АВТОМАТТЫ<br>КҮТУ РЕЖИМІ) |
| АUTO POWER SAVE<br>(ҚУАТТЫ АВТОМАТТЫ<br>ҮНЕМДЕУ) | Сигнал жоғалғаннан кейін монитор автоматты түрде OFF күйіне өтеді.<br>Сигнал қайта қосылған кезде монитор қалыпты режимге оралады.                                                                                                    | -                                             |
| AUTO STANDBY<br>(ABTOMATTЫ КҮТУ<br>РЕЖИМІ)       | Сигнал жоғалғаннан кейін монитор автоматты түрде OFF күйіне өтеді.<br>Қалыпты режимге оралу үшін қуат түймесін басыңыз.                                                                                                    | -                                             |
| DISABLE (АЖЫРАТУ)                                | Сигнал жоғалғаннан кейін монитор OFF (өшірулі) режиміне өтпейді.                                                                                                    | -                                             |
| НЕАТ STATUS (ЫСТЫҚ КҮЙІ)                         | FAN (ЖЕЛДЕТКІШ), BACKLIGHT (ФОН ЖАРЫҒЫ) және ТЕМРЕRATURE (ТЕМПЕРАТУРА) күйін көрсетеді.                                                                                                    | -                                             |
| FAN CONTROL<br>(ЖЕЛДЕТКІШТІ БАСҚАРУ)             | Салқындататын желдеткіш қатты қызып кетуден алдын алу үшін дисплейдің температурасын төмендетеді.<br>Егер «AUTO» (АВТОМАТТЫ) пәрмені таңдалса, желдеткіштің температурасы мен жылдамдығын іске қосуды<br>реттей аласыз.                                                                                                    | АUTO<br>(АВТОМАТТЫ),<br>НІGН (ЖОҒАРЫ)         |
| SCREEN SAVER<br>(ЭКРАН САҚТАҒЫШ)                 | Сурет тұрақтылығы тәуекелін азайту үшін SCREEN SAVER (ЭКРАН САҚТАҒЫШ) функциясын пайдаланыңыз.                                                                                                    |                                               |
| GAMMA (ГАММА)                                    | «ОN» (ҚОСУ) режимі таңдалғанда, көрсету гаммасы өзгереді және бекітіледі.                                                                                                    | ОFF (ӨШІРУ)                                   |
| ВАСКLІGНТ<br>(ФОН ЖАРЫҒЫ)                        | «ОN» (ҚОСУ) режимі таңдалғанда, фон жарығының ашықтығы төмендейді.<br>ЕСКЕРТУ: ROOM LIGHT SENSING параметрі MODE1 немесе MODE2 режимі болған кезде осы функцияны<br>таңдамаңыз.                                                                                                    | OFF (ƏШІРУ)                                   |
| МОТІОΝ (ҚОЗҒАЛЫС)                                | Экран суреті пайдаланушының белгіленген интервалдарында аздап созылып 4 бағытқа қарай (UP-ЖОҒАРЫ, DOWN-<br>ТӨМЕН, RIGHT-OHFA, LEFT-COЛFA) жылжиды. Интервал уақыты мен ұлғайту коэффициентін орната аласыз.<br>PIP (CIC), STILL (ҚИМЫЛСЫЗ), TEXT TICKER (МӘТІН САҒАТЫ) немесе TILE MATRIX (МАТРИКС<br>MOЗАИКАСЫ) параметрлері қосулы болғанда бұл функция өшіріледі.                                                                                                    | OFF (OIIIIPY)                                 |
| SIDE BORDER COLOR<br>(КЕСТЕ ЖИЕГІНІҢ ТҮСІ)       | 4:3 суреті көрсетілгенде кесте жиектерінің түсін реттейді.<br>+ түймешігін бассаңыз, кесте ашық түсте болады.<br>- түймешігін бассаңыз, кесте күңгірт түсте болады.                                                                                                    | 15                                            |
| CHANGE PASSWORD<br>(ҚҰПИЯ СӨЗДІ ӨЗГЕРТУ)         | Қауіпсіздік құпия сөздеріне өзгеруге мүмкіндік береді.<br>Зауыттың алдын ала орнатылған құпия сөзі 0000.                                                                                                    | -                                             |
| SECURITY (ҚАУІПСІЗДІК)                           | Қауіпсіздік құпия сөзін құлыптайды.<br>START-UP LOCK (ICKE ҚОСУ ТҮЙМЕСІН ҚҰЛЫПТАУ): Монитор қуаты қосулы кезде қауіпсіздік құпия сөзі қажет.<br>CONTROL LOCK (БАСҚАРУ ТҮЙМЕСІН ҚҰЛЫПТАУ): Монитордағы қашықтан басқару түймесі немесе басқару<br>түймесі басылған кезде қауіпсіздік құпия сөзі қажет.<br>BOTH LOCK (ЕКІ ТҮЙМЕНІ ДЕ ҚҰЛЫПТАУ): Монитор қуаты қосулы кезде немесе монитордағы қашықтан басқару<br>түймесі немесе басқару түймесі басылған кезде қауіпсіздік құпия сөзі қажет.                                        | ОFF (ӨШІРУ)                                   |
| RESET (ҚАЙТА ОРНАТУ)                             | Келесі параметрлерді DISPLAY PROTECTION (ДИСПЛЕЙ ҚОРҒАНЫСЫ) мәзірі ішінде зауыт параметріне қарай<br>қайта орнатады: POWER SAVE (ҚУАТТЫ ҮНЕМДЕУ), FAN CONTROL (ЖЕЛДЕТКІШТІ БАСҚАРУ), SCREEN<br>SAVER (ЭКРАН САҚТАУШЫ), SIDE BORDER COLOR (КЕСТЕ ЖИЕГІНІҢ ТҮСІ).                                                                                                    | -                                             |
| EXTERNAL CONTROL                                 | (СЫРТҚЫ БАСҚАРУ)                                                                                                    |                                               |
| IP ADDRESS SETTING (IP<br>МЕКЕНЖАЙ ПАРАМЕТРІ)    | ЕСКЕРТУ: LAN SETTING (LAN ПАРАМЕТРІ) өзгерткенде, LAN SETTING (LAN ПАРАМЕТРІ) қолданылғанша<br>бірнеше секунд күту керек.                                                                                                    |                                               |
| IP SETTING<br>(IP ПАРАМЕТРІ)                     | Осы параметрді автоматты түрде іске қосқанда, IP мекенжайы мониторға DHCP серверінен тағайындалады.<br>Осы параметрді өшіргенде, желі әкімшісінен алған IP мекенжайын немесе қосымша желі маска нөмірін тіркеуге<br>мүмкіндік береді.<br>ЕСКЕРТУ: [IP SETTING] (IP ПАРАМЕТРІ) үшін «AUTO» (АВТОМАТТЫ) таңдалғанда, IP мекенжайын алу үшін<br>желі әкімшісіне хабарласыңыз.                                                                                                    | АИТО<br>(АВТОМАТТЫ)                           |
| IP ADDRESS<br>(IP МЕКЕНЖАЙЫ)                     | [IP SETTING] (IP ПАРАМЕТРІ) үшін «MANUAL» (ҚОЛМЕН) таңдалғанда, мониторға қосылған желінің IP<br>мекенжайын орнатыңыз.                                                                                                    | 192.168.0.10                                  |
| SUBNET MASK (ҚОСЫМША<br>ЖЕЛІ МАСКАСЫ)            | [IP SETTING] (IP ПАРАМЕТРІ) үшін «MANUAL» (ҚОЛМЕН) таңдалғанда мониторға қосылған желінің қосымша желі маскасының нөмірін орнатыңыз.                                                                                                    | 255.255.255.0                                 |
| DEFAULT GATEWAY<br>(ӘДЕПКІ ШЛЮЗ)                 | [IP SETTING] (IP ПАРАМЕТРІ) үшін «MANUAL» (ҚОЛМЕН) таңдалғанда мониторға қосылған желінің әдепкі<br>шлюзін орнатыңыз.<br>ЕСКЕРТУ: Параметрді жою үшін [0.0.0] нөмірін орнатыңыз.                                                                                                    | 0.0.0.0                                       |
| DNS                                              | DNS серверінің IP ADDRESS SETTING (IP мекенжайын орнату) параметрі үшін орнатыңыз.<br>AUTO (АВТОМАТТЫ): Мониторга жалғанған DNS серверінің IP мекенжайын автоматты тағайындайды.<br>MANUAL (ҚОЛМЕН): Мониторга жалғанған DNS серверінің IP мекенжайын орнатыңыз.                                                                                                    | АИТО<br>(АВТОМАТТЫ)                           |
| DNS PRIMARY<br>(DNS БАСТАПҚЫ)                    | Мониторға қосылған желінің бастапқы DNS параметрлерін орнатыңыз.<br>ЕСКЕРТУ: Параметрді жою үшін [0.0.0.0] нөмірін орнатыңыз.                                                                                                    | 0.0.0.0                                       |
| DNS SECONDARY<br>(DNS ҚОСЫМША)                   | Мониторға қосылған желінің қосымша DNS параметрлерін орнатыңыз.<br>ЕСКЕРТУ: Параметрді жою үшін [0.0.0.0] нөмірін орнатыңыз.                                                                                                    | 0.0.0.0                                       |
| MAC ADDRESS<br>(МАКИНТОШ МЕКЕНЖАЙЫ)              | MAC ADDRESS (МАКИНТОШ МЕКЕНЖАЙЫН) көрсетеді.                                                                                                    | -                                             |
| LAN POWER (LAN ҚУАТЫ)                            | LAN жұмыс режимін таңдайды. «ON» режимі таңдалған кезде қуатты үнемдеу немесе күту режимі барысында LAN<br>желісіне қуат жеткізуге мүмкінік береді.<br>ЕСКЕРТУ: «AUTO ID» немесе «AUTO TILE MATRIX SETUP» параметрлерін қосу үшін осы функция қосулы<br>болуы керек.                                                                                                    | OFF (ӨШІРУ)                                   |

| DDC/CI                                                                  |                                              | ENABLE/DISABLE: (ICKE ҚОСУ/АЖЫРАТУ): Монитордың екі жол байланысын және басқару параметрін ON (ҚОСУ) немесе OFF (ӨШІРУ) режиміне қосады.                                                                                                    |                              |
|-------------------------------------------------------------------------|----------------------------------------------|----------------------------------------------------------------------------------------------------|------------------------------|
| PII                                                                     | IG                                           | Алдын ала орнатылған IP мекенжайына байланысу арқылы жауапты растайды.                                                                                                    |                              |
| IP ADDRESS RESET<br>(IP MEKEНЖАЙЫН ҚАЙТА<br>ОРНАТУ)                     |                                              | IP ADDRESS SETTING (IP МЕКЕНЖАЙЫ ПАРАМЕТРІ) параметрін зауыттық параметрлерге қайта орнатады.                                                                                                    |                              |
| RE                                                                      | SET (ҚАЙТА ОРНАТУ)                           | Келесі параметрді EXTERNAL CONTROL (СЫРТҚЫ БАСҚАРУ) мәзірі ішінде зауыт параметріне қарай қайта орнатады: DDC/CI.                                                                                                    | -                            |
| Al                                                                      | <b>DVANCED OPTION1</b>                       | (1-КЕҢЕЙТІЛГЕН ПАРАМЕТР)                                                                                                    |                              |
| IN<br>(El                                                               | РИТ DETECT<br>НДІРУДІ АНЫҚТАУ)               | Монитор ендіруді анықтау әдісін екі ендіру құрылғыларынан көп құрылғылар қосылғанда таңдайды.<br>ЕСКЕРТУ: INPUT CHANGE (КІРІСТІ ӨЗГЕРТУ) параметрінде SUPER күйі таңдалған кезде осы функция<br>өзгертілмейді.                                                                                                    | NONE<br>(ЕШҚАЙСЫСЫ)          |
|                                                                         | NONE (ЕШҚАЙСЫСЫ)                             | Монитор басқа бейне ендіру порттарын іздемейді.                                                                                                    |                              |
|                                                                         | FIRST DETECT<br>(АЛҒАШҚЫ АНЫҚТАУ)*2          | Ағымдағы бейне еңдіру сигналы болмағанда, монитор басқа бейне еңдіру портынан бейне сигналын іздейді. Егер<br>бейне сигналы басқа портта бар болса, монитор бейне көзінің кіріс портын табылған жаңа бейне көзіне автоматты<br>түрде ауыстырады.<br>Ағымдағы бейне көзі бар болса, монитор басқа бейне сигналдарын іздемейтін болады.                                                                                          |                              |
|                                                                         | LAST DETECT<br>(СОҢҒЫ АНЫҚТАУ)*²             | Монитор ағымдағы көзден сигналды көрсететін болса және мониторға жаңа қосымша көз берілсе, монитор<br>автоматты түрде жаңа бейне көзіне қосылады. Ағымдағы бейне ендіру сигналы болмағанда, монитор басқа бейне<br>ендіру портынан бейне сигналын іздейді. Егер бейне сигналы басқа портта бар болса, монитор бейне көзінің кіріс<br>портын табылған жаңа бейне көзіне автоматты түрде ауыстырады.                             |                              |
|                                                                         | VIDEO DETECT<br>(БЕЙНЕНІ АНЫҚТАУ)            | HDMI, HDMI2* <sup>1</sup> , HDMI3* <sup>1</sup> , Y/Pb/Pr, Y/Pb/Pr2 <sup>*1</sup> , SCART <sup>*1</sup> , VIDEO <sup>*1</sup> не S-VIDEO <sup>*1</sup> сияқты бейне форматтар DVI,<br>VGA, DPORT, RGB/HV <sup>*1</sup> қарағанда басым болады. Бейне кірісі сигналдарының бірі болса, монитор өзгеріп, бейне<br>кіріс сигналын ұстап тұрады.                                                                                   |                              |
|                                                                         | СИSTOM DETECT<br>(ӨЗГЕРТПЕЛІ АНЫҚТАУ)        | Ендіру сигналдарының басымдалағын орнатады.<br>CUSTOM DETECT (ӨЗГЕРТПЕЛІ АНЫҚТАУ) параметрі таңдалса, монитор тізімде берілген ендірулерді ғана<br>іздейді.<br>FCKEPTПE- қосымпа кіріс сигналдың басымдығы тек PRIORITY3 ішінде қол жетімді тек 2 түріне жататын саот                                                                                                    |                              |
|                                                                         |                                              | компьютер параметрін қоспағанда.                                                                                                    |                              |
| LONG CABLE COMP (ҰЗЫН<br>КАБЕЛЬДІ ТЕҢЕСТІРУ)*1<br>(Тех аналогтық кіріс) |                                              | Ұзын кабельді пайдалану салдарынан болған кескіннің нашарлауын қолмн теңестіреді.                                                                                                    |                              |
| ОN/OFF (ҚОСУ/ӨШІРУ)                                                     |                                              | ОN (ҚОСУ): Осы функцияны қосады.<br>ОFF (ӨШІРУ): Осы функцияны өшіреді.                                                                                                    |                              |
|                                                                         | SOG PEAK                                     | Sync On Green кіріс сигналдарының сезімталдығын реттейді. Sync On Green сигнал кірісінен синхрондауды бөлген<br>кезде бөлу деңгейін реттейді. Таңдау үшін «LEFT» («СОЛ») немесе «RIGHT» («ОҢ») түймешігін басыңыз.                                                                                                    | 0                            |
|                                                                         | GAIN (ПАЙДА)                                 | Пайда мәнін реттейді.                                                                                                    | 0                            |
|                                                                         | R-H.POSITION<br>(R-H.KYЙI)                   | Кескіннің қызыл компонентінің орналасуын реттейді.                                                                                                    | 0                            |
|                                                                         | G-H.POSITION<br>(G-H.KYЙI)                   | Кескіннің жасыл компонентінің орналасуын реттейді.                                                                                                    | 0                            |
|                                                                         | B-H.POSITION<br>(B-H.КҮЙІ)                   | Кескіннің көк компонентінің орналасуын реттейді.                                                                                                    | 0                            |
|                                                                         | SYNC TERMINATION<br>(СИНХРОНДАУДЫ<br>ШЕКТЕУ) | Кабель қарсылығын сәйкстендіру үшін қарсылықты шектеуді таңдайды.                                                                                                    | НІGН<br>(ЖОҒАРЫ)             |
| ІNPUT CHANGE<br>(ЕНДІРУДІ ӨЗГРЕТУ)                                      |                                              | Ендіруді өзгерту жылдамдығын орнатады. «SUPER» параметрі таңдалғн кезде екі сигналдардың арасында жоғары<br>жылдамдыққа ауысута мүмкіндік береді.<br>ЕСКЕРТУ: «QUICK» (ЖЫЛДАМ) параметрі таңдалғанда, сигнал ендіруі өзгерген жағдайда сурет Зақымдалуы<br>мүмкін. NONE (ЖОҚ) орнына IMAGE FLIP параметрін таңдаған кезде «SUPER» босатылады.<br>Бұл функция барлық реттеу параметрлері ендіру үшін жасалғанда таңдалуы керек. | NORMAL<br>(ҚАЛЫПТЫ)          |
| TE<br>(T                                                                | RMINAL SETTING<br>ЕРМИНАЛ ПАРАМЕТРІ)         |                                                                                                    |                              |
|                                                                         | DVI MODE<br>(DVI РЕЖИМІ)                     | DVI ендіруіне қосылған DVI-D жабдығының түрін таңдайды. HDCP аутентификациясын қажет ететін DVD<br>ойнатқыш немесе компьютер жабдығы жалғанған кезде «DVI-HD» параметрін таңдаңыз. HDCP аутентификациясын<br>қажет етпейтін компьютер жабдығы жалғанған кезде «DVI-PC» параметрін таңдаңыз.                                                                                                    | DVD-HD                       |
|                                                                         | D-SUB MODE<br>(D-SUB РЕЖИМІ)                 | D-SUB ендіруіне ұқсас сигнал түрін таңдайды.<br>RGB: Аналог ендіру (R, G, B, H, V)<br>КОМПОНЕНТ: Компонент (Y, Cb/Pb, Cr/Pr)                                                                                                    | RGB                          |
|                                                                         | BNC MODE*1                                   | BNC кірісіне қосылған құралдың түрін таңдайды.<br>RGB: Аналогтық кіріс.<br>КОМПОНЕНТ: Компонент.                                                                                                    | RGB                          |
|                                                                         | SCART MODE*1                                 | SCART коннекторларын пайдалана оытрып құрылғыларға арналған кіріс режимі.                                                                                                    | OFF (OIIIIPY)                |
|                                                                         | DisplayPort                                  | DisplayPort [1.1a] немесе [1.2] режимін таңдайды.<br>[1.2] режимі Multi-Stream Transport (көп жолды транспорт) мүмкіндігін пайдаланған кезде таңдалуы керек.*3                                                                                                    | 1,1a                         |
|                                                                         | HDMI SIGNAL<br>(HDMI СИГНАЛЫ)                | RAW: Жаю мүмкіндігін өшіреді.<br>EXPAND: (ЖАЮ) Сурет контрастын жайып, көмескі және ашық аймақтарындағы элементті үлкейтіңіз.                                                                                                    | Дыбыс ендіруге<br>байланысты |

\*1: Осы функция пайдаланып жатқа параметр тақтасына байланысты. \*2: Тек DVI, DPORT, VGA, RGB/HV\*<sup>1</sup>, HDMI, HDMI2<sup>\*1</sup>, HDMI3<sup>\*1</sup> кірісі үшін. \*3: Көп ағынды тасымалдау сәйкес дисплей картасын қажет етеді. Бұл функцияның шектеулері туралы дилерден сұраңыз.

| ID<br>(Ж<br>Ж                       | EINTERLACE<br>(ОЛ АРАЛЫҚ ЖАЙМАНЫ<br>ОЮ)                                                | IP конверсия функциясын таңдайды.<br>ЕСКЕРТУ: DVI еңдіруі үшін «DVI-HD» параметрі DVI режим мәзіріне қосылуды қажет етеді. SUPER параметрінің<br>INPUT2 кірісі INPUT CHANGE (кірісті өзгерту) параметрінде таңдалып көрсетілген кезде осы функция<br>өзгертілмейді.                                                                                                    | ОN (ҚОСУ)             |
|-------------------------------------|----------------------------------------------------------------------------------------|----------------------------------------------------------------------------------------------------|-----------------------|
|                                     | ОN (ҚОСУ)                                                                              | Кезектескен сигналдарды біртіндеген түріне ауыстырады. Бұл — әдепкі параметр.                                                                                                    |                       |
|                                     | ОFF (ӨШІРУ)                                                                            | IP конверсиясын өшіреді. Бұл параметр қозғалыс суреттері үшін өте ыңғайлы, бірақ ол сурет сақтау қаупін<br>жоғарлатады.                                                                                                    |                       |
| CC<br>(T<br><sub>Tex</sub>          | DLOR SYSTEM<br>YC ЖҮЙЕСІ)*1<br>VIDEO, S-VIDEO кірістері                                | Таңдалған түс жүйесі ендіру сигналының бейне пішіміне байланысты.                                                                                                    |                       |
|                                     | АИТО (АВТОМАТТЫ)                                                                       |                                                                                                    |                       |
|                                     | NTSC                                                                                   | Ендіру сигналына негізделген Түс жүйесі параметрін таңдайды.                                                                                                    |                       |
|                                     | PAL                                                                                    |                                                                                                    |                       |
|                                     | SECAM                                                                                  |                                                                                                    |                       |
|                                     | 4.43 NTSC                                                                              |                                                                                                    |                       |
|                                     | PAL-60                                                                                 |                                                                                                    |                       |
| OV<br>HDI<br>HDI                    | /ER SCAN<br>MI, Y/Pb/Pr, SCART*', VIDEO*', S-VIDEO*',<br>MI2*', HDMI3*' kipicrepi raha | Кескінді жоғары сапада көрсету үшін кейбір бейне пішімдерінің әр түрлі сканерлеу режимдерін талап етуі мүмкін.                                                                                                    | ОМ (ҚОСУ)             |
|                                     | ОN (ҚОСУ)                                                                              | Сурет өлшемі көрсетілу керек болғаннан да үлкенірек. Кескін жиектері қиып тасталған күйде пайда болады.<br>Кескіннің шамамен 95%-ы экранда көрсетілетін болады.                                                                                                    |                       |
|                                     | ОFF (ӨШІРУ)                                                                            | Сурет өлшемі көрсету аймағының ішінде. Кескін экранда толығымен көрсетіледі.<br>ЕСКЕРТУ: Компьютерді HDMI шығумен бірге пайдалансаңыз, «OFF» (ӨШІРУ) түймешігін басыңыз.                                                                                                    |                       |
| ОІ<br>(П                            | PTION SETFING<br>APAMETP)                                                              |                                                                                                    | -                     |
|                                     | OPTION POWER<br>(ҚУАТ ПАРАМЕТРІ)                                                       | Монитор уатты үнемдеу режимінде немесе күту режимінде болғанда параметр тақтасы ұясына қуатты жеткізуге<br>мүмкіндік береді.<br>ЕСКЕРТУ: Бұл функция қуат үнемдеу2-ұяшық түрі опциясы арқылы пайдаланылғанда ОN (ҚОСУЛЫ) күйіне<br>қойылады.                                                                                                    | OFF (ӨШІРУ)           |
|                                     | AUDIO*1 (ДЫБЫС)                                                                        | Аыбыстың кіріс сигналын ұяшық2 түріндегі опцияның сипаттамаларына сәйкес таңдайды. DIGITAL (САНДЫҚ)<br>параметрді белсендіру үшін, OPTION параметрін ендіру сигналын арнап және OPTION параметрін AUDIO INPUT<br>үшін таңдаңыз.<br>ЕСКЕРТУ: DIGITAL (САНДЫҚ) параметрі OPTION параметрі ендіру сигналына арнап және OPTION параметрі<br>AUDIO INPUT үшін таңдалғанда белсендіріледі.                                                                                     | ANALOG<br>(АНАЛОГТЫҚ) |
|                                     | INTERNAL PC*1<br>(IШКІ ДК)                                                             | Бұл функция ДК түрінің 2 ұясына қол жетімді болады.                                                                                                    |                       |
|                                     | OFF WARNING<br>(ӨШІРУ ТУРАЛЫ<br>ЕСКЕРТУ)                                               | Егер ОРТІОN POWER (ҚУАТ ПАРАМЕТРІ) параметрі ОFF (ӨШІРУ) болса, монитор қуаты өшірулі болғанда<br>ескерту хабары пайда болады.<br>ЕСКЕРТУ: Монитор қуаты OFF TIMER (ӨШІРУ ТАЙМЕРІ) параметрі немесе SCHEDULE (КЕСТЕ) параметрі<br>арқылы өшірілген болса, ескерту хабары пайда болмайды.                                                                                                    | OFF (ƏШІРУ)           |
|                                     | АUTO OFF<br>(автоматты<br>өшіру)                                                       | ДК ОFF (ӨШІРУ) режимінде немесе монитор қуатты үнемдеу режимінде тұрғанда, монитор қуаты автоматты түрде<br>«OFF» өтіріледі.<br>ЕСКЕРТУ: ДК ОN (ҚОСУ) режимінде болғанда, монитор қуаты автоматты түрде «ON» (ҚОСУ) режиміне<br>өтпейді.                                                                                                    | OFF (OIIIIPY)         |
|                                     | START UP PC<br>(ДК ICKE ҚОСУ)                                                          | ОN (ҚОСУ) режимі таңдалғанда, қосылған ДК іске қосылады.                                                                                                    | NO (ЖОҚ)              |
|                                     | FORCE QUIT<br>(КҮШТЕП ЖҮЙЕДЕН<br>ШЫҒУ)                                                 | ОN (ҚОСУЛЫ) режимі таңдалса, ДК күштеп жүйеден шығу орындалады.<br>Бұл функцияны операциялық жүйе қолмен жабылмаған кезде гана пайдаланыңыз.                                                                                                    | NO (ЖОҚ)              |
| 12                                  | 0Hz (120Гц) (реттелмейді)                                                              |                                                                                                    | -                     |
| TC<br>(C<br>(per                    | ОUCH PANEL<br>ЕНСОРЛЫҚ ТАҚТА)<br>теммейді)                                             |                                                                                                    | -                     |
| (реттемени)<br>RESET (ҚАЙТА ОРНАТУ) |                                                                                        | Келесі параметрлерді ADVANCED OPTION (ҚОСЫМША ПАРАМЕТР) мәзірі ішінде зауыт параметріне қарай<br>қайта орнатады: INPUT DETECT (КІРІСТІ АНЫҚТАУ) (кіріс сигналдарының басымдылықтарынан бөлек), INPUT<br>СНАΝGE (КІРІСТІ ӨЗГЕРТУ) (INPUT 1 және INPUT2 кірістерінен бөлек), TERMINAL SETTING (ТЕРМИНАЛ<br>ПАРАМЕТРІ), DEINTERLACE (ЖОЛ АРАЛЫҚ ЖАЙМАНЫ ЖОЮ), COLOR SYSTEM (ТҮС ЖҮЙЕСІ), OVER<br>SCAN (АСА КӨП ЗЕРТТЕУ), AUDIO in OPTION SETTING (ПАРАМЕТР ІШІНДЕГІ ДЫБЫС). | -                     |

\*1: Осы функция пайдаланып жатқан параметр тақтасына байланысты.

| A              | <b>DVANCED OPTION2</b>                                                                             | (2-КЕҢЕЙТІЛГЕН ПАРАМЕТР)                                                                                                    |                      |
|----------------|----------------------------------------------------------------------------------------------------|----------------------------------------------------------------------------------------------------|----------------------|
| AL<br>(A       | JTO DIMMING<br>BTO КҮҢГІРТТЕНУ)                                                                    | Орта жарығының көлеміне байланысты сұйық кристалды дисплейдің фон жарығын автоматты түрде реттейді.                                                                                                    | -                    |
|                | AUTO BRIGHTNESS<br>(АВТОМАТТЫ<br>ЖАРЫҚТЫҚ)<br>DPORT, DVI, VGA, RGB/HV <sup>*i</sup> кірістері ғана | Ендіру сигналына қарай ашықтықты реттейді.<br>ЕСКЕРТУ: ROOM LIGHT SENSING параметрі MODE1 немесе MODE2 режимі болған кезде осы функцияны<br>таңдамаңыз.                                                                                                    | ОFF (ӨШІРУ)          |
|                | ROOM LIGHT SENSING<br>(БӨЛМЕ ЖАРЫҒЫН<br>СЕЗУ)                                                      | LCD экранының фон жарығы бөлме ішіндегі сары түстің көлеміне қарай көбейтіп немесе азайтып орнатыла алады.<br>Егер бөлме жарық болса, монитор да тиісінше жарық болады. Егер бөлме күңгірт болса, монитор да тиісінше күңгірт<br>болады. Осы функцияның мақсаты жарық жағдайлардың түрлеріне көзді үйрету үшін көру қабілетін оңайлату болып<br>табылады.<br>ЕСКЕРТУ: ROOM LIGHT SENSING (БӨЛМЕ ЖАРЫГЫН СЕЗУ) MODE1 немесе MODE2 режиміне орнатылған<br>кезде ВАСКЛІGHT (ФОН ЖАРЫГЫ), АUТО BRIGHTNESS (АВТОМАТТЫ ЖАРЫК) және SCREEN SAVER<br>(ЭКРАН САҚТАҒЫШ) функциясындағы BACKLIGHT (ФОН ЖАРЫГЫ) режимдері өшіріледі.<br>MODE1 немесе MODE2 режимін пайдаланған кезде бөлме жарығын сезу сенсорын жаппаңыз.<br>AMBIENT параметрі<br>OSD мәзірінде ROOM LIGHT SENSING, MODE1 немесе MODE2 режиміне койпаңыз.<br>MAM LIMIT (ЕҢ ҮАКЕН ШЕГІ): Бұл орнатылған фон жарығының есуу сенсорын жаппаңыз.<br>MAX LIMIT (ЕҢ ҮАКЕН ШЕГІ): Бұл орнатылған фон жарығының ең үлкен деңгейі.<br>IN BRIGHT (ЖАРЫҚТА): Бұл сары жарық деңгейі ең жоғары нүктеге жеткең де монитор жанатын фон жарығының<br>деңгейі болып табылады.<br>ROOM LIGHT SENSING функциясы қосылғанда экранның фон жарығының деңгейі бөлменің жарық жағдайларына<br>қарай автоматты түрде өзгереді (төмендегі суретті қараңыз). | OFF (ƏШІРУ)          |
|                |                                                                                                    | <ul> <li>МОDE1 режимі арқылы экранның фон жарығының мәні</li> <li>МОDE2 режимі арқылы экранның фон жарығының мәні</li> <li>МАХ LIMIT (ЕҢ ҮЛКЕН ШЕГІ): BACKLIGHT (фон жарығы) деңгейі қойылған деңгейге шектеледі.</li> <li>IN DARK (ҚАРАҢҒЫДА): Сары жарық деңгейі төмен болғанда пайдалану үшін мониторға арнап BACKLIGHT (ФОН ЖАРЫҒЫ) деңгейін орнатылды.</li> <li>IN BRIGHT (ЖАРЫҚТА): Сары жарық деңгейі тым жоғары болғанда пайдалану үшін мониторға арнап BACKLIGHT (ФОН ЖАРЫҒЫ) деңгейін орнатылды.</li> </ul>                                                                                                    |                      |
|                | НUMAN SENSING<br>(АДАДЫ СЕЗУ)*2                                                                    | АДАМДЫ СЕЗУ функциясының үш параметрі бар.<br>ЕСКЕРТУ: AUTO OFF (ABTOMATTЫ ӨШІРУ) немесе CUSTOM (РЕТТЕЛЕТІН) режимі HUMAN SENSING<br>(АДАМДЫ СЕЗУ) параметрінде таңдалған кезде POWER SAVE (ҚУАТТЫ ҮНЕМДЕУ) ажыратылады.                                                                                                    | DISABLE<br>(АЖЫРАТУ) |
|                | DISABLE (АЖЫРАТУ)                                                                                  | Адамды сезу жоқ.                                                                                                    | -                    |
|                | АИТО OFF<br>(АВТОМАТТЫ<br>ӨШІРУ)                                                                   | Белгіленген уақытта, ешқандай адам байқалмаған кезде ВАСКLIGHT (АРТҚЫ ЖАРЫҚ) және VOLUME (ДЫБЫС<br>ДЕҢГЕЙІ) автоматты түрде OFF (ӨШІРУЛІ) күйге өтеді. Адам монитордың жанына барған кезде, монитор<br>автоматты түрде қалыпты күйге келеді.                                                                                                    | -                    |
|                | CUSTOM<br>(PETTEAETIH)                                                                             | ВАСКLІGНТ (АРТҚЫ ЖАРЫҚ) және VOLUME (ДЫБЫС ДЕҢГЕЙІ) адамды байқаған кезде автоматты түрде<br>мәнді орнатуға ауысады. Адам монитордың жанына барған кезде, монитор автоматты түрде қалыпты күйге оралады<br>және INPUT SELECT (KIPICTI ТАҢДАУ) ішінде таңдалған кіріс сигналын көрсетеді.                                                                                                    | -                    |
| IN<br>(И<br>СН | TELLI. WIRELESS DATA<br>IHTEAEKTYAAADI<br>MCGI3 AEPEKTEP)                                          | INTELLIGENT WIRELESS DATA функциясын қосу үшін «ON» параметрін таңдаңыз (45-бетті қараңыз).<br>Функцияны пайдаланған кезде құпия сөз қажет.                                                                                                    | ОМ (ҚОСУ)            |
| RE             | SET (ҚАЙТА ОРНАТУ)                                                                                 | INTELLI. WIRELESS DATA параметрінен бөлек «ADVANCED OPTION 2» параметрін зауыттық параметрді қайта<br>қалпына келтіреді.                                                                                                    | -                    |
| FA<br>(3.      | .CTORY RESET<br>АУЫТ ҚАЙТА ОРНАТУЫ)                                                                | Барлық элементтер зауыттық жеткізу күйіне қайтарылды.<br>ЕСКЕРТУ: Барлық шынжырлы тізбек дисплейлеріндегі барлық элементтерді қайта орнатуға болады. Барлық<br>элементтерді қалпына келтіріп алудан сақ болыңыз.                                                                                                    | -                    |

\*1: Осы функция пайдаланып жатқан параметр тақтасына байланысты. \*2: Функция қосымша датчик құрылғысын қосқанда ғана қол жетімді.

#### ЕСКЕРТУ1: КЕСТЕ ЖАСАУ

Кесте функциясы дисплейге әр түрлі уақытта қуатты қосуға және өшіруге мүмкіндік береді. Жетіге дейінгі әр түрлі кестелер бағдарламаға салына алады.

Кестені бағдарламаға салу үшін:

- SCHEDULE (КЕСТЕ) мәзіріне кіріңіз. Жоғары және төмен түймешіктерін пайдаланып SCHEDULE SETTINGS (КЕСТЕ ПАРАМЕТРЛЕРІ) функциясын бөлектеңіз. Параметрлер мәзіріне кіру үшін SET/POINT ZOOM немесе + түймешігін басыңыз. Қажетті кесте нөмірін бөлектеп алып, SET/POINT ZOOM түймесін басыңыз. Нөмірдің жанындағы ұяшық сары түске боялады. Енді кестені бағдарламаға салуға болады.
- ON (ҚОСУ) уақыт ұясындағы сағаттар параметрін бөектеу үшін төмен түймешігін басыңыз. Сағатты орнату үшін + және түймешіктерін пайдаланыңыз. Минуттар параметрін бөлектеу үшін жоғары және төмен түймешіктерін пайдаланыңыз. Минуттарды орнату үшін + және - түймешіктерін пайдаланыңыз. Осындай жолмен OFF (ӨШІРУ) уақытын орнатыңыз.
- INPUT (ЕНДІРУ) параметрін бөлектеу үшін жоғары және төмен көрсеткілерін пайдаланыңыз. Ендіру көзін таңдау үшін + және түймешіктерін пайдаланыңыз.
   PIC параметрін бөлектеу үшін жоғары және төмен көрсеткілерін пайдаланыңыз. МОДЕ. (РЕЖИМ) Сурет режимін таңдау үшін + және түймешіктерін пайдаланыңыз.
- 4. Кесте қосылатын күнді таңдау үшін төмен түймешігін пайдаланыңыз. Қосу үшін SET/POINT ZOOM түймесін басыңыз. Егер кесте күн сайын қосылатын болса, EVERY DAY (КҮН САЙЫН) параметрін таңдап SET/POINT ZOOM түймесін басыңыз. EVERY DAY (КҮН САЙЫН) параметрінің жанындағы шеңбер сарыға боялады. Егер апта сайынғы кесте қажет болса, онда жоғары және төмен түймешіктерін пайдаланып және таңдау үшін SET/POINT ZOOM түймесін басып апта күндерін таңдаңыз. Содан кейін EVERY WEEK (АПТА САЙЫН) параметрін бөлектеп, SET/POINT ZOOM түймесін басыңыз.

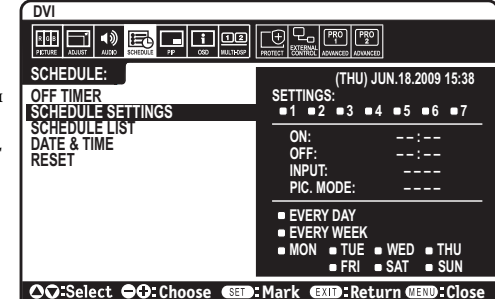

5. Кесте бағдарламаға салынған соң, содан кейін қалған кестелер орнатыла алады. OSD мәзірінен шығу үшін MENU (MƏ3IP) немесе алдыңғы мәзірге қайту үшін EXIT (ШЫҒУ) түймешігін басыңыз.

**ЕСКЕРТУ:** Егер кестелер толып кетсе, онда ең жоғарғы нөмірі бар кесте ең төменгі нөмірі бар кестенің үстінен басым болады. Мысалы, #7 кесте #1 кестенің үстінен басым болады.

Егер таңдалған ендіру немесе сурет режимі қазір қол жетімді болмаса, өшіру ендіруі немесе сурет режимі қызыл түспен көрсетіледі.

#### ЕСКЕРТУ2: СУРЕТ ТҰРАҚТЫЛЫҒЫ

Сұйық кристалдық мониторлар технологиясы сурет инерциялылығы сияқты құбылысқа тап бола алатынынан хабардар болыңыз. Сурет инерциялылығы алдыңғы суреттің қалдық немесе «елес» суреті экранда қалып қойған жағдайда пайда болады. ЭСТ мониторларынан айырмашылығы, сұйық кристалдық мониторлардағы кескіннің инерциялылығы тұрақты емес, бірақ ұзақ уақыт бойы тұрақты кескіндердің көрсетілуін болдырмау қажет.

Кескіннің инерциялылығын бәсеңдету үшін мониторды алдыңғы кескін көрсетіліп тұрған уақытқа өшіріп қойыңыз. Мысалы, егер мониторда кескін бір сағат бойы тұрса және қалдық кескін сақталса, кескінді жою үшін мониторды бір сағатқа өшіріп қою қажет.

Барлық жеке дисплей құрылғыларымен бірге сияқты NEC DISPLAY SOLUTIONS (NEC ДИСПЛЕЙ АЖЫРАТЫМДЫЛЫҒЫ) қозғалыстағы суреттерді көрсетуге және экран жұмыссыз болса да бірдей интервалдарда экран сақтағышты жылжытуды пайдалануға немесе монитор пайдаланып жатпаған болса оны өшіруге кеңес береді.

Сурет инерциялығы тәуекелін азайту үшін «SCREEN SAVER» (ЭКРАН САҚТАҒЫШ), «DATE &TIME» (КҮН ЖӘНЕ УАҚЫТ) and «SCHEDULE SETTINGS» (КЕСТЕ ПАРАМЕТРЛЕРІ) функцияларын орнатыңыз.

#### Ортақ дисплей ретінде ұзақ уақыт пайдалануға арналған

#### Сұйық кристалды тақтаның сурет қадалуы

Сұйық кристалды тақта тоқтаусыз ұзақ уақыт бойы жұмыс істесе, электр зарядының ізі сұйық кристалдың ішіндегі электрод жанында қалып қояды және алдыңғы суреттің қалдық немесе «елес» суреті көрінеді. (Сурет инерциялығы)

Сурет инерциялығы тұрақты емес, бірақ бекітілген сурет ұзақ уақыт бойы көрсетілсе, LCD ішіндегі иондық қоспалар көрсетілген суреттің бойында жиналады және тұрақты болуы мүмкін. (Сурет салынуы)

#### Ұсыныстар

Сурет қадалуын алдын алу үшін және сұйық кристалды мониторды ұзақ уақыт пайдалану үшін келесі әрекеттер орындалуы керек.

- 1. Бекітілген сурет ұзақ уақыт бойы көрсетілмеуі керек. Бекітілген суреттерді қысқа интервалдардан кейін өзгертіңіз.
- 2. Егер пайдаланып жатпаған болса, қашықтағы басқару құралы көмегімен өшіріңіз немесе қуатты басқару немесе кесте функцияларын пайдаланыңыз.
- 3. Ортаның төменгі температурасы монитордың қызмет ету уақытын созады. Сұйық кристалды монитордың үстінен Қорғаныс беті (әйнек, акрил) орнатылса, оның беті қорғалған орында орналасса, монитор үйілсе, монитор ішіндегі температура сенсорларын пайдаланыңыз. Орта температурасын азайту үшін желдеткішті, экран сақтағышты және төмен ашықтықты пайдаланыңыз.
- 4. Монитордағы «Экран сақтағыш режимін» пайдаланыңыз.

#### ҚАШЫҚТАН БАСҚАРУ ИДЕНТИФИКАТОРЫ ФУНКЦИЯСЫ

#### ҚАШЫҚТАН БАСҚАРУ ИДЕНТИФИКАТОР НӨМІРІ

Қашықтан басқару REMOTE CONTROL ID (ҚАШЫҚТАН БАСҚАРУ ИДЕНТИФИКАТОР НӨМІРІ) режимі деп аталатын 100-ге жуық жеке MultiSync мониторларын басқару үшін пайдаланыла алады. REMOTE CONTROL ID (ҚАШЫҚТАН БАСҚАРУ ИДЕНТИФИКАТОРЫ) режимі монитор идентификаторымен бірге қосылып жұмыс істейді және 100-ге жуық жеке MultiSync мониторларын басқаруға мүмкіндік береді. Мысалы, егер бір аймақта көп мониторлар бар болса, қалыпты режимдегі қашықтан басқару бірдей уақытта әрбір мониторга сигналдар жібереді (1 суретті қараңыз). Қашықтан басқаруды REMOTE CONTROL ID режимінде пайдалану топтағы бір арнайы мониторды ғана іске қосады. (2 суретті қараңыз).

#### ҚАШЫҚТАН БАСҚАРУ ИДЕНТИФИКАТОРЫН ОРНАТУ ҮШІН

Қашықтан басқару құралындағы REMOTE ID SET (ҚАШЫҚТАН ИДЕНТИФИКАТОРЫН ОРНАТУ) түймешігін ұстап тұрғанда, қашықтан басқарылу үшін дисплейдің монитор идентификатор нөмірін (1-100) ендіру үшін пернетақтаны пайдаланыңыз. Қашықтан басқару құралы сол арнайы монитор идентификатор нөмірі бар мониторды басқару үшін пайдаланыла алады. 0 таңдалғанда немесе қашықтан басқару қалыпты режимде болғанда, барлық мониторлар жұмыс істейді.

#### ҚАШЫҚТАН БАСҚАРУ РЕЖИМІН ОРНАТУ/ҚАЙТА ОРНАТУ ҮШІН

Идентификатор режимі - Идентификатор нөмірі режиміне кіру үшін REMOTE ID SET (ҚАШЫҚТАН ИДЕНТИФИКАТОРЫН ОРНАТУ) түймешігін басыңыз және 2 секунд бойы ұстап тұрыңыз. Қалыпты режим - Қалыпты режимге оралу үшін REMOTE ID CLEAR (ҚАШЫҚТАН БАСҚАРУ ИДЕНТИФИКАТОРЫН ТАЗАЛАУ) түймешігін басып, 2 секунд бойы ұстап тұрыңыз.

Осы мүмкіндік дұрыс жұмыс істеуі үшін дисплейге монитордың идентификатор нөмірі тағайындалуы керек. Монитордың идентификатор нөмірі MULTI DISPLAY (КӨП ДИСПЛЕЙЛІ) мәзірінің астында OSD ішінде тағайындалуы керек (24 бетті қараңыз).

Қашықтан басқару құралын қажетті монитордың қашықтағы сенсорына қарай бағыттаңыз және REMOTE ID SET (ҚАШЫҚТАН БАСҚАРУ ИДЕНТИФИКАТОРЫН ОРНАТУ) түймесін басыңыз. MONITOR ID (МОНИТОРДЫҢ ИДЕНТИФИКАТОР) нөмірі қашықтан басқару идентификатор режимінде болғанда дисплейден көрсетіледі.

## Қашықтан басқару құралын мониторға тағайындалған арнайы MONITOR ID (МОНИТОР ИДЕНТИФИКАТОР) нөмірі бар мониторды іске қосу үшін пайдаланыңыз.

- Дисплейге арнап MONITOR ID (МОНИТОРДЫҢ ИДЕНТИФИКАТОР) нөмірін орнатыңыз (24 бетті қараңыз). MONITOR ID (МОНИТОРДЫҢ ИДЕНТИФИКАТОР) нөмірі 1-100 арасындағы сандарды қамтиды. MONITOR ID (МОНИТОРДЫҢ ИДЕНТИФИКАТОР) нөмірі басқа мониторларға әсерін тигізбей осы арнайы мониторды іске қосу үшін қашықтан басқаруға рұқсат береді.
- 2. Қашықтан басқару пультіндегі REMOTE ID SET (ҚАШЫҚТАН ИДЕНТИФИКАТОР НӨМІРІН ОРНАТУ) түймесін REMOTE CONTROL ID (ҚАШЫҚТАН БАСҚАРУ ИДЕНТИФИКАТОР) нөмірін (1-100) енгізу үшін пернетақтаны пайдаланып, REMOTE ID SET (ҚАШЫҚТАН ИДЕНТИФИКАТОР НӨМІРІН ОРНАТУ) түймесін басып тұрыңыз. REMOTE ID NUMBER (ҚАШЫҚТАН БАСҚАРУ ИДЕНТИФИКАТОРЫ НӨМІРІ) басқарылатын дисплейдің MONITOR ID (МОНИТОР ИДЕНТИФИКАТОР) нөміріне сәйкес болуы керек. Аумақтағы барлық көрсетулерді бір уақытта басқару үшін «0» пәрменін таңдаңыз.
- 3. Қашықтан басқару құралын қажетті монитордың қашықтағы сенсорына қарай бағыттаңыз және REMOTE ID SET (ҚАШЫҚТАН БАСҚАРУ ИДЕНТИФИКАТОРЫН ОРНАТУ) түймесін басыңыз.

MONITOR ID (МОНИТОР ИДЕНТИФИКАТОР) нөмірі көрсетуде қызыл болып беріледі. Егер REMOTE CONTROLID (ҚАШЫҚТАН БАСҚАРУ ИДЕНТИФИКАТОРЫ) «0» болса, онда аумақтағы барлық көрсетулер өздерінің қатысты MONITOR ID (МОНИТОР ИДЕНТИФИКАТОР) нөмірін қызыл етіп көрсетеді.

Егер MONITOR ID (МОНИТОР ИДЕНТИФИКАТОР) нөмірі көрсетуде ақ түсті болып берілсе, MONITOR ID (МОНИТОР ИДЕНТИФИКАТОР) нөмірі және REMOTE CONTROL ID (ҚАШЫҚТАН БАСҚАРУ ИДЕНТИФИКАТОРЫ) нөмірі бірдей емес.

ЕСКЕРТУ: GROUP ID (ТОП ИДЕНТИФИКАТОРЫ) қашықтан басқару пульті арқылы белгіленбейді.

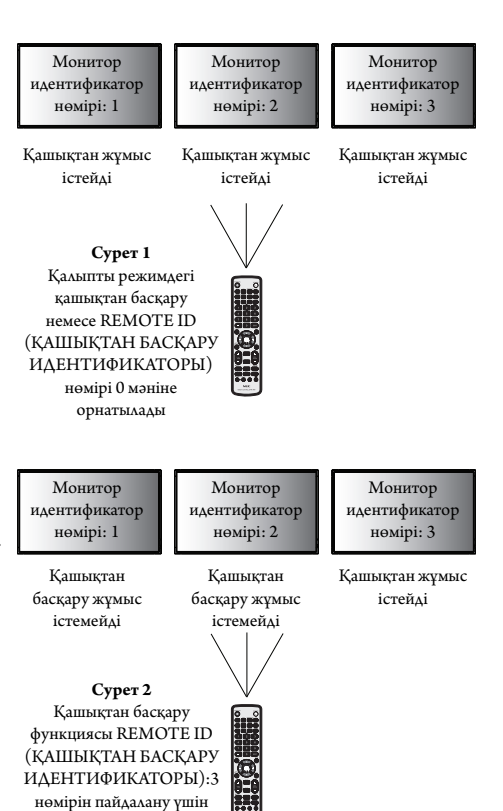

орнатылды

## Бірнеше мониторлардың байланысы

RS-232C, REMOTE IN немесе LAN шынжырлы тізбек байланысын пайдалану арқылы бірнеше мониторды басқаруға болады.

**ЕСКЕРТУ:** Тізбек шынжырлы көп құрылымдық мониторлардың қосылатын мониторларға шектеуі бар. Идентификатор нөмірін немесе басқаруды көрсетілген идентификатор нөмірі арқылы қолмен белгіленген кезде алдымен АUTO ID (АВТОМАТТЫ ИДЕНТИФИКАТОР) (24-бетті қараңыз) әрекетін орындаңыз.

| Басты монитор        |      |  | Қосымша м | мониторлар |
|----------------------|------|--|-----------|------------|
| Коннектор            |      |  | Конн      | ектор      |
| IN (КІРУ) ОUT (ШЫҒУ) |      |  | IN (KIPY) | ОUТ (ШЫҒУ) |
| RS-232C              |      |  |           |            |
| REMOTE IN            | LAN2 |  | LAN1      | LAN2       |
| LAN1                 |      |  |           |            |

Қосылым

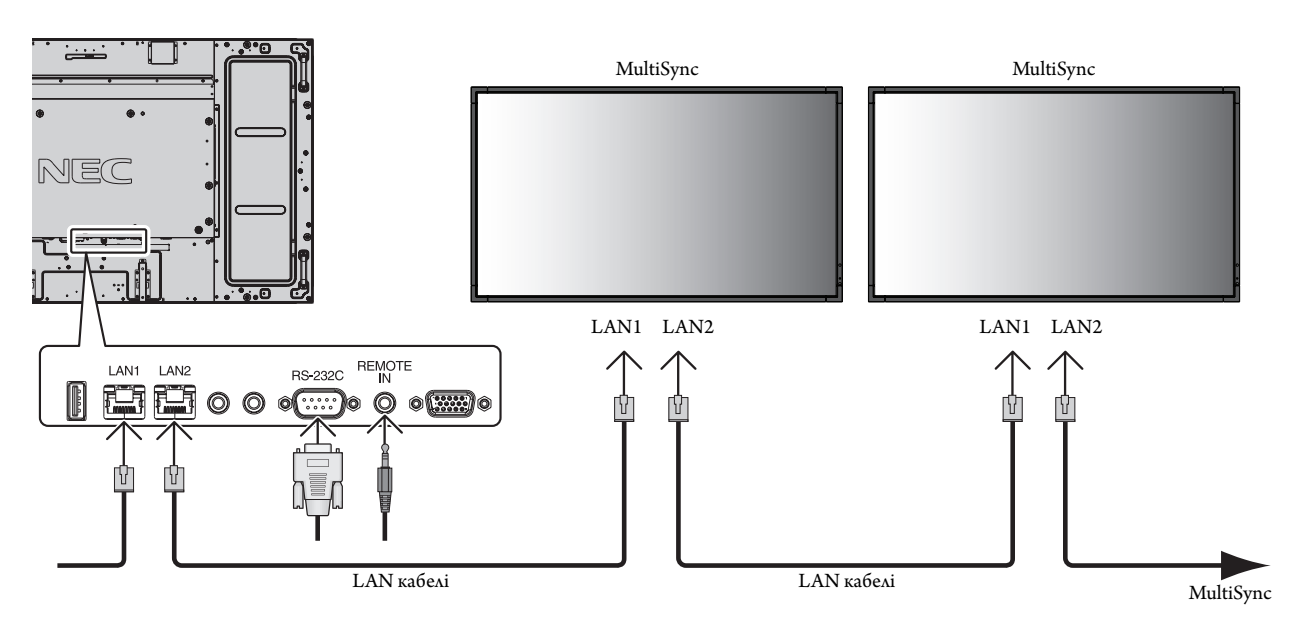

## LCD мониторын RS-232C Қашықтан басқару арқылы басқару

Бұл LCD мониторы дербес компьютерді RS-232С терминалына қосу арқылы басқарыла алады.

Дербес компьютер арқылы басқарыла алатын функциялар:

- Қуат ОN (ҚОСУЛЫ) немесе ОFF (ӨШІРУЛІ)
- Кіріс сигналдары арасында қосу
- Дыбыссыз режим ОN (ҚОСУЛЫ) немесе ОFF (ӨШІРУЛІ)

#### Қосылым

СКД монитор + компьютер

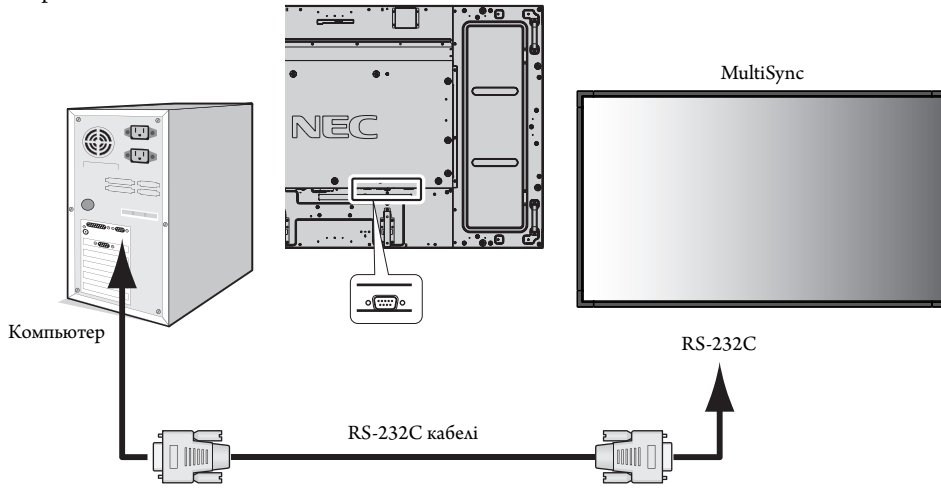

**ЕСКЕРТУ:** Егер компьютер 25 істікті сериялық портпен ғана жабдықталса, 25 істікті сериялық порт адаптері қажет болады. Мәліметтер алу үшін сатушыға хабарласыңыз.

Контактінің таратылуы үшін 50-беттегі «2) RS-232С кірісі/шығысы» бөлімін қараңыз.

Мониторды басқару үшін басқару пәрменін пайдаланыңыз. Басқару пәрменіне арналған нұсқауларды дисплейде берілген CD дискісінен таба аласыз. Файл «External\_control.pdf» деп аталады.

#### 1) Интерфейс

| PROTOCOL (ПРОТОКОЛ)                                  | RS-232C        |
|------------------------------------------------------|----------------|
| ВАUD RATE (БОД ӨЛШЕМІНДЕ БЕРІЛГЕН ТАРАТУ ЖЫЛДАМДЫҒЫ) | 9600 [бит/сек] |
| DATA LENGTH (ДЕРЕКТЕР ҰЗЫНДЫҒЫ)                      | 8 [битті]      |
| РАRІТҮ ВІТ (ЖҰПТЫҚ БОЙЫНША БАҚЫЛАУ БИТ КӨРСЕТКІШІ)   | ЕШҚАЙСЫСЫ      |
| STOP BIT (БИТ ӨЛШЕМІН ТОҚТАТУ)                       | 1 [битті]      |
| FLOW CONTROL (ПРОЦЕСТІ БАСҚАРУ)                      | ЕШҚАЙСЫСЫ      |

Осы LCD мониторы RXD, TXD және GND жолдарын RS-232C басқаруы үшін пайдаланады. Кабельдің өзгертілген түрі (бос модем кабелі) (енгізбеу) RS-232C басқаруы үшін пайдаланылуы керек.

#### 2) Басқару пәрменінің диаграммасы

Басқа пәрмендер үшін CD-ROM дискісіндегі «External\_Control.pdf» файлын қараңыз.

| Функция (Монитор идентификатор нөмірі = 1) | Код деректері                                                  |
|--------------------------------------------|----------------------------------------------------------------|
| Power ON (Қуат ҚОСУЛЫ)                     | 01 30 41 30 41 30 43 02 43 32 30 33 44 36 30 30 30 31 03 73 0d |
| Power OFF (Қуат ӨШІРУЛІ)                   | 01 30 41 30 41 30 43 02 43 32 30 33 44 36 30 30 30 34 03 76 0d |
| Кіріс көзінің DisplayPort таңдауы          | 01 30 41 30 45 30 41 02 30 30 36 30 30 30 30 46 03 04 0d       |
| Кіріс көзінің DVI таңдауы                  | 01 30 41 30 45 30 41 02 30 30 36 30 30 30 30 30 33 03 71 0d    |
| Кіріс көзінің VGA таңдауы                  | 01 30 41 30 45 30 41 02 30 30 36 30 30 30 30 31 03 73 0d       |
| Кіріс көзінің таңдау НDMI                  | 01 30 41 30 45 30 41 02 30 30 36 30 30 30 31 31 03 72 0d       |
| Кіріс көзінің таңдауы Y/Pb/Pr              | 01 30 41 30 45 30 41 02 30 30 36 30 30 30 30 43 03 01 0d       |
| Кіріс көзінің VIDEO таңдауы                | 01 30 41 30 45 30 41 02 30 30 36 30 30 30 30 30 37 0d          |
| Кіріс көзінің S-VIDEO таңдауы              | 01 30 41 30 45 30 41 02 30 30 36 30 30 30 30 37 03 75 0d       |
| Кіріс көзінің OPTION таңдауы               | 01 30 41 30 45 30 41 02 30 30 36 30 30 30 30 44 03 06 0d       |
| Дыбыссыз режим ON (ҚОСУЛЫ)                 | 01 30 41 30 45 30 41 02 30 30 38 44 30 30 30 31 03 09 0d       |
| Дыбыссыз режим OFF (ӨШІРУЛІ)               | 01 30 41 30 45 30 41 02 30 30 38 44 30 30 30 32 03 0a 0d       |

#### Желіге қосылу

LAN кабелін пайдалану HTTP сервері функциясының көмегімен желі параметрлерін және ескерту пошта параметрлерін анықтауға мүмкіндік береді.

LAN байланысын пайдалану үшін IP мекенжайын тағайындауыңыз қажет.

#### LAN байланысының мысалы:

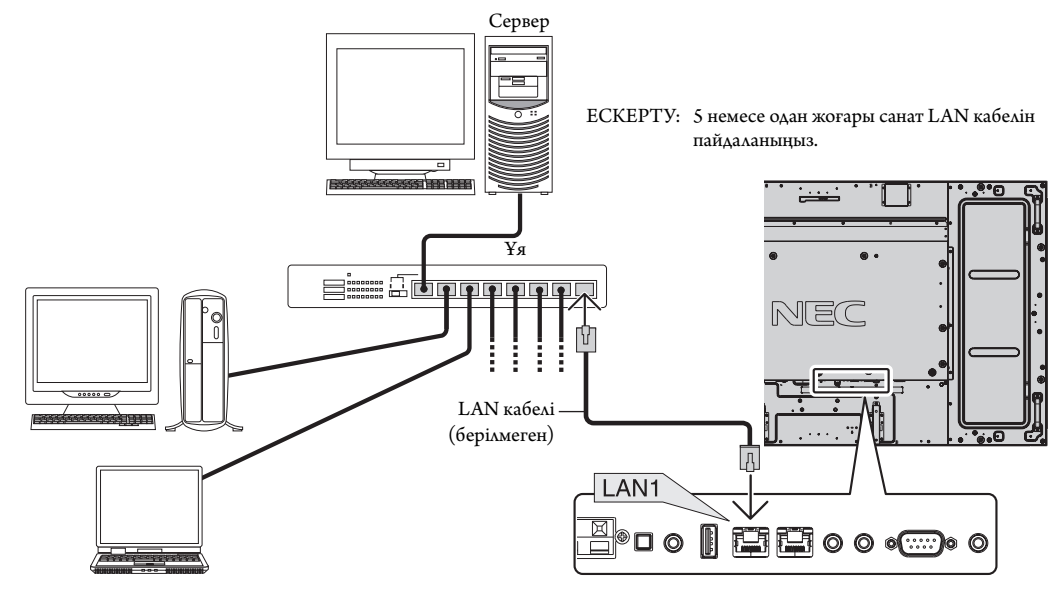

#### НТГР браузерін пайдалану арқылы желі параметрі

#### Жалпы шолу

Мониторды желіге қосқанда, желі арқылы компьютерден мониторды басқаруға мүмкіндік аласыз.

Веб-браузерден мониторды басқару әрекетін орындау үшін компьютеріңізде эксклюзивті бағдарлама орнатылған болу керек.

Монитордың IP мекенжайы мен қосымша желі маскасы HTTP серверінің функциясын пайдаланып веб-браузердің желі параметрі экранында орнатылуы керек. Веб-браузерге арналған «Microsoft Internet Explorer 7.0» немесе одан да жаңа нұсқасын пайдаланып жатқаныңызды тексеріңіз. (Бұл құрылғы «JavaScript» және «Cookies» функцияларын пайдаланады және браузер осы функцияларды қабылдау үшін орнатылуы керек. Орнату әдісі браузер нұсқасына қарай түрленуі мүмкін. Бағдарламалық жасақтамада ұсынылған анықтама файлдары мен басқа да ақпаратқа қараңыз).

HTTP сервер функциясына кіру әрекеті мониторға қосылған желі арқылы және келесі URL мекенжайына кіру арқылы компьютердегі веб браузерді іске қосу көмегімен орындалады.

#### Желіні орнату

http://<the Monitor's IP address>/index.html

- КЕҢЕС:
   Әдепкі IP мекенжайы мониторға автоматты түрде тағайындалады.

   Эксклюзивті бағдарламаны біздің веб-сайтымыздан жүктеп алуыңызға болады.
- **ЕСКЕРТУ:** Егер MONITOR NETWORK SETTINGS (МОНИТОР ЖЕЛІ ПАРАМЕТРЛЕРІ) экраны веб-браузерде пайда болмаса, оны жаңарту үшін Ctrl+F5 пернелерін басыңыз (немесе жадты тазалаңыз).

Көрсету немесе түймешіктің жауап беруі баяулайды немесе желі параметрлеріне байланысты операция қабылданбауы мүмкін. Егер осындай жағдай орын алса, желі әкімшісіне хабарласыңыз.

Егер түймешіктер үздіксіз қысқа интервалдар ішінде басылатын болса, LCD мониторы жауап бермеуі мүмкін. Егер осындай жағдай орын алса, бір сәт күтіп, қайталап көріңіз. Егер әлі де жауап ала алмай отырсаңыз, мониторды өшіріп, қайта қосыңыз.

Мониторды басқару үшін басқару пәрменін пайдаланыңыз. «Басқару пәрменінің диаграммасы» (34-бет) бөлімін қараңыз.

#### Пайдалану алдындағы дайындық

Браузер операцияларына кіріспестен бұрын мониторды коммерциялық қол жетімді LAN кабеліне қосыңыз.

Прокси серверін пайдаланатын браузер операциясы прокси серверінің түрі мен параметр әдісіне байланысты мүмкін болмауы ықтимал. Прокси серверінің түрі фактор болғанымен, орнатылған элементтер жадтың тиімділігіне байланысты көрсетілмейді және браузерден орнатылған мазмұндар операцияда көрінбеуі мүмкін. Прокси сервер қол жетімді емес болғанша пайдаланбауы жөн.

#### Браузер арқылы операцияға арналған мекенжайды қарастыру

Хост атауы келесі жағдайларда пайдаланыла алады:

Егер желі әкімшісі монитордың IP мекенжайына сәйкес келетін хост атауын домен атауы серверіне тіркеп қойса, дисплейдің желі параметрлеріне үйлесімді браузерді пайдаланып сол тіркелген хост атауы арқылы кіре аласыз.

Егер монитордың IP мекенжайына сәйкес келетін хост атауы пайдаланылып жатқан компьютердің «HOSTS» (ИЕЛЕР) файлында конфигурациялнған болса, дисплейдің желі параметрлеріне үйлесімді браузерді пайдаланып сол тіркелген хост атауы арқылы кіре аласыз.

- 1-мысал: Монитор хост атауы «pd.nec.co.jp» файлына тіркелгенде, желі параметрлеріне кіру мекенжайға немесе URL мекенжайының кіру бағанына арналған http://pd.nec.co.jp/index.html анықтау көмегімен орындалады.
- 2-мысал: Монитор хост атауы «192.168.73.1» файлына тіркелгенде, пошта ескерту параметрлеріне кіру мекенжайға немесе URL мекенжайының кіру бағанына арналған http://192.168.73.1/index.html анықтау көмегімен орындалады.

#### Жұмыс

НОМЕ (БАСТЫ) бетін көрсету үшін келесі мекенжайға кіріңіз. НОМЕ (БАСТЫ) бетінің сол жағындағы әр сілтемені басыңыз.

http://<the Monitor's IP address>/index.html

#### ҚАШЫҚТАН БАСҚАРУ

Қашықтан басқару түймесі ретінде басқару элементін қосыңыз.

#### OSD мәзірі

Келесі OSD мәзірін орнату үшін қосыңыз.

PICTURE (CYPET), ADJUST (PETTEY), AUDIO (ДЫБЫС), SCHEDULE (KECTE), PIP (CIC), OSD, MULTI DISPLAY (МУЛЬТИ ДИСПЛЕЙ), DISPLAY PROTECTION (ДИСПЛЕЙ ҚОРҒАНЫСЫ), EXTERNAL CONTROL (СЫРТТАЙ БАСҚАРУ), ADVANCED OPTION1 (1-КЕҢЕЙТІЛГЕН ПАРАМЕТР), ADVANCED OPTION2 (2-КЕҢЕЙТІЛГЕН ПАРАМЕТР).

 ЕСКЕРТУ:
 Параметр беттерінде көрсетілген түймелердің функциясы.

 [APPLY] (ҚОЛДАНУ): Параметрлерді көрсетіңіз.

 [CANCEL] (БАС ТАРТУ): Алдыңғы параметрлерге оралады.

 ЕСКЕРТУ:
 АРРLУ түймесін басқаннан кейін САNCEL ажыратылады.

 [RELOAD] (ҚАЙТА ЖҮКТЕУ): Параметрлерді қайта жүктейді.

 [RESET] (ҚАЙТА ОРНАТУ): Бастапқы параметрге қайта қояды.

#### Желіні орнату

НОМЕ (БАСТЫ) бетінің сол жағындағы «NETWORK» түймесін басыңыз.

| NEC                                                            |                  |                                                          |
|----------------------------------------------------------------|------------------|----------------------------------------------------------|
| HOME<br>REMOTE CONTROL                                         | NETWORK SETTING  | 3                                                        |
| PICTURE                                                        | IP SETTING       | ● AUTO ○ MANUAL                                          |
| ADJUST<br>AUDIO                                                | IP ADDRESS       | 192 . 168 . 0 . 10                                       |
| PIP<br>OSD                                                     | SUBNET MASK      | 255 . 255 . 0                                            |
| MULTI DISPLAY<br>DISPLAY PROTECTION                            | DEFAULT GATEWAY  |                                                          |
| ADVANCED OPTION1                                               | DNS              | 🖲 AUTO 🔘 MANUAL                                          |
| NETWORK                                                        | PRIMARY DNS      |                                                          |
| MAIL                                                           | SECONDARY DNS    |                                                          |
| AMX<br>CRESTRON<br>NAME<br>NETWORK PASSWORD<br>PD LIST<br>MEMO | APPLY CANCE RELO | AD                                                       |
| UPDATE FIRMWARE                                                | Copyright        | © NEC Display Solutions, Ltd. 2013. All rights reserved. |

| IP SETTING<br>(IP ПАРАМЕТРІ)             | IP SETTING параметрін орнатады.<br>AUTO (ABTOMATTЫ): IP мекенжайын автоматты түрде тағайындайды.<br>MANUAL (ҚОЛМЕН): Мониторға жалғанған желінің IP мекенжайын орнатыңыз.<br>ECKEPTY: [IP SETTING] (IP ПАРАМЕТРІ) үшін [AUTO] (ABTOMATTЫ) таңдалғанда, IP мекенжайын алу<br>үшін желі әкімшісіне хабарласыңыз. |
|------------------------------------------|----------------------------------------------------------------------------------------------------|
| IP ADDRESS<br>(IP МЕКЕНЖАЙЫ)             | [IP SETTING] (IP ПАРАМЕТРІ) үшін [MANUAL] (ҚОЛМЕН) таңдалғанда, мониторға қосылған желінің IP<br>мекенжайын орнатыңыз.                                                                                                    |
| SUBNET MASK<br>(ҚОСЫМША ЖЕЛІ<br>МАСКАСЫ) | [IP SETTING] (IP ПАРАМЕТРІ) үшін [MANUAL] (ҚОЛМЕН) таңдалғанда мониторға қосылған желінің қосымша<br>желі маскасының нөмірін орнатыңыз.                                                                                                    |
| DEFAULT GATEWAY<br>(ӘДЕПКІ ШЛЮЗ)         | [IP SETTING] (IP ПАРАМЕТРІ) үшін [MANUAL] (ҚОЛМЕН) таңдалғанда мониторға қосылған желінің әдепкі<br>шлюзін орнатыңыз.<br>ЕСКЕРТУ: Параметрді жою үшін [0.0.0.0] нөмірін орнатыңыз.                                                                                                    |
| DNS                                      | DNS серверінің IP ADDRESS (IP МЕКЕНЖАЙЫ) параметріне қойыңыз.<br>AUTO (АВТОМАТТЫ): Мониторға жалғанған DNS серверінің IP мекенжайын автоматты тағайындайды.<br>MANUAL (ҚОЛМЕН): Мониторға жалғанған DNS серверінің IP мекенжайын орнатыңыз.                                                                    |
| PRIMARY DNS<br>(БАСТАПҚЫ DNS)            | Мониторға қосылған желінің бастапқы DNS параметрлерін орнатыңыз.<br>ЕСКЕРТУ: Параметрді жою үшін [0.0.0.0] нөмірін орнатыңыз.                                                                                                    |
| SECONDARY DNS<br>(ҚОСЫМША DNS)           | Мониторға қосылған желінің қосымша DNS параметрлерін орнатыңыз.<br>ЕСКЕРТУ: Параметрді жою үшін [0.0.0.0] нөмірін орнатыңыз.                                                                                                    |

ECKEPTY: «IP ADDRESS RESET» (IP MEKEHЖАЙЫН ҚАЙТА ОРНАТУ) параметрі OSD мәзірінің EXTERNAL CONTROL (СЫРТТАЙ БАСҚАРУ) арқылы таңдалғанда, келесі параметрлер зауыт параметріне қайта орнатылады: IP SETTING (IP ПАРАМЕТРІ): AUTO (ABTOMATTЫ), [IP ADDRESS] (IP MEKEHЖАЙЫ): 192.168.0.10, [SUBNET MASK] (ҚОСЫМША ЖЕЛІ МАСКАСЫ): 255.255.255.0, [DNS]: AUTO (ABTOMATTЫ) [DEFAULT GATEWAY] (ӘДЕПКІ ШЛЮЗ), [PRIMARY DNS] (НЕГІЗГІ DNS) және [SECONDARY DNS] (ҚОСЫМША DNS) бос.

#### Пошта параметрі

НОМЕ (БАСТЫ) бетінің сол жағындағы «МАІL» түймесін басыңыз.

| NEC                                 | -                     |                                                                            |
|-------------------------------------|-----------------------|----------------------------------------------------------------------------|
| HOME                                | MAIL SETTING          |                                                                            |
| REMOTE CONTROL                      | ALERT MAIL            | C ENABLE C DISABLE                                                         |
| ADJUST<br>AUDIO                     | STATUS MESSAGE        | C ENABLE <sup>®</sup> DISABLE                                              |
| <u>PIP</u><br>OSD                   | SENDER'S ADDRESS      |                                                                            |
| MULTI DISPLAY<br>DISPLAY PROTECTION | SMTP SERVER           |                                                                            |
| ADVANCED OPTION1                    | RECIPIENT'S ADDRESS 1 |                                                                            |
| NETWORK                             | RECIPIENT'S ADDRESS 2 |                                                                            |
| MAIL<br>SNMP                        | RECIPIENT'S ADDRESS 3 |                                                                            |
| AMX<br>CRESTRON<br>NAME             | AUTHENTICATION METHOD | POP before SMTP 💌                                                          |
| NETWORK PASSWORD<br>PD LIST         | POP3 SERVER           |                                                                            |
| MEMO<br>UPDATE FIRMWARE             | USER NAME             |                                                                            |
|                                     | PASSWORD              |                                                                            |
|                                     | APPLY CANCEL RELOAD   | TEST MAIL RESET                                                            |
|                                     | c                     | Copyright $\otimes$ NEC Display Solutions, Ltd. 2013. All rights reserved. |

Бұл параметр сымды LAN мүмкіндігін пайдаланғанда электрондық пошта арқылы компьютеріңізге қате туралы хабар жібереді. Қате туралы хабар мониторда қате пайда болғанда жіберіледі.

| ALERT MAIL<br>(ЕСКЕРТУ ПОШТАСЫ)                                        | [ENABLE] (ҚОСУ) параметрі Ескерту пошта мүмкіндігін қосады.<br>[DISABLE] (АЖЫРАТУ) параметрі Ескерту пошта мүмкіндігін өшіреді.                                                             |
|------------------------------------------------------------------------|----------------------------------------------------------------------------------------------------|
| STATUS MESSAGE<br>(КҮЙ ТУРАЛЫ ХАБАР)                                   | [ENABLE] (ҚОСУ) параметрі STATUS MESSAGE (КҮЙ ТУРАЛЫ ХАБАР) мүмкіндігін қосады.<br>[DISABLE] (ӨШІРУ) параметрі STATUS MESSAGE (КҮЙ ТУРАЛЫ ХАБАР) мүмкіндігін өшіреді.                       |
| SENDER'S ADDRESS<br>(ЖІБЕРУІШІНІҢ<br>МЕКЕНЖАЙЫ)                        | Жіберушінің мекенжайын теріңіз. 60-қа жуық әріптік-сандық және символдық таңбалар пайдаланыла<br>алады.                                                                                     |
| SMTP SERVER<br>(SMTP CEPBEPI)                                          | Мониторға қосылған SMTP сервер атауын теріңіз.<br>60-қа жуық әріптік-сандық таңбалар пайдаланыла алады.                                                                                     |
| RECIPIENT'S ADDRESS 1 ТО 3<br>(АЛУШЫНЫҢ МЕКЕНЖАЙЫ<br>1-ДЕН 3-КЕ ДЕЙІН) | Алушының мекенжайын теріңіз. 60-қа жуық әріптік-сандық және символдық таңбалар пайдаланыла алады.                                                                                           |
| АUTHENTICATION МЕТНОД<br>(АУТЕНТИФИКАЦИЯ ӘДІСІ)                        | Бұл электрондық пошта жіберуінің аутентификация әдісін таңдайды.                                                                                                    |
| POP SERVER<br>(POP3 CEPBEPI)                                           | Бұл электрондық пошта аутентификациясында пайдаланылған РОРЗ серверінің мекенжайын анықтайды.                                                                                               |
| USER NAME<br>(ПАЙДАЛАНУШЫ А)ТАУЫ                                       | Бұл электрондық пошта жіберуі үшін аутентификация қажет болғанда, аутентификация серверіне кіру<br>үшін пайдаланушы атауын оранатады. 60-қа жуық әріптік-сандық таңбалар пайдаланыла алады. |
| PASSWORD (ҚҰПИЯ СӨЗ)                                                   | Бұл электрондық пошта жіберуі үшін аутентификация қажет болғанда, аутентификация серверіне кіру<br>үшін құпия сөзді оранатады. 60-қа жуық әріптік-сандық таңбалар пайдаланыла алады.        |
| ТЕХТ МАІL (ПОШТАНЫ<br>ТЕКСЕРУ)                                         | Параметрлеріңіздің дұрыс екенін тексеру үшін сынақ поштасын жібергенде осы түймешікті басыңыз.                                                                                              |

ЕСКЕРТУ: • Егер сынақтан шығып кетсеңіз, ескерту поштасын алмай қалуыңыз мүмкін.

Егер осындай жағдай орын алса, желі параметрлері дұрыс екенін тексеріңіз.

• Егер сынақтағы дұрыс емес мекенжайға кірген болсаңыз, ескерту поштасын алмай қалуыңыз мүмкін. Егер осындай жағдай орын алса, алушының мекенжайын дұрыс екенін тексеріңіз.

**КЕҢЕС:** Басқару пәрмені диаграммасы үшін CD-ROM дискісіндегі «External\_Control.pdf» файлын қараңыз.

#### Қате туралы ескерту хабарының тізімі

| Қате нөмірі<br>* Қате коды | Ескерту пошта хабары                                                                                                    | Түсініктеме                                                                                                    | Өлшем                                                                                                    |
|----------------------------|----------------------------------------------------------------------------------------------------|----------------------------------------------------------------------------------------------------|----------------------------------------------------------------------------------------------------|
| 70h ~ 7Fh                  | The monitor's power supply is not functioning<br>normally. (Монитордың қуатты жеткізу<br>функциясы дұрыс жұмыс істемейді.) | Күту режимінің куаты дұрыс емес                                                                                                    | Жеткізушіге хабарласыңыз.                                                                                                    |
| 80h ~ Fh                   | The cooling fan has stopped. (Желдеткіш жұмыс істеуін тоқтатты.)                                                           | Желдеткіш дұрыс емес                                                                                                    | Жеткізушіге хабарласыңыз.                                                                                                    |
| 90h ~ 9Fh                  | The monitor's back light unit is not functioning<br>normally. (Монитордың фон жарығының<br>құралы дұрыс жанбай тұр.)       | Фон жарығы дұрыс емес                                                                                                    | Жеткізушіге хабарласыңыз.                                                                                                    |
| A0h ~ AFh                  | The monitor is overheated. (Монитор қызып                                                                                  | Температура дұрыс емес                                                                                                    | Жеткізушіге хабарласыңыз.                                                                                                    |
| A2h                        | кетті.)                                                                                                    | SENSOR (СЕНСОР) пайдаланушының<br>белгілеп қойған температурасына жетті.<br>*жағдай: DISPLAY PROTECTION-FAN<br>CONTROL-COOLING FAN = AUTO<br>(ДИСПЛЕЙ ҚОРҒАНЫСЫ-ЖЕЛДЕТКІШТІ<br>БАСҚАРУ-ЖЕЛДЕТКІШ = АВТОМАТТЫ) | OSD мәзірінен (DISPLAY PROTECTION-<br>FAN CONTROL) (ДИСПЛЕЙ<br>ҚОРҒАНЫСЫ-ЖЕЛДЕТКІШТІ<br>БАСҚАРУ) параметр жағдайын қайта<br>растаңыз немесе жеткізушіге хабарласыңыз. |
| B0h ~ BFh                  | The monitor doesn't have the input signal.<br>(Мониторда ендіру сигналы жоқ.)                                              | Сигнал жоқ                                                                                                    | «Ақаулықтарды жою» параметріндегі<br>«Сурет жоқ» функциясын тексеріңіз.                                                                                               |
| D0h                        | The remaining capacity of the error log<br>decreased. (Қате туралы журналдың қалған<br>көлемі азайды.)                     | Proof of Play (Ойнатудың тексеруі) журнал<br>жадының көлемі 1 сағаттан артық.                                                                                                    | PD сыртқы пәрмені арқылы журналды<br>алыңыз. 44-бетті қараңыз.                                                                                                    |
| E0h ~ EFh                  | The system error occurred in the monitor.<br>(Жүйе ақауы мониторда пайда болды.)                                           | Жүйе ақауы.                                                                                                    | Жеткізушіге хабарласыңыз.                                                                                                    |

Үлгі: Келесі мысалдар монитордың бұзық температурасы жайлы хабарлайтын ескерту поштасының мазмұны болып табылады.

| From: nec-ta<br>To: nec-ha | rrou@jp.nec.com<br>nako@jp.nec.com |
|----------------------------|------------------------------------|
| Subject: [Monit            | or] Monitor Information            |
| The monitor is o           | verheated.                         |
| If this continue           | s please contact NEC for support.  |
| Code                       | : <errorcode></errorcode>          |
| [Information]              |                                    |
| Product Name               | ; XXXX                             |
| Serial Numbe               | r : 930PT012YA                     |
| Hours Runnin               | g−ON : 108 [H]                     |
|                            | T I I - 000 [U]                    |

Үлгі: Келесі мысалдар браузер арқылы жіберілген сынақ поштасының мазмұны.

| From: nec-tarou@jp.nec.com<br>To: nec-hanako@jp.nec.com<br>Subject: [Monitor] Test Mail                                          |                                                                                             |  |  |  |
|----------------------------------------------------------------------------------------------------|---------------------------------------------------------------------------------------------|--|--|--|
| Alert Mail configurations<br>Product Name                                                                                        | are as follows:<br>: xxxx                                                                   |  |  |  |
| Serial Number<br>Sender's Address<br>SMTP Server Name<br>Recipient's Address 1<br>Recipient's Address 3<br>Recipient's Address 3 | : 930PT012YA<br>: nec-tarou@jp.nec.com<br>: mail.nec.jp.com<br>: nec-hanako@jp.nec.com<br>: |  |  |  |

#### SNMP параметрі

НОМЕ (БАСТЫ) бетінің сол жағындағы «SNMP» түймесін басыңыз.

| NEC                                                                            |                     |                                                                              |
|--------------------------------------------------------------------------------|---------------------|------------------------------------------------------------------------------|
| HOME                                                                           | SNMP SETTING        |                                                                              |
| REMOTE CONTROL                                                                 | SNMP                | 🔍 ENARI E 🔿 DISABI E                                                         |
| ADJUST                                                                         | SNMP VERSION        | SMNPy2c -                                                                    |
| SCHEDULE<br>PIP<br>OSD<br>MULTI DISPLAY                                        | COMMUNITY NAME 1    | public<br>READ ONLY      READ/WRITE                                          |
| DISPLAY PROTECTION<br>EXTERNAL CONTROL<br>ADVANCED OPTION1<br>ADVANCED OPTION2 | COMMUNITY NAME 2    | private  READ ONLY  READ/WRITE                                               |
| NETWORK<br>MAIL<br>SNMP                                                        | COMMUNITY NAME 3    | READ ONLY © READ/WRITE                                                       |
| AMX<br>CRESTRON                                                                | TRAP                | ENABLE      DISABLE                                                          |
| NAME<br>NETWORK PASSWORD                                                       | TRAP ADDRESS        |                                                                              |
| PD LIST<br>MEMO<br>UPDATE FIRMWARE                                             | TRAP OPTION         | TEMPERATURE FAN POWER NVERTER/BACKLIGHT NO SIGNAL PROOF OF PLAY SYSTEM ERROR |
|                                                                                | APPLY CANCEL RELOAD | RESET                                                                        |
|                                                                                | Copyright © N       | EC Display Solutions, Ltd. 2013. All rights reserved.                        |

Осы функция желі арқылы монитордың күйін білуге және лны басқаруға мүмкіндік береді.

#### Нұсқа:

SNMP v1 Қауымдастық атауы бойынша аутентификацияланған ашық мәтін, растау хабары келмейді.

SNMP v2c Қауымдастық атауы бойынша аутентификацияланған ашық мәтін, растау хабары келеді.

#### Қауымдастық атауы:

Қауымдастықтың әдепкі атауы – «жалпыға ортақ». Тек оқуға арналған. Қауымдастықтың атауын 3 параметрге дейін орнатуға болады.

#### Тоқтатылу:

Мониторда ақау пайда болған кезде ақау туралы хабар көрсетілген мекенжайға жіберіледі.

| Ұяшық                                    | Түсініктеме                           | Ақау коды              |
|------------------------------------------|---------------------------------------|------------------------|
| Temperature (Температура)                | Температура дұрыс емес                | 0xA0, 0xA1, 0xA2       |
| Fan (Желдеткіш)                          | Желдеткіш дұрыс емес                  | 0x80, 0x81             |
| Power (Kyar)                             | Куат дұрыс емес                       | 0x70, 0x71, 0x72, 0x78 |
| Inverter/Backlight (Инвертор/Фон жарығы) | Инвертор немесе фон жарығы дұрыс емес | 0x90, 0x91             |
| No Signal (Сигнал жоқ)                   | Сигнал жоқ                            | 0xB0                   |
| PROOF OF PLAY (ОЙНАТУДЫҢ ТЕКСЕРУІ)       | Сақтау журналын төмен түсіріңіз       | 0xD0                   |
| System Error (Жүйе ақауы)                | Жүйе ақауы                            | 0xE0                   |

#### АМХ параметрі

НОМЕ (БАСТЫ) бетінің сол жағындағы «АМХ» түймесін басыңыз.

|            | NEC                                                                                                    |
|------------|----------------------------------------------------------------------------------------------------|
|            | HOME AMX SETTING REMOTE CONTROL PICTURE ADJUST ADJUST ADJUST CENTROL PICTURE ADJUST ADJUST AD |
|            | Copyright © NEC Display Solutions, Ltd. 2013. All rights reserved.                                                                                                    |
| AMX BEACON | AMX компаниясының NetLinx басқару жүйесі қолдайтын желіге қосқан кезде AMX Device Discovery<br>технологиясынан анықтау үшін қосыңыз немесе өшіріңіз.<br>KEҢЕС:<br>AMX Device Discovery технологиясын қолдайтын құрылғыны пайдаланған кезде барлық AMX NetLinx басқару жүйесі<br>құрылғыны танып, AMX серверінен тиісті Device Discovery Module бағдарламасын жүктейді.<br>[ENABLE] (ҚОСУ) опциясын белгілеу AMX Device Discovery функциясы арқылы құрылғыны анықтайды.<br>[DISABLE] (АЖЫРАТУ) опциясын белгілеу құрылғыны AMX Device Discovery функциясы арқылы анықтамайды.                                                                                                    |

#### CRESTRON параметрі

НОМЕ (БАСТЫ) бетінің сол жағындағы «CRESTRON» параметрін басыңыз.

| NEC                                                                                                    |                       |                                                       |   |
|----------------------------------------------------------------------------------------------------|-----------------------|-------------------------------------------------------|---|
| HOME                                                                                                    | CRESTRON SETTING      |                                                       |   |
| PICTURE                                                                                                    | ROOMVIEW              | ON OFF                                                |   |
| ADJUST<br>AUDIO                                                                                              | CRESTRON CONTROL      | ON OFF                                                |   |
| PIP<br>OSD                                                                                                   | CONTROLLER IP ADDRESS | 192 . 168 . 0 . 100                                   |   |
| MULTI DISPLAY<br>DISPLAY PROTECTION                                                                          | IP ID                 | 5                                                     |   |
| EXTERNAL CONTROL<br>ADVANCED OPTION1<br>ADVANCED OPTION2                                                     | APPLY CANCEL RELOAD   | RESET                                                 | ] |
| NETWORK<br>MAIL<br>SIMP<br>AMX<br>CRESTRON<br>NAME<br>NETWORK PASSWORD<br>PD LIST<br>MEMQ<br>UPDATE FIRMWARE |                       |                                                       |   |
|                                                                                                    | Copyright © N         | EC Display Solutions, Ltd. 2013. All rights reserved. |   |

#### CRESTRON ROOMVIEW (CRESTRON БӨЛМЕ КӨРІНІСІ) үйлесімділі

Moнитор CRESTRON ROOMVIEW (CRESTRON БӨЛМЕ КӨРІНІСІ) параметрін қамтамасыз етіп, желіге қосылған көп құрылымдық құрылғыларға компьютер немесе құрал арқылы басқарылуға немесе бақылануға мүмкіндік береді.

Қосымша ақпарат алу үшін http://www.crestron.com сайтына кіріңіз.

| ROOMVIEW<br>(БӨЛМЕ КӨРІНІСІ)                           | ROOMVIEW (БӨЛМЕ КӨРІНІСІ) параметрі компьютерден басқарылу үшін арналған.<br>ON (ҚОСУ): ROOMVIEW (БӨЛМЕ КӨРІНІСІ) параметрін қосады.<br>OFF (ӨШІРУ): ROOMVIEW (БӨЛМЕ КӨРІНІСІ) параметрін өшіреді.                                                    |
|--------------------------------------------------------|----------------------------------------------------------------------------------------------------|
| CRESTRON CONTROL<br>(CRESTRON параметрін<br>БАСҚАРУ)   | CRESTRON CONTROL (CRESTRON параметрін БАСҚАРУ) пәрмені құралдан басқару үшін арналған.<br>ON (ҚОСУ): CRESTRON CONTROL (CRESTRON параметрін БАСҚАРУ) пәрменін қосады.<br>OFF (ӨШІРУ): CRESTRON CONTROL (CRESTRON параметрін БАСҚАРУ) пәрменін өшіреді. |
| CONTROLLER IP<br>ADDRESS (ТЕКЕРУШІНІҢ<br>IP МЕКЕНЖАЙЫ) | CRESTRON SERVER (CRESTRON CEPBEPI) серверінің IP мекенжайын орнатыңыз.                                                                                                    |
| IP ID (IP идентификатор<br>нөмірі)                     | CRESTRON SERVER (CRESTRON CEPBEPI) серверінің IP идентификатор нөмірін орнатыңыз.                                                                                                    |

КЕҢЕС: CRESTRON параметрлері тек CRESTRON ROOMVIEW (CRESTRON БӨЛМЕ КӨРІНІСІ) параметрімен бірге пайдалану үшін қажетті. Қосымша ақпарат алу үшін http://www.crestron.com сайтына кіріңіз.

#### Атау параметрі

НОМЕ (БАСТЫ) бетінің сол жағындағы «NAME» түймесін басыңыз.

| NEC                                                                                                    |                                                          |                                                                    |       |
|----------------------------------------------------------------------------------------------------|----------------------------------------------------------|--------------------------------------------------------------------|-------|
| HOME<br>REMOTE CONTROL<br>PICTURE<br>ADJUST<br>AUDIO<br>SCHEDULE<br>PIP<br>DED<br>DISPLAY PROTECTION<br>EXTERNAL CONTROL                             | NAME SETTING<br>MONITOR NAME<br>HOST NAME<br>DOMAIN NAME |                                                                    | RESET |
| ADVANCED OPTIONI<br>ADVANCED OPTIONI<br>NETWORK<br>MALL<br>SIMP<br>AMX<br>CRESTRON<br>NAME<br>NETWORK PASSWORD<br>PD.LIST<br>MEMU<br>UPDATE FIRMWARE |                                                          |                                                                    |       |
|                                                                                                    |                                                          | Copyright © NEC Display Solutions, Ltd. 2013. All rights reserved. |       |

| MONITOR NAME<br>(МОНИТОР АТАУЫ) | Монитор атауын қойыңыз. Атау 16 таңбадан аспауы керек. Әдепкі атауы үлгінің өз атауы болып табылады. |
|---------------------------------|----------------------------------------------------------------------------------------------------|
| НОЅТ NAME                       | Мониторға қосылған желінің хост атауын теріңіз.                                                      |
| (ХОСТ АТАУЫ)                    | 15-қа жуық әріптік-сандық таңбалар пайдаланыла алады.                                                |
| DOMAIN NAME                     | Мониторға қосылған желінің домен атауын теріңіз.                                                     |
| (домен атауы)                   | 60-қа жуық әріптік-сандық таңбалар пайдаланыла алады.                                                |

#### Желі құпия сөзінің параметрі

НОМЕ (БАСТЫ) бетінің сол жағындағы «NETWORK PASSWORD» түймесін басыңыз.

| NEC                                                                                                    |                      |                                                       |       |
|----------------------------------------------------------------------------------------------------|----------------------|-------------------------------------------------------|-------|
| HOME                                                                                                    | NETWORK PASSWORD     | SETTING                                               |       |
| REMOTE CONTROL                                                                                                |                      |                                                       |       |
| PICTURE                                                                                                    | PJLink PASSWORD      | ENTER PASSWORD                                        |       |
| AUDIO                                                                                                    | HTTP PASSWORD        | CHANGE PASSWORD                                       |       |
| SCHEDULE<br>PIP<br>OSD                                                                                        | HTTP PASSWORD ENABLE |                                                       |       |
| MULTI DISPLAY<br>DISPLAY PROTECTION<br>EXTERNAL CONTROL<br>ADVANCED OPTION1<br>ADVANCED OPTION2               | APPLY CANCEL         |                                                       | RESET |
| NETWORK<br>MAIL<br>SINMP<br>AMX<br>CRESTRON<br>NAME<br>NETWORK PASSWORD<br>PD.LIST<br>MEMO<br>UPDATE FIRMWARE |                      |                                                       |       |
|                                                                                                    | Copyright © N        | EC Display Solutions, Ltd. 2013. All rights reserved. |       |

| PJLink PASSWORD<br>(ҚҰПИЯ СӨЗІ)                           | PJLink* параметрі үшін құпия сөз орнатыңыз. Құпия сөз 32 немесе одан да азырақ таңбадан тұруы керек. Құпия<br>сөзді естен шығармаңыз. Алайда, құпия сөзіңізді ұмытқан жағдайда, сатушыға хабарласыңыз. |
|-----------------------------------------------------------|----------------------------------------------------------------------------------------------------|
| HTTP PASSWORD<br>(ҚҰПИЯ СӨЗІ)                             | НТТР сервері үшін құпия сөз орнатыңыз. Құпия сөз 10 немесе одан да азырақ таңбадан тұруы керек.                                                                                                    |
| HTTP PASSWORD<br>ENABLE (HTTP<br>ҚҰПИЯ СӨЗІ ІСКЕ<br>ҚОСУ) | НТГР ҚҰПИЯ СӨЗІ НТГР серверіне кірген кезде қажет.<br>Құпия сөзді енгізу кезінде монитор атауын USER NAME (ПАЙДАЛАНУШЫ АТЫ) ретінде орнатыңыз.                                                         |

\*PJLink параметрі дегеніміз не?

PJLink – әр түрлі өндірушілердің құрылғыларын басқаруға арналған протоколдың стандарты. Бұл стандартты протокол 2005 жылы Жапон кеңсе техникасы мен ақпараттық жүйе өндірушілерінің қауымдастығы (JBMIA) тарапынан құрылған.

Құрылғы PJLink 1-сынып пәрмендерінің барлығына қолдау көрсетеді.

#### PD тізімі туралы ақпарат

НОМЕ (БАСТЫ) бетінің сол жағындағы «PD LIST» түймесін басыңыз.

| IEC                              |                |              |  |
|----------------------------------|----------------|--------------|--|
| <u>4E</u>                        | PD LIST INFORM | IATION       |  |
|                                  | PD LIST        |              |  |
| UST<br>DIO                       | MONITOR ID     | IP ADDRESS   |  |
| IEDULE                           | 1              | 192.168.0.1  |  |
| 2<br>.TI DISPLAY                 | 2              | 192.168.0.2  |  |
| PLAY PROTECTION<br>ERNAL CONTROL | 3              | 192.168.0.3  |  |
| ANCED OPTION1                    | 4              | 192.168.0.4  |  |
| WORK                             | 5              | 192.168.0.5  |  |
|                                  | 6              | 192.168.0.6  |  |
| <u>IP</u>                        | 7              | 192.168.0.7  |  |
| <u>STRON</u>                     | 8              | 192.168.0.8  |  |
| WORK PASSWORD                    | 9              | 192.168.0.9  |  |
| 10<br>DATE FIRMWARE              | 10             | 192.168.0.10 |  |
|                                  | 11             | 192.168.0.11 |  |

Тізбектелген бірнеше мониторлардың идентификатор тізімін және IP мекенжайын көрсетіңіз. Негізгі монитор ғана тізімді көрсетеді.

#### Мето параметрі

НОМЕ (БАСТЫ) бетінің сол жағындағы «МЕМО» түймесін басыңыз.

| NEC                                                                                                 |                      |                  |                                          |       |
|----------------------------------------------------------------------------------------------------|----------------------|------------------|------------------------------------------|-------|
| HOME                                                                                                | MEMO SETTING         |                  |                                          |       |
|                                                                                                    |                      | TITLE            |                                          | 1     |
| ADJUST<br>AUDIO<br>SCHEDULE<br>PIP<br>OSD<br>MULTI DISPLAY                                          | мемо                 | MESSAGE          |                                          |       |
| DISPLAY PROTECTION<br>EXTERNAL CONTROL                                                              | MEMO PASSWORD        | CHANGE           | PASSWORD                                 |       |
| ADVANCED OPTION1<br>ADVANCED OPTION2                                                                | MEMO PASSWORD ENABLE |                  |                                          |       |
| NETWORK<br>MAIL<br>SIMP<br>AMX<br>CRESTRON<br>CRESTRON<br>NAME<br>DELIST<br>MEMO<br>UPDATE FIRMWARE | APPLY CANCEL         |                  |                                          | RESET |
|                                                                                                    | Copyright            | © NEC Display Sc | lutions, Ltd. 2013. All rights reserved. |       |

Тақырып пен хабарды қойыңыз.

| ТІТLЕ (ТАҚЫРЫП)                                        | Тақырып 24 таңбадан аспауы керек.                                     |
|--------------------------------------------------------|-----------------------------------------------------------------------|
| MESSAGE (XAБАР)                                        | Хабар 240 таңбадан аспауы керек.                                      |
| MEMO PASSWORD<br>(MEMO ҚҰПИЯ<br>СӨЗІ)                  | Әдепкі құпия сөз «0000».                                              |
| МЕМО PASSWORD<br>ENABLE (MEMO<br>ҚҰПИЯ СӨЗІ<br>ҚОСУЛЫ) | MEMO PASSWORD (MEMO ҚҰПИЯ СӨЗІ) MEMO параметрін орнату кезінде қажет. |

## РОІМТ ZOOM (НҮКТЕЛІ МАСШТАБТАУ)

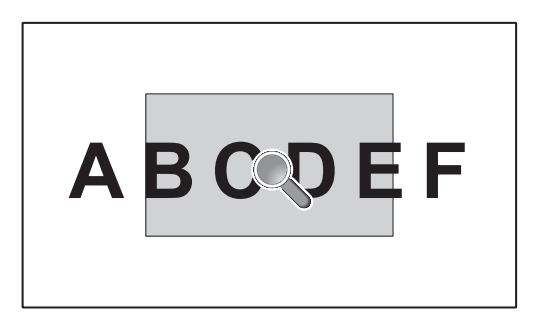

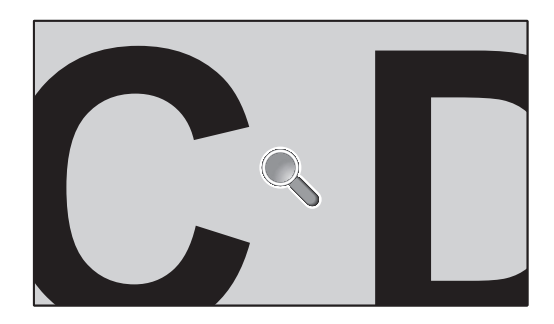

Қашықтан басқару пультіндегі «SET/POINT ZOOM» түймесін пайдалану суреттің бір бөлігін үлкейтуге мүмкіндік береді. Масштабты үлкейту немесе кішірейту үшін «CH+/-» түймесін басыңыз. Кескінді 1-10 рет кеңейтуге болады.

- 1 Қашықтан басқару пультіндегі [SET/POINT ZOOM] түймесін басыңыз. Белгіше үлкейткіш болады.
- 2 [▲] [▼] [+] [-] түймесі арқылы үлкейткішті жылжытыңыз.
- 3 Үлкейту үшін [CH+] түймесін басыңыз. Кішірейту үшін [CH-] түймесін басыңыз.
- 4 Белгішені көрсетпеу үшін [SET/POINT ZOOM] түймесін басыңыз.
- 5 Қалыпты өлшемге оралу үшін [EXIT] түймесін басыңыз.
- 6 OSD мәзірін көрсету үшін [MENU] түймесін басыңыз.<Реттеу жұмысы>
- **ЕСКЕРТУ:** Осы функцияны пайдалану кезінде сурет көмескіленеді.
  - INPUT CHANGE, IMAGE FLIP күйінде PIP, POP, PBP, TILE MATRIX, SCREEN SAVER, SUPER параметріне орнатылған кезде функция жұмыс істемейді.
  - ASPECT (Аспект) режимінде DYNAMIC (Динамикалық) және ZOOM (Масштабтау) параметрі таңдалған кезде кескін FULL (Толық) параметрге өзгереді, содан соң POINT ZOOM (Нүктелік масштабтау) әрекетін бастаңыз. POINT ZOOM (Нүктелік масштабтау) әрекетінен кейін ASPECT (Аспект) режимі алдыңғы ASPECT (Аспект) параметрлеріне қайтарылады.
  - Үлкейткіш белгішесі сурет жоқ аймаққа жылжымайды.
  - Кіріс сигналы өзгертілгеннен кейін немесе қуат өшірілгеннен кейін РОІNT ZOOM функциясынан шығарылады.
  - IMAGE FLIP режиміне қойған кезде немесе POINT ZOOM кезінде ASPECT параметрін өзгерткен кезде POINT ZOOM функциясынан шығарылады.

## PROOF OF PLAY (ОЙНАТУДЫҢ ТЕКСЕРУІ)

Осы функция өздігінен тексеру арқылы монитордың ағымдағы күйі туралы хабарды жіберуге мүмкіндік береді.

|            | Тексеру элементі | Хабар                                                                                                 |  |  |  |  |  |
|------------|------------------|----------------------------------------------------------------------------------------------------|--|--|--|--|--|
| 1          | INPUT            | DVI, VGA, Y/Pb/Pr, HDMI, DPORT, HDMI2*, HDMI3*, RGB/HV*, Y/Pb/Pr2*, SCART*, VIDEO*, S-VIDEO*, OPTION* |  |  |  |  |  |
| 2          | Ажыратымдылық    | мыс: (H)1920, (V)1080 , (H)1360, (V)768 немесе сигнал жоқ не сигнал жарамсыз                          |  |  |  |  |  |
| 3          | Дыбыс кірісі     | IN1, IN2, IN3*, HDMI, DPORT, HDMI2*, HDMI3*, OPTION (аналогтық)*, OPTION (сандық)*                    |  |  |  |  |  |
| 4          | Дыбыс сигналы    | Audio in немесе No Audio in немесе N/A (IN1, IN2, IN3*, OPTION (аналогтық)*)                          |  |  |  |  |  |
| (5)        | Сурет кескіні    | Қалыпты сурет немесе сурет жоқ                                                                        |  |  |  |  |  |
| 6          | Дыбыс шығысы     | Қалыпты дыбыс немесе дыбыс жоқ                                                                        |  |  |  |  |  |
| $\bigcirc$ | Жиналған уақыт   | (сағат)/(минут)/(секунд)                                                                              |  |  |  |  |  |

\*: Осы функция пайдаланып жатқан параметр тақтасына байланысты.

#### Үлгі:

- (1) HDMI
- (2) 1920 x 1080
- (3) HDMI
- (4) Audio in
- (5) Қалыпты сурет
- 🙆 Қалыпты дыбыс
- ⑦ 0с/0м/0с

ЕСКЕРТУ: Ойнатудың тексеруі функциясы үшін CD-ROM дискідегі «External\_Control.pdf» файлын қараңыз.

## INTELLIGENT WIRELESS DATA (ИНТЕЛЕКТУАЛДЫ СЫМСЫЗ ДЕРЕКТЕР)

Бұл функция монитор өшіп тұрса да сымсыз байланыс арқылы монитор күйінің деректерін алуға мүмкіндік береді. Кейбір OSD мәзірлерін осы функциясын орнатуға болады.

#### ЕСКЕРТУ: Датчик орны: 9-бетті қараңыз.

Толық ақпарат алу үшін жеткізушімен хабарласыңыз.

| Функция атауы                                                     |  |  |  |  |  |
|-------------------------------------------------------------------|--|--|--|--|--|
| SETTING COPY (КӨШІРУ ПАРАМЕТРІ)                                   |  |  |  |  |  |
| Setting read and write function (Оқу және жазу фукнциясын реттеу) |  |  |  |  |  |
| Display information (Дисплей туралы ақпарат)                      |  |  |  |  |  |
| Security Setting (Қауіпсіздік параметрі)                          |  |  |  |  |  |

## Мүмкіндіктер

Төмендетілген жақтау беті: Ортаға арнап ең жоғары сурет сапасымен тамаша шешім ұсынады.

Түсті реттеу жүйелері: Әр түрлі стандарттарға қарай экран бетіндегі түстерді және монитордың түс дәлдігін реттеуге мүмкіндік береді.

**Кез келген түс:** Алты-осьтік түс басқарумен sRGB стандартын біріктіреді. Алты-осьтік түс басқаруы алдында қол жетімді болған үш ось (R, G және B) арқылы емес, алты ось (R, G, B, C, M және Y) арқылы түстерді реттеуге мүмкіндік береді. sRGB стандарты мониторды біртекті түс профилімен қамтамасыз етеді. Бұл дегеніміз мониторда көрсетілген түстер басып шығарылған беттегі түспен бірдей екенін білдіреді (RGB қамтамасыз ету операциялық жүйесімен бірге sRGB принтері). Бұл әр түрлі стандарттарға қарай экран бетіндегі түстерді және монитордың түс дәлдігін реттеуге мүмкіндік береді.

**sRGB түсті реттеу:** Компьютерде түс сәйкестілігі үшін рұқсат беретін жаңа тиімді түсті басқару стандарты мен басқа да қосымша жабдықты көрсетеді. Тексерілген түс орнына негізделген sRGB стандарты басқа ортақ түс стандарттарымен бірге тиімді түс көрсетіліміне және артқы үйлесімділікке мүмкіндік береді.

**Экранда көрсетілетін басқару элементтері** Пайдалануға арналған қарапайым экран бетіндегі мәзірлері арқылы экранның барлық элементтерін жылдам әрі оңай реттеуге мүмкіндік береді.

**Қосу және жұмыс істеу:** Microsoft корпорациясының<sup>®</sup> шешімі Windows<sup>®</sup> операциялық жүйесімен бірге дисплей көрсетілімін автоматты түрде оптимизациялап, мониторға өз қабілеттерін (мысалы, қамтамасыз етілген экран өлшемі және ажыратымдылықтар) бірден компьютерге жіберу үшін рұқсат беру арқылы орнатуды оңайлатады.

**IPM (Intelligent Power Manager) жүйесі:** Монитордың қуат шығындарының үштен екі бөлімін үнемдеп, зиянды қалдықтарды азайтып және жұмыс орнында ауаны кондициялау шығындарын төмендете отырып, қосулы бірақ пайдаланып жатпаған қуатты тұтыну деңгейін төмендету үшін мониторды бұрауға мүмкіндік беретін заманауи қуатты үнемдеу әдістерін ұсынады.

FullScan мүмкіндігі: Бүкіл экран аумағын ең көп ажыратымдылықта, әсіресе сурет өлшемін созып пайдалануға мүмкіндік береді.

**VESA стандарты (FDMIv1) орнату интерфейсі:** LCD мониторын кез келген VESA стандарты(FDMIv1) үшінші жақ ұстаушы рычагқа немесе негізге қосуға мүмкіндік береді. NEC корпорациясы Солтүстік АмерикадағыTÜV-GS және/немесе UL1678 стандартына сәйкес келетін орнату интерфейсін пайдалануға кеңес береді.

**DVI-D:** Компьютерлер мен дисплейлер арасындағы сандық байланыстарға арналған Digital Display Working Group (DDWG) (Сандық дисплей жұмыс істеу тобы) арқылы ратификацияланған DVI тек сандық модемі. Тек сандық коннектор ретінде ұқсас қамтамасыз етілу DVI-D коннекторына берілмейді. DVI-негізделген тек сандық байланыс ретінде, DFP және P&D сияқты DVI-D және басқа да DVI-негізделген сандық коннекторлар арасындағы үйлесімділік үшін қажет. Осы дисплейдің DVI интерфейсі HDCP протоколын қамтамасыз етпейді.

**TILE MATRIX, TILE COMP (МАТРИКС МОЗАЙКАСЫ, КОМПЬЮТЕР МОЗАЙКАСЫ):** Жақтау енінің орнын толтырғанда көп құрылымдық экрандарда суретті дәлдікпен көрсетеді.

**ZOOM (ҰЛҒАЙТУ):** Сурет өлшемін көлденең және тік бағытта созады/кішірейтеді.

Тәуелсіз диагностика: Егер ішкі қате пайда болса, ақаулықтың күйі көрсетіледі.

**HDCP (жоғары өткізу мүмкіндігі бар арналар бойынша берілетін сандық мазмұнды қорғау жүйесі):** HDCP — цифрлық сигнал арқылы жіберілетін бейне деректерді заңсыз көшіруды болдырмау жүйесі. Егер материалды цифрлық кіріс арқылы көру мүмкін болмаса, ол дисплейдің қалыпты жұмыс істемейтінін білдірмейді. HDCP жүйесін орындағанда кейбір контент HDCP жүйесімен қорғалған жағдайлар болуы және HDCP қауымдастығының (Digital Content Protection, LLC) шешімі/мақсаты бойынша көрсетілмеуі мүмкін.

Параметр тақтасының ұясы: Параметр тақтасын пайдалана аласыз. Толық ақпарат алу үшін жеткізушімен хабарласыңыз.

#### Сурет жоқ

- Сигнал кабелі толықтай дисплей картасына/компьютерге қосылуы керек.
- Дисплей картасы толықтай өз ұясында орналасуы керек.
- Басты қуатты қосу пәрменін тексеріңіз, ол ОN (ҚОСУ) болуы қажет.
- Қуат қосқышы мен компьютердің қуат қосқышы ОN (ҚОСУЛЫ) күйінде болуы тиіс.
- Қамтамасыз етілген режим дисплей картасында немесе пайдаланып жатқан жүйеде таңдалғанын тексеріңіз. (Кескіндер режимін өзгерту үшін дисплей картасына немесе жүйе нұсқаулығына жүгініңіз).
- Монитор мен дисплей картасының үйлесімдігі мен ұсынылған параметрлеріне қарай тексеріңіз.
- Сиган кабелінің коннекторы бүгілмегенін немесе басып бекітілмегенін тексеріңіз.
- Сигнал жоғалғаннан кейін монитор автоматты түрде OFF күйіне өтеді. Қуат түймесін басыңыз.
- DVD ойнатқышы немесе компьютер жабдығы DVI кірісіне жалғанған кезде DVI MODE параметрін тексеріңіз.

#### Қуат түймешігі жауап бермейді

- Мониторды өшіріп қайта қосу үшін монитордың қуат кабелін суырып алыңыз.
- Монитордың негізгі қуат қосқышын тексеріңіз.

#### DVI кірісіндегі ақ сурет, қара экран

 DVD ойнатқышы немесе компьютер жабдығы DVI кірісіне жалғанған кезде DVI MODE параметрін тексеріңіз.

#### Сурет инерциялығы

- Сұйық кристалдық мониторлар технологиясы сурет инерциялылығы сияқты құбылысқа тап бола алатынынан хабардар болыңыз. Сурет инерциялылығы алдыңғы суреттің қалдық немесе «елес» суреті экранда қалып қойған жағдайда пайда болады. ЭСТ мониторларынан айырмашылығы, сұйық кристалдық мониторлардағы кескіннің инерциялылығы тұрақты емес, бірақ ұзақ уақыт бойы тұрақты кескіндердің көрсетілуін болдырмау қажет. Кескіннің инерциялылығын бәсеңдету үшін мониторды алдыңғы кескін көрсетіліп тұрған уақытқа өшіріп қойыңыз. Мысалы, егер мониторда кескін бір сағат бойы тұрса және қалдық кескін сақталса, кескінді жою үшін мониторды бір сағатқа өшіріп қою қажет.
- ЕСКЕРТУ: Барлық жеке дисплей құрылғыларымен бірге сияқты NEC DISPLAY SOLUTIONS (NEC ДИСПЛЕЙ АЖЫРАТЫМДЫЛЫҒЫ) қозғалыстағы суреттерді көрсетуге және экран жұмыссыз болса да бірдей интервалдарда экран сақтағышты жылжытуды пайдалануға немесе монитор пайдаланып жатпаған болса оны өшіруге кеңес береді.

#### Кескін тұрақсыз, фокусталмаған немесе құбылмалы

- Сигнал кабелі толықтай компьютерге бекітілуі керек.
- Дисплейді фокустау немесе реттеу үшін дәл орнату функциясын жоғарлату немесе төмендету арқылы OSD суретті реттеу басқару элементтерін пайдаланыңыз. Дисплей режимі өзгертілгенде, OSD суретті реттеу параметрлері қайта реттелуі керек.
- Монитор мен дисплей картасының үйлесімдігі мен ұсынылған сигнал уақыттарына қарай тексеріңіз.
- Егер мәтініңіз зақымдалған болса, бейне режимін жол аралық жайма емес функциясына өзгертіп, 60Гц жаңарту коэффициентін пайдаланыңыз.
- Куатты қосу немесе параметрлерді өзгерту кезінде сурет зақымдалуы мүмкін.

#### Сигнал компонентінің суреті жасыл

• Y/Pb/Pr кіріс коннекторы таңдалғанын көру үшін тексеіңіз.

#### Монитордағы LED параметрі жанбай тұр

#### (жасыл болсын, қызыл болсын, түстер көрінбей тұр)

 Қуатты қосу пәрмені ОN (ҚОСУ) күйнде болуы қажет және қуат кабелі қосулы болуы керек.

- Басты қуатты қосу пәрменін тексеріңіз, ол ON (ҚОСУ) болуы қажет.
- Компьютер қуатты үнемдеу режимінде тұрмағанын тексеріңіз (пернетақтаға немесе тінтуірге қолыңызды тигізіңіз).
- OSD мәзіріндегі қуат көрсеткіші параметрі ON (ҚОСУ) күйіне орнатылғанын тексеріңіз.

#### Монитордағы RED LED (ҚЫЗЫЛ БАҒЫТТАУШЫ) жыпылықтап тұр

- Нақты қате пайда болуы мүмкін, ең жақын авторизацияланған NEC DISPLAY SOLUTIONS қызмет орталығына хабарласыңыз.
- Егер монитор ішкі температураның қалыпты жұмыс істеу температурасынан жоғары болғанның кесірінен өшірілсе, RED LED (ҚЫЗЫЛ БАҒЫТТАУШЫ) алты рет жанады. Ішкі температура қалыпты жұмыс істеу температурасына дейін төмендетілгенін растаған соң дисплейді қайта қосыңыз.

#### Дисплейдегі кескіннің өлшемі дұрыс емес

- Дөрекі реттеуді жоғарлату немесе төмендету үшін экрандық суретті реттеу басқару элементтерін пайдаланыңыз.
- Қамтамасыз етілген режим дисплей картасында немесе пайдаланып жатқан жүйеде таңдалғанын тексеріңіз. (Кескіндер режимін өзгерту үшін дисплей картасына немесе жүйе нұсқаулығына жүгініңіз).

#### Таңдалған ажыратымдылық дұрыс көрсетілмейді

 Ақапарат мәзіріне кіру үшін экрандық дисплей режимін пайдаланыңыз және тиісті ажыратымдылық таңдалғанын тексеріңіз. Егер олай болмаса, сәйкес параметрді таңдаңыз.

#### Дыбыс жоқ

- Дыбыс кабелі дұрыс қосылғанын тексеріңіз.
- Дыбыссыз режим істеп тұрғанын тексеріңіз.
- Дыбыс деңгейі минималды деңгейге орнатылғанын тексеріңіз.
- Компьютер дыбыс сигналын DisplayPort параметрі арқылы қамтамасыз етіп жатқанын тексеріңіз.
- Егер сенімді болмасаңыз, компьютер өндірушісіне хабарласыңыз.
- SURROUND (OPTA) параметрі ON (ҚОСУ) режимінде екенін тексеріңіз.
- Ішкі/Сыртқы динамик қосқышын тексеріңіз.

#### Қашықтан басқару қол жетімді емес

- Қашықтан басқару құралының батареялар күйін тексеріңіз.
- Батареялардың дұрыс енгізілгенін тексеріңіз.
- Қашықтан басқару құралы монитордың қашықтағы сенсорына бағытталғанын тексеріңіз.
- IR LOCK SETTING күйін тексеріңіз.
- Қашықтан басқару жүйесі күннің сәулесі немесе қатты иллюминация жарығы LCD мониторының қашықтан басқару сенсорына түскенде немесе бағытында бір зат кедергі болғанда жұмыс істемейді.

#### «SCHEDULE»/«OFF TIMER» («КЕСТЕ»/«ӨШІРУ ТАЙМЕРІ») функциясы дұрыс жұмыс істемейді

- «SCHEDULE» (КЕСТЕ) функциясы «OFF TIMER» (ӨШІРУ ТАЙМЕРІ) орнатылғанда өшіріледі.
- Егер «OFF TIMER» (ӨШІРУ ТАЙМЕРІ) функциясы қосылған болса және қуат беру күтпеген жағдайда үзілгенде LCD мониторының қуаты өшірілсе, «OFF TIMER» (ӨШІРУ ТАЙМЕРІ) функциясы қайта қосылады.

#### Ақ сурет, Теледидардағы нашар дыбыс

 Антенна/кабель байланысын тексеріңіз. Қажет болса, жаңа кабельді пайдаланыңыз.

#### Теледидардағы ақаулық

 Қорғау компоненттерін тексеріңіз, қажет болса монитордан алып тастаңыз.

#### RS-232С немесе LAN басқаруы қол жетімді емес

• RS-232C немесе LAN кабель байланысын тексеріңіз.

## Сипаттамасы - Р703

| Өнім сипаттамасы                                                                                                    |                            |                          |                                                                                                    |                                                                                                    |  |  |  |  |
|----------------------------------------------------------------------------------------------------|----------------------------|--------------------------|----------------------------------------------------------------------------------------------------|----------------------------------------------------------------------------------------------------|--|--|--|--|
| Сұйық<br>кристалдық Пиксель ұсынысы:<br>модуль Ажыратымдылық:<br>Түсі:<br>Ашықтық:<br>Контраст коэффициенті:<br>Бұрыш көрінісі: |                            |                          |                                                                                                    | 70"/176,56 см диагоналды<br>0,8020 мм<br>1920 х 1080<br>16 миллион түстерден көп (пайдаланылатын бейне картасына байланысты)<br>700 кд/м² (Макс.) @25°С<br>5000:1<br>88° (typ) @ CR>10                                                                                  |  |  |  |  |
| лі Г<br>Жиілік Көлденең:<br>Тік:                                                                                                |                            |                          | -<br>Көлденең:<br>Тік:                                                                                                    | 15.625/15.734 kHz, 31.5 kHz - 91.1 kHz (Аналог ендіру)<br>31.5 kHz - 91.1 kHz (Сандық ендіру)<br>50.0 - 85.0 Hz                                                                                                    |  |  |  |  |
| П                                                                                                    | іксель сағаты              |                          |                                                                                                    | Аналогтық: 13,5 МГц, 25,0 МГц - 195,0 МГц<br>Сандық: 25,0 МГц - 165,0 МГц (DVI), 25,0 МГц - 300,0 МГц (HDMI/DisplayPort)                                                                                                    |  |  |  |  |
| Ke                                                                                                    | рінетін өлшем              |                          |                                                                                                    | 1538,9 х 865,6 мм                                                                                                    |  |  |  |  |
| Ен                                                                                                    | діру сигналы               |                          |                                                                                                    |                                                                                                    |  |  |  |  |
|                                                                                                    | DVI                        | DVI-D 24pin              | Сандық RGB                                                                                                    | DVI (HDCP)<br>VGA60, SVGA60, XGA60, WXGA60, SXGA60, UXGA60* <sup>1</sup> , 1920X1080 (60Hz), 1080p, 1080i                                                                                                    |  |  |  |  |
|                                                                                                    | DisplayPort                | DisplayPort коннекторы   | Сандық RGB                                                                                                    | DisplayPort V1.2 стандартына сай, HDCP V1.3<br>VGA60, SVGA60, XGA60, WXGA60, SXGA60, UXGA60* <sup>1</sup> , WUXGA60* <sup>1</sup> , 1920x1080 (60 Гц), 1080р, 1080i,<br>720p@50Гц/60Гц, 576p@50Гц, 480p@60Гц, 3840x2160 (30НГц/24Гц)* <sup>1,*4</sup> түрлеріне жарамды |  |  |  |  |
|                                                                                                    | VGA*2                      | 15pin Mini D-sub         | Аналог RGB                                                                                                    | 0.7 Vp-p/75 ohm<br>VGA60, SVGA60, XGA60, WXGA60, SXGA60, UXGA60* <sup>1</sup> , WUXGA60* <sup>1</sup> , 1920X1080 (60Hz)                                                                                                    |  |  |  |  |
|                                                                                                    |                            |                          | Sync                                                                                                    | Бөлек: ТГL деңгей (Поизит./Негатив.)<br>Жасыл бейнедегі біріктірілген синхронизациялау: 0.3 Vp-p Neg.                                                                                                    |  |  |  |  |
| HDMI HDMI коннеторы Сандық YUV<br>Сандық RGB                                                                                    |                            | Сандық YUV<br>Сандық RGB | НDMI<br>VGA60, SVGA60, XGA60, WXGA60, SXGA60, UXGA60 <sup>*1</sup> , WUXGA60 <sup>*1</sup> , 1920x1080 (60 Гц), 1080р, 1080i,<br>720р@50Гц/60Гц, 576p@50Гц, 480p@60Гц, 576i@50Гц, 480i@60Гц, 3840x2160 (30Гц/24Гц/25Гц) <sup>*1,*4</sup> ,<br>4096x2160 (24Гц) <sup>*1,*4</sup> |                                                                                                    |  |  |  |  |
| Y/Pb/Pr*2 15pin Mini D-sub Компонент                                                                                            |                            | Компонент                | Y: 1.0 Vp-p/75ohm, Cb/Cr (Pb/Pr): 0.7 Vp-p/75 ohm<br>HDTV/DVD: 1080p, 1080i, 720p@50Hz/60Hz, 576p@50Hz, 480p@60Hz, 576i@50Hz, 480i@60Hz                                                                                                    |                                                                                                    |  |  |  |  |
| Ш                                                                                                    | ығару сигналы              |                          |                                                                                                    |                                                                                                    |  |  |  |  |
| DisplayPort DisplayPort коннекторы Сандық RGB                                                                                   |                            |                          | Сандық RGB                                                                                                    | Дисплей порты V1.2 стандартына сәйкес, HDCP V1.3 түріне тиісті                                                                                                    |  |  |  |  |
| AU                                                                                                    | JDIO (ДЫБЫ                 | C)                       |                                                                                                    |                                                                                                    |  |  |  |  |
| АЫБЫС STEREO Mini Jack Аналогтық<br>кірісі дыбыс                                                                                |                            | Аналогтық<br>дыбыс       | Stereo L/R 0.5 Vrms                                                                                                    |                                                                                                    |  |  |  |  |
|                                                                                                    |                            | HDMI коннеторы           | Сандық дыбыс                                                                                                    | РСМ 32, 44.1, 48 КГц (16/20/246ит)                                                                                                    |  |  |  |  |
|                                                                                                    |                            | DisplayPort коннекторы   | Сандық дыбыс                                                                                                    | РСМ 32, 44.1, 48 КГц (16/20/24бит)                                                                                                    |  |  |  |  |
|                                                                                                    | AUDIO<br>(ДЫБЫС)<br>шығару | STEREO Mini Jack         | Аналогтық<br>дыбыс                                                                                                    | Stereo L/R 0.5 Vrms                                                                                                    |  |  |  |  |
| Сөйлеуші шығару                                                                                                    |                            |                          |                                                                                                    | Сыртқы динамик Jack 15 Вт + 15 Вт (8 ом)<br>Ішкі динамик 10Вт + 10Вт (Стерео)                                                                                                    |  |  |  |  |
| Басқару RS-232С кіру:<br>LAN:<br>Қашықтан IN (КІРУ):                                                                            |                            |                          | RS-232C кіру:<br>LAN:<br>пықтан IN (KIPУ):                                                                                                    | 9 контакт D-sub<br>RJ-45 10/100 BASE-T<br>Stereo Mini jack 3.5 Ф                                                                                                    |  |  |  |  |
| Ķь                                                                                                    | ізмет порты                |                          |                                                                                                    | Күтім жасауға арналған USB қызметтік порты                                                                                                    |  |  |  |  |
| Қу                                                                                                    | ат көзі                    |                          |                                                                                                    | 3,6- 1,6 А @ 100-240В айналмалы ток, 50/60Гц                                                                                                    |  |  |  |  |
| Операциялық орта Температура* <sup>3</sup> :<br>Ылғалдылық:<br>Биіктігі:                                                        |                            |                          | Температура <sup>*3</sup> :<br>Ылғалдылық:<br>Биіктігі:                                                                                                    | 0 - 40°С / 32 - 104°F<br>20 - 80% (конденсациясыз)<br>0 - 3000 м (Жарықтық биіктігімен азаюы мүмкін)                                                                                                    |  |  |  |  |
| Сақтау ортасы Температура:<br>Ылғалдылық:                                                                                       |                            |                          | Температура:<br>Ылғалдылық:                                                                                                    | -20 - 60°С / -4 - 140°F<br>10 - 90% (конденсациясыз) / 90% - 3.5% х (Темп - 40°С) 40°С-тан жоғары                                                                                                    |  |  |  |  |
| Өлшем                                                                                                    |                            |                          |                                                                                                    | 1587,0 (E) х 919,6 (Б) х 86,9 (Т) мм / 62,5 (E) х 36,2 (Б) х 3,4 (Т) дюйм                                                                                                    |  |  |  |  |
| Салмағы                                                                                                    |                            |                          |                                                                                                    | 47,0 kg (103,6 фунт)                                                                                                    |  |  |  |  |
| VESA үйлесімді орнату интерфейсі                                                                                                |                            |                          |                                                                                                    | 400 мм х 400 мм (М8, 4 ұя)                                                                                                    |  |  |  |  |
| Қуатты басқару                                                                                                    |                            |                          |                                                                                                    | VESA DPM                                                                                                    |  |  |  |  |
| Қосу және жұмыс істеу                                                                                                    |                            |                          |                                                                                                    | VESA DDC2B, DDC/CI, DisplayPort                                                                                                    |  |  |  |  |
| 2-ұя түрінің параметрі үшін қуат көзі                                                                                           |                            |                          |                                                                                                    | 16 B/3,6 A                                                                                                    |  |  |  |  |
| Қосымша құралдар                                                                                                    |                            |                          |                                                                                                    | Орнату нұсқауы, қуат кабелі, бейнесигнал кабелі, қашықтан басқару пульті, ААА батареясы х 2, қысқыш х<br>1, бұранда х 1, CD-ROM                                                                                                    |  |  |  |  |

ЕСКЕРТУ: Техникалық спецификациялар ескертусіз өзгертіле береді.

\*1: Сығылған сурет. \*2: Ортақ терминал. \*3: Параметр тақтасының құралдарын пайдаланғанда, толық мәліметтер алу үшін жеткізушіге хабарласыңыз. \*4: Көрсетілетін мәтін бұлдырап көрінуі мүкін.

## Сипаттамасы - Р801

| θ                                         | нім сипатта          | масы                        |                                            |                                                                                                    |  |  |  |  |  |
|-------------------------------------------|----------------------|-----------------------------|--------------------------------------------|----------------------------------------------------------------------------------------------------|--|--|--|--|--|
| Сұйық                                     |                      |                             |                                            | 80"/203,22 см диагоналды                                                                                                    |  |  |  |  |  |
| кристалдық Пиксель ұсынысы:               |                      |                             |                                            | 0,9225 мм<br>1920 х 1080                                                                                                    |  |  |  |  |  |
| Түсі:                                     |                      |                             | Түсі:                                      | 1073 миллион түстерден көп (пайдаланылатын бейне картасына байланысты)                                                                                                    |  |  |  |  |  |
| Ашықтық:                                  |                      |                             | Ашықтық:                                   | 700 кд/м² (Макс.) @25°C<br>5000-1                                                                                                    |  |  |  |  |  |
| Контраст коэффициенти:<br>Бұрыш көрінісі: |                      |                             | Бұрыш көрінісі:                            | 88° (typ) @ CR>10                                                                                                    |  |  |  |  |  |
| Ж                                         | иілік                |                             | Көлденең:                                  | 15.625/15.734 kHz, 31.5 kHz - 91.1 kHz (Аналог ендіру)                                                                                                    |  |  |  |  |  |
|                                           |                      |                             | Тік:                                       | 31.5 kHz - 91.1 kHz (Сандық ендіру)<br>50.0 - 85.0 Hz                                                                                                    |  |  |  |  |  |
| П                                         | иксель сағаты        |                             |                                            | Аналогтық: 13,5 МГц, 25,0 МГц - 195,0 МГц<br>Сандық: 25,0 МГц - 165,0 МГц (DVI), 25,0 МГц - 300,0 МГц (HDMI/DisplayPort)                                                                                                    |  |  |  |  |  |
| К                                         | эрінетін өлшем       |                             |                                            | 1771,2 х 996,3 мм                                                                                                    |  |  |  |  |  |
| EF                                        | ціру сигналы         |                             |                                            |                                                                                                    |  |  |  |  |  |
|                                           | DVI                  | DVI-D 24pin                 | Сандық RGB                                 | DVI (HDCP)<br>VGA60, SVGA60, XGA60, WXGA60, SXGA60, UXGA60* <sup>1</sup> , 1920X1080 (60Hz), 1080p, 1080i                                                                                                    |  |  |  |  |  |
|                                           | DisplayPort          | DisplayPort коннекторы      | Сандық RGB                                 | <ul> <li>DisplayPort V1.2 стандартына сай, HDCP V1.3</li> <li>VGA60, SVGA60, XGA60, WXGA60, SXGA60, UXGA60<sup>*1</sup>, WUXGA60<sup>*1</sup>, 1920х1080 (60 Гц), 1080р, 1080i, 720p@50Гц/60Гц, 576p@50Гц, 480p@60Гн, 3840х2160 (30HГц/24Гц)<sup>*1,*4</sup> турлеріне жарамын</li> </ul> |  |  |  |  |  |
|                                           | VGA*2                | 15pin Mini D-sub            | Аналог RGB                                 | 0.7 Vp-p/75 ohm<br>VGA60, SVGA60, XGA60, WXGA60, SXGA60, UXGA60* <sup>1</sup> , WUXGA60* <sup>1</sup> , 1920X1080 (60Hz)                                                                                                    |  |  |  |  |  |
|                                           |                      |                             | Sync                                       | Бөлек: ТГL деңгей (Поизит./Негатив.)<br>Жасыл бейнедегі біріктірілген синхронизациялау: 0.3 Vp-p Neg.                                                                                                    |  |  |  |  |  |
|                                           | HDMI                 | HDMI коннеторы              | Сандық YUV<br>Сандық RGB                   | НDMI<br>VGA60, SVGA60, XGA60, WXGA60, SXGA60, UXGA60 <sup>*1</sup> , WUXGA60 <sup>*1</sup> , 1920х1080 (60 Гц), 1080р, 1080i,<br>720р@50Гц/60Гц, 576р@50Гц, 480р@60Гц, 576i@50Гц, 480i@60Гц, 3840х2160 (30Гц/24Гц/25Гц) <sup>*1,*4</sup> ,<br>4096х2160 (24Гц) <sup>*1,*4</sup>           |  |  |  |  |  |
|                                           | Y/Pb/Pr*2            | 15pin Mini D-sub            | Компонент                                  | Y: 1.0 Vp-p/75ohm, Cb/Cr (Pb/Pr): 0.7 Vp-p/75 ohm<br>HDTV/DVD: 1080p, 1080i, 720p@50Hz/60Hz, 576p@50Hz, 480p@60Hz, 576i@50Hz, 480i@60Hz                                                                                                    |  |  |  |  |  |
| Ш                                         | ығару сигналы        |                             |                                            |                                                                                                    |  |  |  |  |  |
|                                           | DisplayPort          | DisplayPort коннекторы      | Сандық RGB                                 | Дисплей порты V1.2 стандартына сәйкес, HDCP V1.3 түріне тиісті                                                                                                    |  |  |  |  |  |
| AI                                        | Ц<br>UDIO (ДЫБЫС     | C)                          |                                            |                                                                                                    |  |  |  |  |  |
|                                           | ДЫБЫС<br>кірісі      | STEREO Mini Jack            | Аналогтық<br>дыбыс                         | Stereo L/R 0.5 Vrms                                                                                                    |  |  |  |  |  |
|                                           |                      | HDMI коннеторы              | Сандық дыбыс                               | РСМ 32, 44.1, 48 КГц (16/20/24бит)                                                                                                    |  |  |  |  |  |
|                                           |                      | DisplayPort коннекторы      | Сандық дыбыс                               | РСМ 32, 44.1, 48 КГц (16/20/24бит)                                                                                                    |  |  |  |  |  |
|                                           | АUDIO<br>(ДЫБЫС)     | STEREO Mini Jack            | Аналогтық<br>дыбыс                         | Stereo L/R 0.5 Vrms                                                                                                    |  |  |  |  |  |
| шығару<br>Сөйлеуші шығару                 |                      |                             | 1                                          | Сыртқы динамик Jack 15 Вт + 15 Вт (8 ом)<br>Ішкі динамик 10Вт + 10Вт (Стерео)                                                                                                    |  |  |  |  |  |
| Ба                                        | скару                |                             | RS-232С кіру:                              | 9 контакт D-sub                                                                                                    |  |  |  |  |  |
|                                           |                      | Қа                          | LAN:<br>пықтан IN (KIPУ):                  | RJ-45 10/100 BASE-T<br>Stereo Mini jack 3.5 Φ                                                                                                    |  |  |  |  |  |
| Ķ                                         | ызмет порты          |                             |                                            | Күтім жасауға арналған USB қызметтік порты                                                                                                    |  |  |  |  |  |
| Ķу                                        | /ат көзі             |                             |                                            | 4,8- 2,0 A @ 100-240B айналмалы ток, 50/60Гц                                                                                                    |  |  |  |  |  |
| 0                                         | перациялық орт       | ra                          | Температура* <sup>3</sup> :<br>Ылғалдылық: | 0 - 40°С / 32 - 104°F<br>20 - 80% (конденсациясыз)                                                                                                    |  |  |  |  |  |
| Биіктігі:<br>Сақтау ортасы Температура:   |                      |                             | Биіктігі:<br>Температура:                  | 0 - 3000 м (Жарықтық биіктігімен азаюы мүмкін)<br>-20 - 60°С / -4 - 140°F                                                                                                    |  |  |  |  |  |
| Ылғалдылық:                               |                      |                             |                                            | 10 - 90% (конденсациясыз) / 90% - 3.5% х (Темп - 40°С) 40°С-тан жоғары                                                                                                    |  |  |  |  |  |
| Салмағы                                   |                      |                             |                                            | 1050,2 (L) x 1001,5 (L) x 00,7 (1) мм / /2,5 (L) x 41,8 (D) x 5,4 (1) ДЮИМ<br>61,5 kg (135,6 фунт)                                                                                                    |  |  |  |  |  |
| VESA үйлесімді орнату интерфейсі          |                      |                             |                                            | 400 мм x 400 мм (M8, 4 ұя)                                                                                                    |  |  |  |  |  |
| Куатты басқару                            |                      |                             |                                            | VESA DPM                                                                                                    |  |  |  |  |  |
| Қосу және жұмыс істеу                     |                      |                             |                                            | VESA DDC2B, DDC/CI, DisplayPort                                                                                                    |  |  |  |  |  |
| 2-ұя түрінің параметрі үшін қуат көзі     |                      |                             |                                            | 16 B/3,6 A                                                                                                    |  |  |  |  |  |
| Қосымша құралдар                          |                      |                             |                                            | Орнату нұсқауы, қуат кабелі, бейнесигнал кабелі, қашықтан басқару пульті, ААА батареясы х 2, қысқыш х<br>1, бұранда х 1, CD-ROM                                                                                                    |  |  |  |  |  |
| EC                                        | <b>КЕРТУ:</b> Техник | алық спецификациялар ескерт | гусіз өзгертіле береді                     | *1: Сығылған сурет.<br>*2: Ортақ терминал.<br>*3: Параметр тақтасының құралдарын пайдаланғанда, толық мәліметтер алу үшін жеткізушіге хабарласыңыз.<br>*4: Көрсетілетін мәтін бұлдырап көрінуі мүкін.                                                                                     |  |  |  |  |  |

| Бекіту нөмірі | Атау              |  |  |  |  |  |
|---------------|-------------------|--|--|--|--|--|
| 1             | Қызыл, Y/Pb/Pr_Pr |  |  |  |  |  |
| 2             | Жасыл, Y/Pb/Pr_Y  |  |  |  |  |  |
| 3             | Көк, Y/Pb/Pr_Pb   |  |  |  |  |  |
| 4             | GND               |  |  |  |  |  |
| 5             | DDC-GND           |  |  |  |  |  |
| 6             | Red-GND           |  |  |  |  |  |
| 7             | Green-GND         |  |  |  |  |  |
| 8             | Blue-GND          |  |  |  |  |  |
| 9             | +5B (DDC)         |  |  |  |  |  |
| 10            | GND               |  |  |  |  |  |
| 11            | NC                |  |  |  |  |  |
| 12            | DDC-SDA           |  |  |  |  |  |
| 13            | H-SYNC            |  |  |  |  |  |
| 14            | V-SYNC            |  |  |  |  |  |
| 15            | DDC-SCL           |  |  |  |  |  |

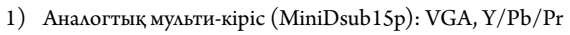

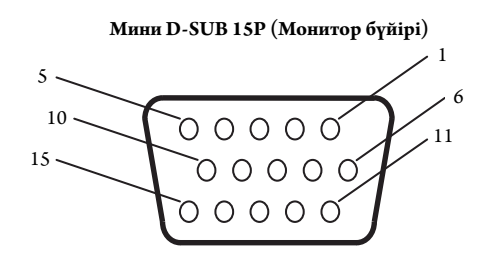

2) RS-232С ендіру/шығару

| Бекіту нөмірі | Атау |
|---------------|------|
| 1             | NC   |
| 2             | RXD  |
| 3             | TXD  |
| 4             | NC   |
| 5             | GND  |
| 6             | NC   |
| 7             | NC   |
| 8             | NC   |
| 9             | NC   |

D-SUB 9P (Монитор бүйірі) 1 6 000009 9

Осы LCD мониторы RXD, TXD және GND жолдарын RS-232C басқаруы үшін пайдаланады.

## **PIP (Суреттегі сурет) матрицасы**

|               |             | <b>Қосымша сурет</b> |       |      |       |         |        |       |         |       |          |        |       |       |
|---------------|-------------|----------------------|-------|------|-------|---------|--------|-------|---------|-------|----------|--------|-------|-------|
| Негізгі сурет | Коннектор   | DPORT                | DVI   | HDMI | VGA   | Y/Pb/Pr | OPTION | VIDEO | S-VIDEO | SCART | Y/Pb/Pr2 | RGB/HV | HDMI2 | HDMI3 |
|               |             | DisplayPort          | DVI-D | HDMI | D-Sub |         | SLOT2  | SLOT3 |         |       |          |        |       |       |
| DPORT         | DisplayPort | Жоқ                  | Иә    | Иә   | Иә    | Иә      | Иә     | Иә    | Иә      | Иә    | Иә       | Иә     | Иә    | Иә    |
| DVI           | DVI-D       | Иә                   | Жоқ   | Иә   | Иә    | Иә      | Иә     | Иә    | Иә      | Иә    | Иә       | Иә     | Иә    | Иә    |
| HDMI          | HDMI        | Иә                   | Иә    | Жоқ  | Иә    | Иә      | Иә     | Иә    | Иә      | Иә    | Иә       | Иә     | Иә    | Иә    |
| VGA           |             | Иә                   | Иә    | Иә   | Жоқ   | Жоқ     | Иә     | Иә    | Иә      | Иә    | Иә       | Иә     | Иә    | Иә    |
| Y/Pb/Pr       | D-Sub       | Иә                   | Иә    | Иә   | Жоқ   | Жоқ     | Иә     | Иә    | Иә      | Иә    | Иә       | Иә     | Иә    | Иә    |
| OPTION        | SLOT2       | Иә                   | Иә    | Иә   | Иә    | Иә      | Жоқ    | Иә    | Иә      | Иә    | Иә       | Иә     | Иә    | Иә    |
| VIDEO         |             | Иә                   | Иә    | Иә   | Иә    | Иә      | Иә     | Жоқ   | Жоқ     | Жоқ   | Жоқ      | Жоқ    | Жоқ   | Жоқ   |
| S-VIDEO       |             | Иә                   | Иә    | Иә   | Иә    | Иә      | Иә     | Жоқ   | Жоқ     | Жоқ   | Жоқ      | Жоқ    | Жоқ   | Жоқ   |
| SCART         |             | Иә                   | Иә    | Иә   | Иә    | Иә      | Иә     | Жоқ   | Жоқ     | Жоқ   | Жоқ      | Жоқ    | Жоқ   | Жоқ   |
| Y/Pb/Pr2      | SLOT3       | Иә                   | Иә    | Иә   | Иә    | Иә      | Иә     | Жоқ   | Жоқ     | Жоқ   | Жоқ      | Жоқ    | Жоқ   | Жоқ   |
| RGB/HV        |             | Иә                   | Иә    | Иә   | Иә    | Иә      | Иә     | Жоқ   | Жоқ     | Жоқ   | Жоқ      | Жоқ    | Жоқ   | Жоқ   |
| HDMI2         |             | Иә                   | Иә    | Иә   | Иә    | Иә      | Иә     | Жоқ   | Жоқ     | Жоқ   | Жоқ      | Жоқ    | Жоқ   | Жоқ   |
| HDMI3         |             | Иә                   | Иә    | Иә   | Иә    | Иә      | Иә     | Жоқ   | Жоқ     | Жоқ   | Жоқ      | Жоқ    | Жоқ   | Жоқ   |

## Өндірушінің қайта өңдеу және энергия жөніндегі ақпараты

NEC DISPLAY SOLUTIONS қоршаған ортаны қорғау саясатын қолдайды және қоршаған ортаға әсерді барынша азайту мақсатында материалдарды қайта өңдеуді компанияның негізгі басымдылықтарының бірі деп есептейді. Біз қоршаған ортаға зиянсыз өнімдерді шығарамыз және әрқашан ISO (Стандарттар жөніндегі халықаралық ұйым) және TCO (Швед кәсіподағы) сияқты ұйымдардың ең соңғы тәуелсіз стандарттарын анықтауға және орындауға көмектесуге тырысамыз.

#### Ескі NEC өнімін жою

Материалдарды қайта өңдеудің мақсаты материалдарды қайта пайдалану, жаңарту, қалпына келтіру немесе қайта өңдеу арқылы қоршаған ортаны қорғау болып табылады. Арнайы қайта өңдеу орындары қоршаған ортаға зиянды компоненттердің дұрыс өңделуін және қауіпсіз түрде жойылуын қамтамасыз етеді. Өнімдеріміздің жоғары деңгейде қайта өңделуін қамтамасыз ету үшін **NEC DISPLAY SOLUTIONS компаниясы әр түрлі қайта өңдеу процедураларын ұсынады** және өнімнің пайдалану мерзімі аяқталғаннан кейін оны қоршаған ортаға зиянсыз әдіспен жою туралы кеңестер береді.

Өнімді жою және қайта өңдеу ұйымдары туралы елге байланысты қажетті барлық арнайы ақпаратты келесі веб-сайттардан таба аласыз:

http://www.nec-display-solutions.com/greencompany/ (Еуропада),

http://www.nec-display.com (Жапонияда) немесе

http://www.necdisplay.com (АҚШ-та).

#### Энергияны үнемдеу

Осы мониторда қуатты үнемдеудің кеңейтілген мүмкіндігі бар. Дисплей қуатын басқару сигналы мониторға берілген кезде «Қуатты үнемдеу» режимі қосылады. Монитор «Қуатты үнемдеу» режиміне өтеді.

| Режим                                                                      | Энергия шығыны                                 | ЖАРЫҚ ДИОДЫНЫҢ түсі |
|----------------------------------------------------------------------------|------------------------------------------------|---------------------|
| Қалыпты операция* <sup>1, *2</sup>                                         | Шамамен 150 Вт (Р703)<br>Шамамен 235 Вт (Р801) | Жасыл               |
| Энергияны үнемдеу режимі*1 (AUTO POWER SAVE<br>(ҚУАТТЫ АВТОМАТТЫ ҮНЕМДЕУ)) | 2,5 ваттан төмен                               | Сары                |
| Энергияны үнемдеу режимі*1 (AUTO STANDBY<br>(АВТОМАТТЫ КҮТУ РЕЖИМІ))       | 0,5 ваттан төмен                               | Қызыл               |
| Куат өшірулі                                                               | 0,5 ваттан төмен                               | Қызыл               |

\*1: Ешқандай параметрсіз, зауыт параметрлерінің көмегімен.

\*2: Межелі орынға байланысты.

Қосымша ақпарат алу үшін кіріңіз:

http://www.necdisplay.com/ (АҚШ-та)

http://www.nec-display-solutions.com/ (Еуропада)

http://www.nec-display.com/global/index.html (глобалдық)

#### WEEE белгісі (Еуропалық директива 2012/19/EO)

Пайдаланылған өнімді утилизациялау: Еуропалық Одақта

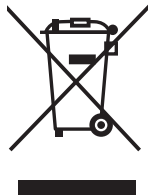

EO заңына сәйкес, әрбір мүше елде қабылданғандай, сол жақта көрсетілген белгісі бар пайдаланылған электр және электрондық өнімдер тұрмыстық қалыпты қалдықтардан бөлек жойылуы тиіс. Оған мониторлар мен электр жабдықтары кіреді, мысалы, сигнал кабельдері немесе қуат кабельдері. Осында өнімдерді утилизациялағанда жергілікті билік органдарының

ктреді, мысалы, сигнал кабельдері немесе қуат кабельдері. Осында өнімдерді утилизациялағанда жергілікті билік органдарынығ нұсқауларын орындаңыз немесе өнімді сатып алған дүкеннен сұраңыз немесе қолданыстағы заңды не сізде бар келісімді (қолданылатын болса) орындаңыз. Электр және электрондық өнімдердегі белгі тек ағымдағы Еуропалық Одаққа мүше елдерге қолданылуы мүмкін.

#### Еуропалық Одақтан тыс

Егер пайдаланылған электр және электрондық өнімдерді Еуропалық Одақтан тыс жерде утилизациялау қажет болса, жергілікті билік органдарына хабарласып, утилизациялаудың дұрыс әдісі туралы сұраңыз.

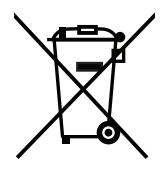

**ЕО үшін:** Үсті сызылған дөңгелекті қоқыс контейнері қолданылған батареяларды жалпы тұрмыстық қалдықпен бірге тастамау қажеттігін білдіреді! Заңнамаға сәйкес дұрыс қолдануға және тастауға мүмкіндік беру үшін қолданылған батареяларға арналған жеке жинау жүйесі бар.

EO 2006/66/EC директивасына сәйкес, батареяны қате утилизациялауға болмайды. Жергілікті қызметтің жинауы үшін батарея бөлек тасталуы қажет.

Қытайда жасалған Beб-сайты: http://www.nec-display-solutions.com